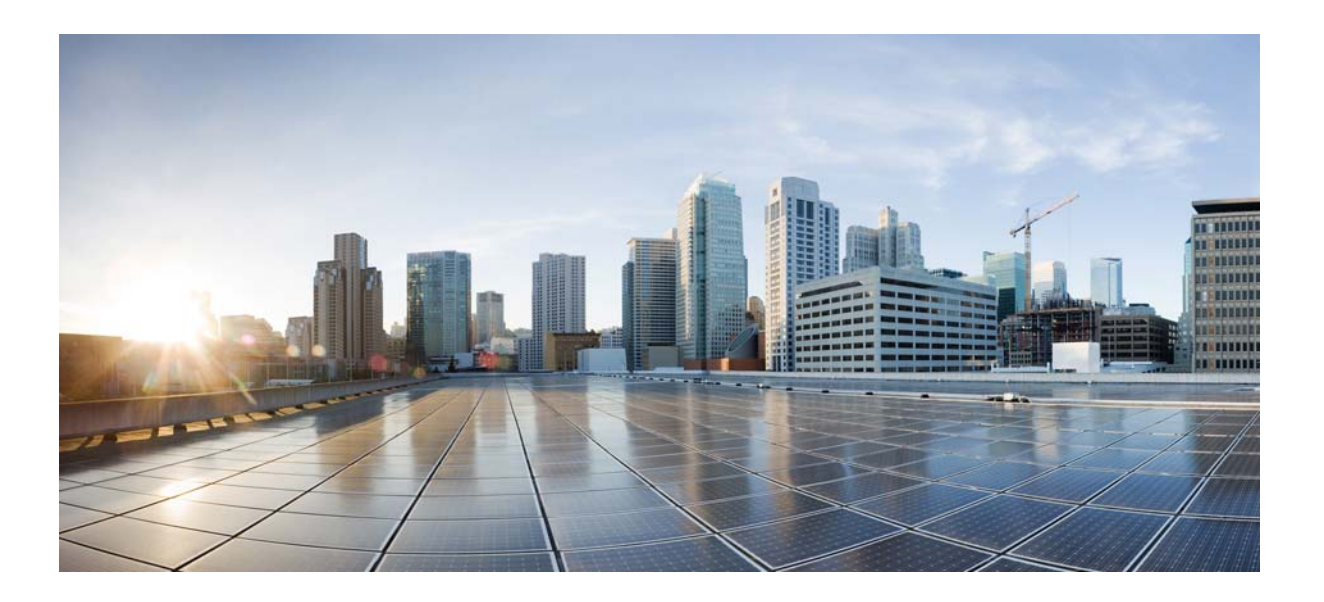

## Catalyst 3850 Switch Hardware Installation Guide

September 2013

#### **Cisco Systems, Inc.**

www.cisco.com

Cisco has more than 200 offices worldwide. Addresses, phone numbers, and fax numbers are listed on the Cisco website at www.cisco.com/go/offices.

Text Part Number: OL-26779-02

THE SPECIFICATIONS AND INFORMATION REGARDING THE PRODUCTS IN THIS MANUAL ARE SUBJECT TO CHANGE WITHOUT NOTICE. ALL STATEMENTS, INFORMATION, AND RECOMMENDATIONS IN THIS MANUAL ARE BELIEVED TO BE ACCURATE BUT ARE PRESENTED WITHOUT WARRANTY OF ANY KIND, EXPRESS OR IMPLIED. USERS MUST TAKE FULL RESPONSIBILITY FOR THEIR APPLICATION OF ANY PRODUCTS.

THE SOFTWARE LICENSE AND LIMITED WARRANTY FOR THE ACCOMPANYING PRODUCT ARE SET FORTH IN THE INFORMATION PACKET THAT SHIPPED WITH THE PRODUCT AND ARE INCORPORATED HEREIN BY THIS REFERENCE. IF YOU ARE UNABLE TO LOCATE THE SOFTWARE LICENSE OR LIMITED WARRANTY, CONTACT YOUR CISCO REPRESENTATIVE FOR A COPY.

The following information is for FCC compliance of Class A devices: This equipment has been tested and found to comply with the limits for a Class A digital device, pursuant to part 15 of the FCC rules. These limits are designed to provide reasonable protection against harmful interference when the equipment is operated in a commercial environment. This equipment generates, uses, and can radiate radio-frequency energy and, if not installed and used in accordance with the instruction manual, may cause harmful interference to radio communications. Operation of this equipment in a residential area is likely to cause harmful interference, in which case users will be required to correct the interference at their own expense.

The following information is for FCC compliance of Class B devices: The equipment described in this manual generates and may radiate radio-frequency energy. If it is not installed in accordance with Cisco's installation instructions, it may cause interference with radio and television reception. This equipment has been tested and found to comply with the limits for a Class B digital device in accordance with the specifications in part 15 of the FCC rules. These specifications are designed to provide reasonable protection against such interference in a residential installation. However, there is no guarantee that interference will not occur in a particular installation.

Modifying the equipment without Cisco's written authorization may result in the equipment no longer complying with FCC requirements for Class A or Class B digital devices. In that event, your right to use the equipment may be limited by FCC regulations, and you may be required to correct any interference to radio or television communications at your own expense.

You can determine whether your equipment is causing interference by turning it off. If the interference stops, it was probably caused by the Cisco equipment or one of its peripheral devices. If the equipment causes interference to radio or television reception, try to correct the interference by using one or more of the following measures:

- Turn the television or radio antenna until the interference stops.
- Move the equipment to one side or the other of the television or radio.
- Move the equipment farther away from the television or radio.

• Plug the equipment into an outlet that is on a different circuit from the television or radio. (That is, make certain the equipment and the television or radio are on circuits controlled by different circuit breakers or fuses.)

Modifications to this product not authorized by Cisco Systems, Inc. could void the FCC approval and negate your authority to operate the product.

The Cisco implementation of TCP header compression is an adaptation of a program developed by the University of California, Berkeley (UCB) as part of UCB's public domain version of the UNIX operating system. All rights reserved. Copyright © 1981, Regents of the University of California.

NOTWITHSTANDING ANY OTHER WARRANTY HEREIN, ALL DOCUMENT FILES AND SOFTWARE OF THESE SUPPLIERS ARE PROVIDED "AS IS" WITH ALL FAULTS. CISCO AND THE ABOVE-NAMED SUPPLIERS DISCLAIM ALL WARRANTIES, EXPRESSED OR IMPLIED, INCLUDING, WITHOUT LIMITATION, THOSE OF MERCHANTABILITY, FITNESS FOR A PARTICULAR PURPOSE AND NONINFRINGEMENT OR ARISING FROM A COURSE OF DEALING, USAGE, OR TRADE PRACTICE.

IN NO EVENT SHALL CISCO OR ITS SUPPLIERS BE LIABLE FOR ANY INDIRECT, SPECIAL, CONSEQUENTIAL, OR INCIDENTAL DAMAGES, INCLUDING, WITHOUT LIMITATION, LOST PROFITS OR LOSS OR DAMAGE TO DATA ARISING OUT OF THE USE OR INABILITY TO USE THIS MANUAL, EVEN IF CISCO OR ITS SUPPLIERS HAVE BEEN ADVISED OF THE POSSIBILITY OF SUCH DAMAGES.

Cisco and the Cisco logo are trademarks or registered trademarks of Cisco and/or its affiliates in the U.S. and other countries. To view a list of Cisco trademarks, go to this URL: www.cisco.com/go/trademarks. Third-party trademarks mentioned are the property of their respective owners. The use of the word partner does not imply a partnership relationship between Cisco and any other company. (1110R)

Catalyst 3850 Switch Hardware Installation Guide © 2013 Cisco Systems, Inc. All rights reserved.

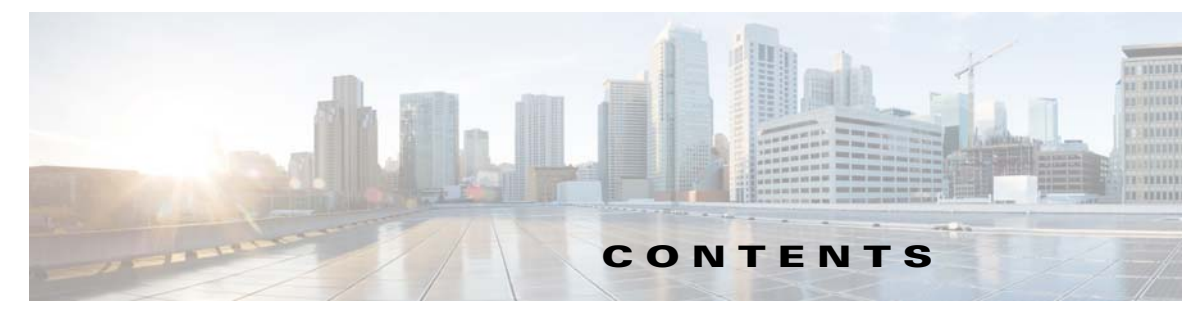

#### Preface ix

Purpose ix Document Conventions ix Related Documentation x Obtaining Documentation and Submitting a Service Request x

#### CHAPTER 1 Product Overview

Switch Models 1-2 Front Panel 1-4 10/100/1000 Ethernet Ports 1-5 PoE, PoE+, and Cisco UPOE Ports 1-5 Management Ports 1-6 USB Mini-Type B Port 1-6 USB Type A Port 1-7 Network Modules 1-7 SFP and SFP+ Modules 1-8 LEDs 1-9 SYST LED 1-10 XPS LED 1-10 Port LEDs and Modes 1-11 USB Console LED 1-13 S-PWR LED 1-13 ACTV LED 1-14 STACK LED 1-14 PoE LED 1-15 Network Module LEDs 1-16 Rear Panel 1-17 RJ-45 Console Port LED 1-17 StackWise Ports 1-18 Power Supply Modules 1-18 Fan Modules 1-21 StackPower Connector 1-22 Management Ports 1-23 Ethernet Management Port 1-23

1-1

CHAPTER 2

| RJ-45 Console Port 1-23                                |
|--------------------------------------------------------|
| Management Options 1-23<br>Network Configurations 1-24 |
| Switch Installation 2-1                                |
| Preparing for Installation 2-1                         |
| Safety Warnings 2-1                                    |
| Installation Guidelines 2-3                            |
| Tools and Equipment <b>2-4</b>                         |
| Verifying Switch Operation 2-4                         |
| Powering Uff the Switch 2-4                            |
| Planning a Switch Data Stack <b>2-4</b>                |
| Switch Stacking and Power Stacking Guidelines          |
| Data Stack Labing Configurations 2-5                   |
| Power-On Sequence for Switch Data Stacks 27            |
| Planning a StackPower Stack 2 0                        |
| StackPower Stacking Guidelines 2-8                     |
| StackPower Cabling Configurations 2-9                  |
| StackPower Partitioning Examples 2-11                  |
| Installing the Switch 2-11                             |
| Rack-Mounting 2-12                                     |
| Attaching the Rack-Mount Brackets 2-13                 |
| Mounting the Switch in a Rack 2-15                     |
| Table- or Shelf-Mounting2-16                           |
| After Installing the Switch <b>2-16</b>                |
| Connecting to the StackWise Ports <b>2-17</b>          |
| Connecting to the StackPower Ports <b>2-18</b>         |
| Installing a Network Module in the Switch <b>2-19</b>  |
| Installing and Removing SFP and SFP+ Modules 2-19      |
| Connecting Devices to the Ethernet Ports 2-19          |
| 10/100/1000 Ethernet Port Connections 2-19             |
| PoE+ and Cisco UPOE Port Connections 2-20              |
| Where to Go Next 2-21                                  |
| Installing a Network Module 3-1                        |

2-5

2-6

Overview **3-1** Network Module LEDs **3-4** 

Catalyst 3850 Switch Hardware Installation Guide

CHAPTER 3

|                   | Bad or Damaged Cable 6-2                             |
|-------------------|------------------------------------------------------|
|                   | Ethernet and Fiber Cables 6-2                        |
|                   | Link Status 6-2                                      |
|                   | 10/100/1000 Port Connections 6-3                     |
|                   | PoE and PoE+ Port Connections 6-3                    |
|                   | SFP Modules 6-3                                      |
|                   | Interface Settings 6-4                               |
|                   | Ping End Device 6-4                                  |
|                   | Spanning Tree Loops 6-4                              |
|                   | Switch Performance 6-4                               |
|                   | Speed, Duplex, and Autonegotiation 6-4               |
|                   | Autonegotiation and Network Interface Cards 6-5      |
|                   | Cabling Distance 6-5                                 |
|                   | Resetting the Switch 6-5                             |
|                   | Finding the Switch Serial Number 6-6                 |
|                   | Replacing a Failed Data Stack Member 6-6             |
| APPENDIX <b>A</b> | Technical Specifications A-1                         |
|                   | Switch Specifications A-1                            |
|                   | Power Supply Module Specifications A-2               |
|                   | Fan Module Specifications A-4                        |
| APPENDIX <b>B</b> | Connector and Cable Specifications B-1               |
|                   | Connector Specifications B-1                         |
|                   | 10/100/1000 Ports <b>B-1</b>                         |
|                   | 10-Gigabit Ethernet CX1 (SFP+ Copper) Connectors B-2 |
|                   | SFP and SFP+ Modules B-2                             |
|                   | 10/100/1000 Ethernet Management Port B-3             |
|                   | Console Port B-4                                     |
|                   | Cable and Adapter Specifications <b>B-5</b>          |
|                   | StackWise Cables B-5                                 |
|                   | SFP and SFP+ Module Cable Specifications <b>B-5</b>  |
|                   | Four Twisted-Pair Cable Pinouts <b>B-6</b>           |
|                   | Two Twisted-Pair Cable Pinouts <b>B-6</b>            |
|                   | Identifying a Crossover Cable <b>B-7</b>             |
|                   | Console Port Adapter Pinouts B-7                     |

#### APPENDIX C

| Configuring the Switch with the CLI-Based Setup Program C-1             |     |
|-------------------------------------------------------------------------|-----|
| Accessing the CLI C-1                                                   |     |
| Accessing the CLI Through Express Setup C-1                             |     |
| Accessing the CLI Through a Console Port <b>C-2</b>                     |     |
| RJ-45 Console Port C-2                                                  |     |
| USB Console Port C-2                                                    |     |
| Installing the Cisco Microsoft Windows USB Device Driver C-4            |     |
| Uninstalling the Cisco Microsoft Windows USB Driver C-4                 |     |
| Uninstalling the Cisco Microsoft Windows XP and 2000 USB Driver C-4     |     |
| Uninstalling the Cisco Microsoft Windows Vista and Windows 7 USB Driver | C-5 |
| Entering the Initial Configuration Information C-5                      |     |
| IP Settings C-5                                                         |     |
| Configuring the Setup Program C-5                                       |     |

Contents

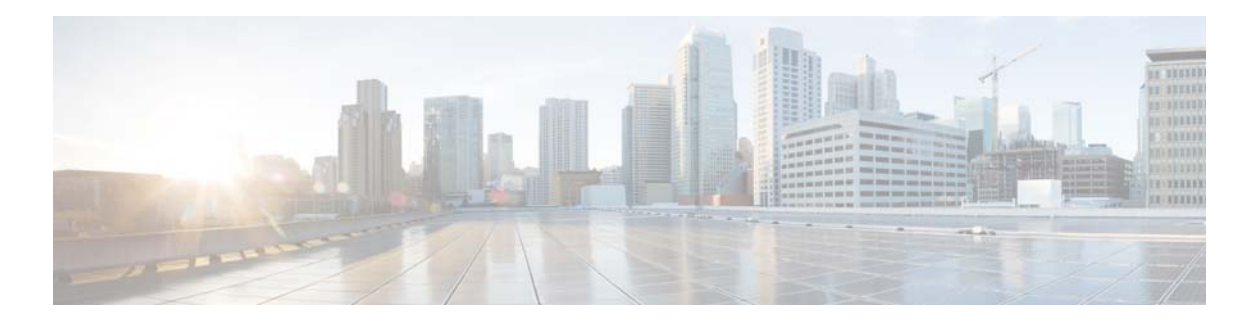

## Preface

## **Purpose**

This guide describes the hardware features of the Catalyst 3850 switches. It describes the physical and performance characteristics of each switch, explains how to install a switch, and provides troubleshooting information.

This guide does not describe system messages that you might receive or how to configure your switch. See the switch software configuration guide, the switch command reference, and the switch system message guide on

http://www.cisco.com/go/cat3850\_docs

## **Document Conventions**

This document uses the following conventions.

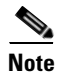

Means *reader take note*. Notes contain helpful suggestions or references to materials not contained in this manual.

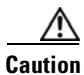

Means *reader be careful*. In this situation, you might do something that could result in equipment damage or loss of data.

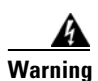

#### IMPORTANT SAFETY INSTRUCTIONS

This warning symbol means danger. You are in a situation that could cause bodily injury. Before you work on any equipment, be aware of the hazards involved with electrical circuitry and be familiar with standard practices for preventing accidents. Use the statement number provided at the end of each warning to locate its translation in the translated safety warnings that accompanied this device. Statement 1071

#### SAVE THESE INSTRUCTIONS

The safety warnings for this product are translated into several languages in the *Regulatory Compliance* and Safety Information for the Catalyst 3850 Switch that is available on Cisco.com. The EMC regulatory statements are also included in that guide.

## **Related Documentation**

Note

Before installing or upgrading the switch, refer to the switch release notes.

- Catalyst 3850 Switch documentation at: http://www.cisco.com/go/cat3850\_docs
- Cisco SFP and SFP+ modules documentation, including compatibility matrixes at: http://www.cisco.com/en/US/products/hw/modules/ps5455/tsd\_products\_support\_series\_home.ht ml
- Cisco Validated Designs documents at: http://www.cisco.com/go/designzone
- Error Message Decoder, located at: https://www.cisco.com/cgi-bin/Support/Errordecoder/index.cgi

## **Obtaining Documentation and Submitting a Service Request**

For information on obtaining documentation, submitting a service request, and gathering additional information, see the monthly *What's New in Cisco Product Documentation*, which also lists all new and revised Cisco technical documentation, at:

http://www.cisco.com/en/US/docs/general/whatsnew/whatsnew.html

Subscribe to the *What's New in Cisco Product Documentation* as a Really Simple Syndication (RSS) feed and set content to be delivered directly to your desktop using a reader application. The RSS feeds are a free service and Cisco currently supports RSS Version 2.0.

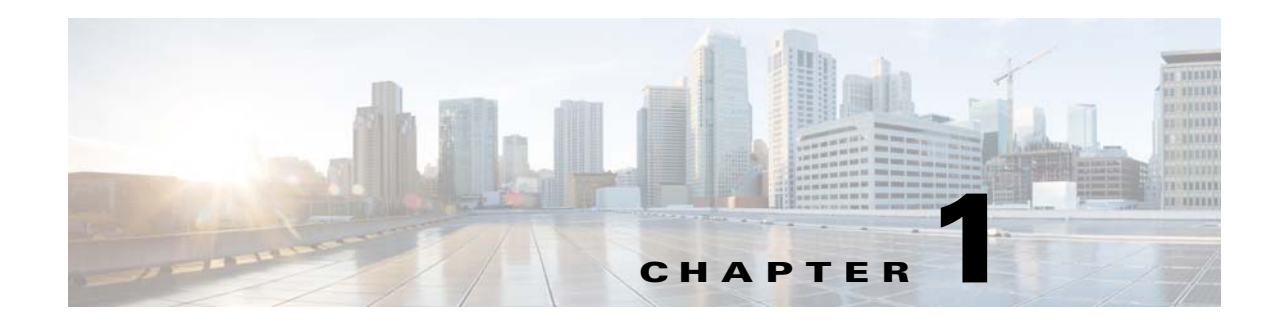

## **Product Overview**

The Catalyst 3850 series switches are Ethernet switches to which you can connect devices such as Cisco IP Phones, Cisco Wireless Access Points, workstations, and other network devices such as servers, routers, and other switches.

The Catalyst 3850 switches support stacking through Cisco StackWise-480 technology and power management through StackPower. The StackWise technology for the Catalyst 3850 switches is called StackWise-480.

Unless otherwise noted, the term *switch* refers to a standalone switch and to a switch stack.

- Switch Models, page 1-2
- Front Panel, page 1-4
- Rear Panel, page 1-17
- Management Options, page 1-23

## **Switch Models**

| Switch Model        | Cisco IOS Image | Description                                                                                                    |
|---------------------|-----------------|----------------------------------------------------------------------------------------------------|
| Catalyst 3850-24T-L | LAN Base        | Stackable 24 10/100/1000 Ethernet ports,<br>1 network module slot <sup>1</sup> , 350-W power supply                                             |
| Catalyst 3850-48T-L | LAN Base        | Stackable 48 10/100/1000 Ethernet ports,<br>1 network module slot <sup>1</sup> , 350-W power supply                                             |
| Catalyst 3850-24P-L | LAN Base        | Stackable 24 10/100/1000 PoE+ <sup>2</sup> ports,<br>1 network module slot <sup>1</sup> , 715-W power supply                                    |
| Catalyst 3850-48P-L | LAN Base        | Stackable 48 10/100/1000 PoE+ ports,<br>1 network module <sup>1</sup> slot, 715-W power supply                                                  |
| Catalyst 3850-48F-L | LAN Base        | Stackable 48 10/100/1000 PoE+ ports,<br>1 network module <sup>1</sup> slot, 1100-W power supply                                                 |
| Catalyst 3850-24U-L | LAN Base        | Stackable 24 10/100/1000 Cisco Universal Power<br>Over Ethernet (Cisco UPOE) ports,<br>1 network module slot <sup>1</sup> , 1100-W power supply |
| Catalyst 3850-48U-L | LAN Base        | Stackable 48 10/100/1000 Cisco UPOE ports,<br>1 network module slot <sup>1</sup> , 1100-W power supply                                          |
| Catalyst 3850-24T-S | IP Base         | Stackable 24 10/100/1000 Ethernet ports,<br>1 network module slot <sup>1</sup> , 350-W power supply                                             |
| Catalyst 3850-48T-S | IP Base         | Stackable 48 10/100/1000 Ethernet ports,<br>1 network module slot <sup>1</sup> , 350-W power supply                                             |
| Catalyst 3850-24P-S | IP Base         | Stackable 24 10/100/1000 PoE+ ports,<br>1 network module slot, 715-W power supply                                                               |
| Catalyst 3850-48P-S | IP Base         | Stackable 48 10/100/1000 PoE+ ports,<br>1 network module <sup>1</sup> slot, 715-W power supply                                                  |
| Catalyst 3850-48F-S | IP Base         | Stackable 48 10/100/1000 PoE+ ports,<br>1 network module <sup>1</sup> slot, 1100-W power supply                                                 |
| Catalyst 3850-24U-S | IP Base         | Stackable 24 10/100/1000 Cisco UPOE ports,<br>1 network module slot, 1100-W power supply                                                        |
| Catalyst 3850-48U-S | IP Base         | Stackable 48 10/100/1000 Cisco UPOE ports,<br>1 network module slot <sup>1</sup> , 1100-W power supply                                          |
| Catalyst 3850-24T-E | IP Services     | Stackable 24 10/100/1000 Ethernet ports,<br>1 network module slot <sup>1</sup> , 350-W power supply                                             |
| Catalyst 3850-48T-E | IP Services     | Stackable 48 10/100/1000 Ethernet ports,<br>1 network module slot <sup>1</sup> , 350-W power supply                                             |
| Catalyst 3850-24P-E | IP Services     | Stackable 24 10/100/1000 PoE+ ports,<br>1 network module slot <sup>1</sup> , 715-W power supply                                                 |
| Catalyst 3850-48P-E | IP Services     | Stackable 48 10/100/1000 PoE+ ports,<br>1 network module <sup>1</sup> slot, 715-W power supply                                                  |
| Catalyst 3850-48F-E | IP Services     | Stackable 48 10/100/1000 PoE+ ports,<br>1 network module <sup>1</sup> slot, 1100-W power supply                                                 |

#### Table 1-1 Catalyst 3850 Switch Models

| Switch Model         | Cisco IOS Image | Description                                                                                            |
|----------------------|-----------------|----------------------------------------------------------------------------------------------------|
| Catalyst 3850-24PW-S | IP Base         | Catalyst 3850 24-port PoE IP Base with 5 access points license                                         |
| Catalyst 3850-48PW-S | IP Base         | Catalyst 3850 48-port PoE IP Base with 5 access point license                                          |
| Catalyst 3850-24U-E  | IP Services     | Stackable 24 10/100/1000 Cisco UPOE ports,<br>1 network module <sup>1</sup> slot, 1100-W power supply  |
| Catalyst 3850-48U-E  | IP Services     | Stackable 48 10/100/1000 Cisco UPOE ports,<br>1 network module slot <sup>1</sup> , 1100-W power supply |

#### Table 1-1 Catalyst 3850 Switch Models (continued)

1. For supported network modules, see Table 1-2 on page 1-8.

2. PoE+ = Power over Ethernet plus (provides up to 30 W per port).

I

## **Front Panel**

This section describes the front panel components:

- 24 or 48 downlink ports of one of these types:
  - 10/100/1000
  - 10/100/1000 PoE+
  - 10/100/1000 Cisco UPOE ports
- Uplink network modules slot
- USB Type A connector
- USB mini-Type B (console) port
- LEDs
- Mode button

All of the switches have similar components. See Figure 1-1 and Figure 1-2 for examples.

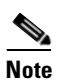

The Catalyst 3850 switches might have slight cosmetic differences on the bezels.

#### Figure 1-1 Catalyst 3850-48P-L Switch Front Panel

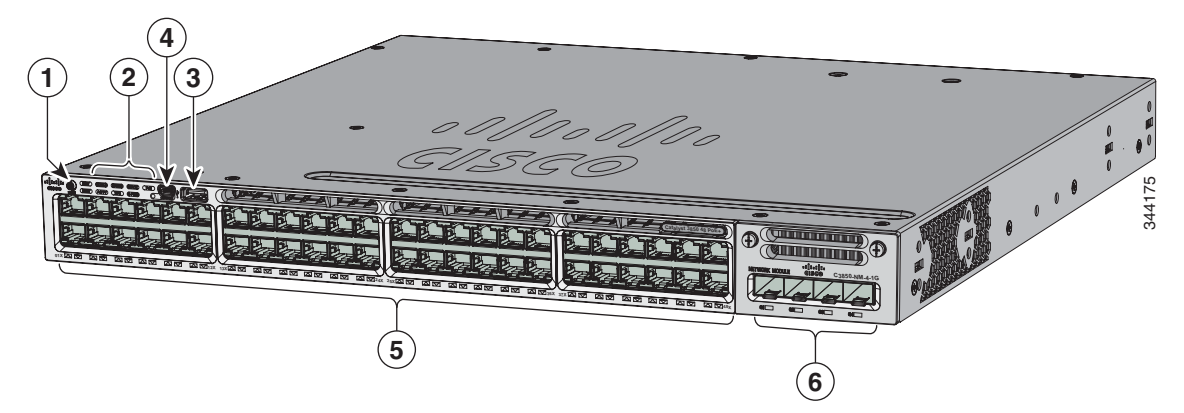

| 1 | Mode button             | 4 | USB mini-Type B (console) port  |
|---|-------------------------|---|---------------------------------|
| 2 | Status LEDs             | 5 | 10/100/1000 PoE+ Ethernet ports |
| 3 | USB Type A storage port | 6 | Network module                  |

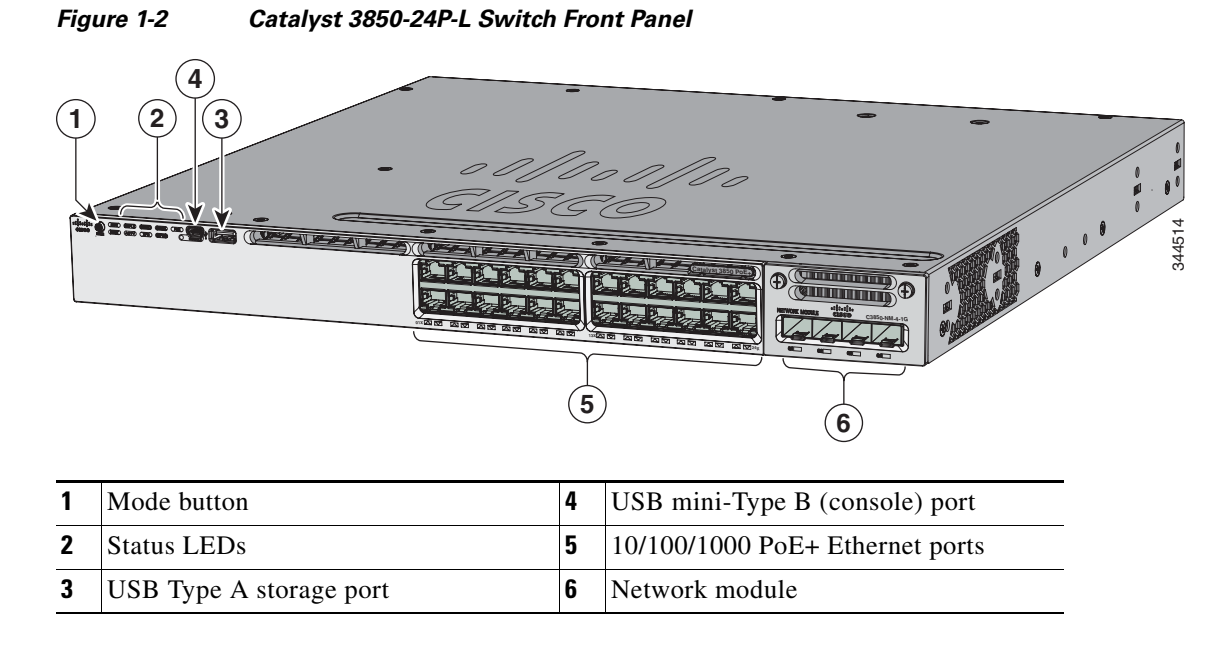

## 10/100/1000 Ethernet Ports

The 10/100/1000 Ethernet ports use RJ-45 connectors with Ethernet pinouts. The maximum cable length is 328 feet (100 meters). The 100BASE-TX and 1000BASE-T traffic requires Category 5, Category 5e, or Category 6 unshielded twisted pair (UTP) cable. The 10BASE-T traffic can use Category 3 or Category 4 UTP cable.

For information about the 10/100/1000 Ethernet port connections and specifications, see the "10/100/1000 Ethernet Port Connections" section on page 2-19 and Appendix B, "Connector and Cable Specifications."

## PoE, PoE+, and Cisco UPOE Ports

The PoE+ and Cisco Universal Power Over Ethernet (Cisco UPOE) ports use the same connectors as described in the "10/100/1000 Ethernet Ports" section on page 1-5.

They provide:

- PoE+ ports: Support for IEEE 802.3af-compliant powered devices (up to 15.4 W PoE per port) and support for IEEE 802.3at-compliant powered devices (up to 30 W PoE+ per port). The maximum total PoE power in a 1RU switch is 1800 W.
- Cisco UPOE ports: Support for powered devices on all four Ethernet signal pairs (up to 60 W Cisco UPOE per port).
- Support for Cisco-enhanced PoE.
- Support for prestandard Cisco powered devices.
- Configuration for StackPower. When the switch internal power supply module(s) cannot support the total load, StackPower configurations allow the switch to leverage power available from other switches.
- Configurable support for Cisco intelligent power management, including enhanced power negotiation, power reservation, and per-port power policing.

L

Depending on the installed power supply modules, each port can deliver up to 60 W of Cisco UPOE. See Table 1-15 on page 1-19 for the power supply matrix that defines the available PoE, PoE+, and Cisco UPOE power per port. The output of the PoE+ circuit has been evaluated as a Limited Power Source (LPS) per IEC 60950-1.

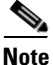

For information about power supply modules, PoE+ port connections, and PoE+ specifications, see the "Power Supply Modules" section on page 1-18, the "PoE+ and Cisco UPOE Port Connections" section on page 2-20, and Appendix B, "Connector and Cable Specifications."

### **Management Ports**

- Ethernet management port (see the "Ethernet Management Port" section on page 1-23)
- RJ-45 console port (EIA/TIA-232) (see the "RJ-45 Console Port" section on page 1-23)
- USB mini-Type B console port (5-pin connector)

You can connect the switch to a host such as a Windows workstation or a terminal server through the Ethernet management port, the RJ-45 console port, or the USB console port (USB mini-Type B port).

The USB console port connection uses a USB Type A to 5-pin mini-Type B cable. The USB console interface speeds are the same as the RJ-45 console interface speeds.

#### **USB Mini-Type B Port**

The switch provides a USB mini-Type B console connection on the front panel, and the RJ-45 console port on the switch rear panel. Console output is always active on both connectors, but console input is active on only one connector at a time, with the USB connector taking precedence over the RJ-45 connector.

Use a USB type-A-to-USB 5-pin mini-Type B cable to connect a PC or other device to the switch. The required USB cable is included in the optional accessory kit.

The connected device must include a terminal emulation application.

Windows PCs need a driver for the USB port. See the "Installing the Cisco Microsoft Windows USB Device Driver" section on page C-4 for installation instructions.

When the switch detects a valid USB connection to a powered device, input from the RJ-45 console port is immediately disabled, and input from the USB console is enabled. Removing the USB connection immediately reenables input from the Ethernet connection. An LED on the switch front panel (see Figure 1-4) is green when the USB console connection is enabled.

The switch provides a configurable inactivity timeout that reactivates the RJ-45 console if no input activity has occurred on the USB console for a specified time period. After the USB console has been deactivated due to a timeout, you can restore its operation by disconnecting and reconnecting the USB cable. You can disable USB console operation by using Cisco IOS commands. See the switch software configuration guide for details.

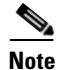

The 4-pin mini-Type B connectors resemble 5-pin mini-Type B connectors. They are not compatible. Use only the 5-pin mini-Type B. See Figure 1-3.

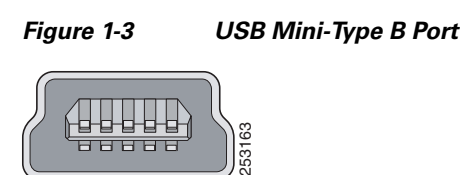

You can use the command-line interface (CLI) to configure an inactivity timeout which reactivates the RJ-45 console if the USB console has been activated and no input activity has occurred on the USB console for a specified time period.

After the USB console deactivates due to inactivity, you cannot use the CLI to reactivate it. Disconnect and reconnect the USB cable to reactivate the USB console. For information on using the CLI to configure the USB console interface, see the switch software guide.

### **USB Type A Port**

The USB Type A interface provides access to external USB flash devices (also known as thumb drives or USB keys).

The interface supports Cisco USB flash drives with capacities from 64 MB to 1 GB.

Cisco IOS software provides standard file system access to the flash device: read, write, erase, and copy, as well as the ability to format the flash device with a FAT file system.

For more information about the switch management ports, see the switch software configuration guide and the command reference on Cisco.com and the "Connector Specifications" section on page B-1.

### **Network Modules**

The switch supports one hot-swappable network module that provides uplink ports to connect to other devices. The switch should only be operated with either a network module or a blank module installed.

The switch generates logs when you insert or remove a network module with SFP ports.

| Network Module <sup>1</sup> | Description                                                                                                    |  |  |  |
|-----------------------------|----------------------------------------------------------------------------------------------------|--|--|--|
| C3850-NM-4-1G               | This module has four 1-Gigabit SFP module slots. Any combination of standard SFP modules are supported. SFP+ modules are not supported.       |  |  |  |
|                             | If you insert an SFP+ module in the 1-Gigabit network module, the SFP+ module does not operate, and the switch logs an error message.         |  |  |  |
|                             | See Figure 3-1 on page 3-2.                                                                                                    |  |  |  |
| C3850-NM-2-10G              | This module has four slots that support the following combinations:                                                                           |  |  |  |
|                             | • Two slots (left side) support only 1-Gigabit SFP modules and two slots (right side) support either 1-Gigabit SFP or 10-Gigabit SFP modules. |  |  |  |
|                             | • Three slots (left side) support 1-Gigabit SFP modules and one slot (right side) supports 10-Gigabit Ethernet SFP+.                          |  |  |  |
|                             | Supported combinations of SFP and SFP+ modules:                                                                                               |  |  |  |
|                             | • Slots 1, 2, 3, and 4 populated with 1-Gigabit SFP modules.                                                                                  |  |  |  |
|                             | • Slots 1 and 2 populated with 1-Gigabit SFP modules and Slot 4 populated with one 10-Gigabit SFP+ module.                                    |  |  |  |
|                             | • Slot 3 and Slot 4 each populated with 10-Gigabit SFP+ modules.                                                                              |  |  |  |
|                             | See Figure 3-2 on page 3-2.                                                                                                    |  |  |  |
| C3850-NM-4-10G              | This module has four 10-Gigabit slots or four 1-Gigabit slots.                                                                                |  |  |  |
|                             | <b>Note</b> This is only supported on the 48-port models.                                                                                     |  |  |  |
|                             | See Figure 3-3 on page 3-3.                                                                                                    |  |  |  |
| C3850-NM-BLANK              | This module has no uplink ports.                                                                                                    |  |  |  |

| Table | 1-2 | Network | Modules |
|-------|-----|---------|---------|
|       |     |         |         |

1. All network modules are hot-swappable.

For information about the network modules, see the "Installing a Network Module in the Switch" section on page 2-19. For cable specifications, see Appendix B, "Connector and Cable Specifications."

#### SFP and SFP+ Modules

The SFP and SFP+ modules provide copper or fiber-optic connections to other devices. These transceiver modules are field-replaceable, and they provide the uplink interfaces when installed in an SFP module slot. The SFP modules have LC connectors for fiber-optic connections or RJ-45 connectors for copper connections.

Use only Cisco SFP and SFP+ modules on the switch. For the latest information about supported SFP and SFP+ modules, refer to the Cisco Transceiver Modules Compatibility Information at:

http://www.cisco.com/en/US/products/hw/modules/ps5455/products\_device\_support\_tables\_list.html

For information about SFP modules, see the SFP module documentation and the "Installing SFP and SFP+ Modules" section on page 3-9. For cable specifications, see Appendix B, "Connector and Cable Specifications."

The Catalyst 3850 switch supports the SFP module patch cable (CAB-SFP-50CM), a 0.5-meter, copper, passive cable with SFP module connectors at each end. This cable is only used with 1-Gigabit Ethernet SFP ports to connect two Catalyst 3850 switches in a cascaded configuration.

## LEDs

You can use the switch LEDs to monitor switch activity and its performance. Figure 1-4 shows the switch LEDs and the Mode button that you use to select a port mode.

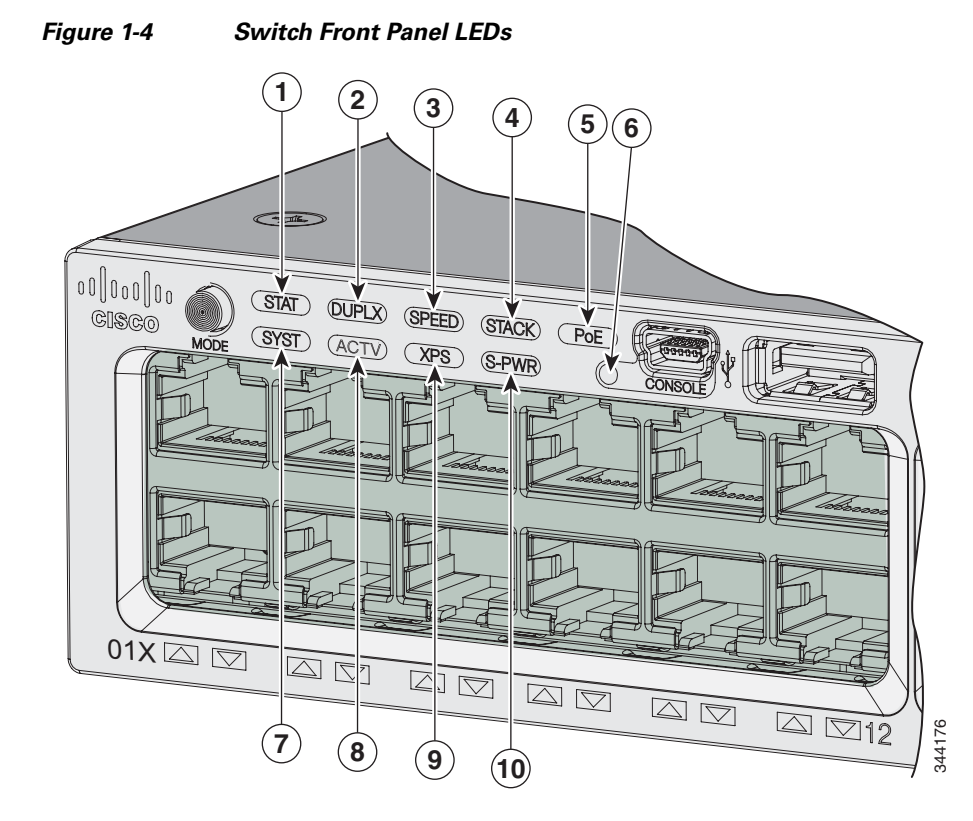

| 1 | STAT (status)    | 6  | CONSOLE (USB mini-Type B (console) port    |
|---|------------------|----|--------------------------------------------|
| 2 | DUPLX (duplex)   | 7  | SYST (system)                              |
| 3 | SPEED            | 8  | ACTV (active)                              |
| 4 | STACK            | 9  | XPS <sup>1</sup> (Expandable power system) |
| 5 | PoE <sup>2</sup> | 10 | S-PWR (StackPower)                         |

1. The XPS 2200 is not supported in this release.

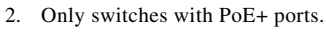

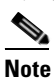

The Catalyst 3850 switches might have slight cosmetic differences on the bezels.

### SYST LED

Table 1-3

| Color          | System Status                                              |  |
|----------------|------------------------------------------------------------|--|
| Off            | System is not powered on.                                  |  |
| Green          | System is operating normally.                              |  |
| Blinking Green | Switch is running POST.                                    |  |
| Blinking Amber | There is a fault with one of the following:                |  |
|                | • Network module (non-traffic-related)                     |  |
|                | • Power supply                                             |  |
|                | • Fan module                                               |  |
| Amber          | System is receiving power but is not functioning properly. |  |

For information on the SYST LED colors during POST, see the "Diagnosing Problems" section on page 6-1.

#### **XPS LED**

## <u>Note</u>

The XPS 2200 is not supported in this release.

SYST LED

| Color          | XPS Status                                                                                                    |
|----------------|----------------------------------------------------------------------------------------------------|
| Off            | XPS cable is not installed.<br>Switch is in StackPower mode.                                                                                    |
| Green          | XPS is connected and ready to provide back-up power.                                                                                            |
| Blinking green | XPS is connected but is unavailable because it is providing power to another device (redundancy has been allocated to a neighboring device).    |
| Amber          | The XPS is in standby mode or in a fault condition. See the XPS 2200 documentation for information about the standby mode and fault conditions. |
| Blinking amber | The power supply in a switch has failed, and the XPS is providing power to that switch (redundancy has been allocated to this device).          |

#### Table 1-4 XPS LED

For information about the XPS 2200, see the *Cisco eXpandable Power System 2200 Hardware Installation Guide* on Cisco.com:

http://www.cisco.com/go/xps2200\_hw

#### **Port LEDs and Modes**

Each Ethernet port, 1-Gigabit Ethernet module slot, and 10-Gigabit Ethernet module slot has a port LED. These port LEDs, as a group or individually, display information about the switch and about the individual ports. The port mode determines the type of information shown by the port LEDs. Table 1-5 lists the mode LEDs and their associated port modes and meanings.

To select or change a mode, press the Mode button until the desired mode is highlighted. When you change port modes, the meanings of the port LED colors also change. Table 1-6 explains how to interpret the port LED colors in different port modes.

When you press the Mode button on any switch in the switch stack, all the stack switches change to show the same selected mode. For example, if you press the Mode button on the active switch to show the SPEED LED, all the other switches in the stack also show the SPEED LED.

| Mode LED         | Port Mode             | Description                                                          |
|------------------|-----------------------|----------------------------------------------------------------------|
| STAT             | Port status           | The port status. This is the default mode.                           |
| SPEED            | Port speed            | The port operating speed: 10, 100, or 1000 Mb/s.                     |
| DUPLX            | Port duplex mode      | The port duplex mode: full duplex or half duplex.                    |
| ACTV             | Active                | The active switch status.                                            |
| STACK            | Stack member status   | The stack member status.                                             |
|                  | StackWise port status | The StackWise port status. See the "STACK LED" section on page 1-14. |
| PoE <sup>1</sup> | PoE+ port power       | The PoE+ port status.                                                |

Table 1-5 Port Mode LEDs

1. Only switches with PoE+ ports.

#### Table 1-6 Meaning of Switch LED Colors in Different Modes

| Port Mode     | Port LED Color             | Meaning                                                                                                    |  |
|---------------|----------------------------|----------------------------------------------------------------------------------------------------|--|
| STAT          | Off                        | No link, or port was administratively shut down.                                                                                                    |  |
| (port status) | Green                      | Link present, no activity.                                                                                                    |  |
|               | Blinking green             | Activity. Port is sending or receiving data.                                                                                                    |  |
|               | Alternating<br>green-amber | Link fault. Error frames can affect connectivity, and errors such as excessive collisions, CRC errors, and alignment and jabber errors are monitored for a link-fault indication. |  |
|               | Amber                      | Port is blocked by Spanning Tree Protocol (STP) and is not forwarding data.                                                                                                    |  |
|               |                            | After a port is reconfigured, the port LED can be amber for up to 30 seconds as STP checks the switch for possible loops.                                                         |  |

| Port Mode      | Port LED Color                                               | Meaning                                                                                                    |  |  |
|----------------|--------------------------------------------------------------|----------------------------------------------------------------------------------------------------|--|--|
| SPEED          | 10/100/SFP ports                                             |                                                                                                    |  |  |
|                | Off                                                          | Port is operating at 10 Mb/s.                                                                                      |  |  |
|                | Green                                                        | Port is operating at 100 Mb/s.                                                                                     |  |  |
|                | Single green<br>flash (on for<br>100 ms, off for<br>1900 ms) | Port is operating at 1000 Mb/s.                                                                                    |  |  |
|                | Network module slots                                         |                                                                                                    |  |  |
|                | Off                                                          | Port is not operating.                                                                                             |  |  |
|                | Blinking green                                               | Port is operating at up to 10 Gb/s.                                                                                |  |  |
| DUPLX          | Off                                                          | Port is operating in half duplex.                                                                                  |  |  |
| (duplex)       | Green                                                        | Port is operating in full duplex.                                                                                  |  |  |
| ACTV           | Off                                                          | The switch is not the active switch.                                                                               |  |  |
| (data active   |                                                              | <b>Note</b> For a standalone switch, this LED is off.                                                              |  |  |
| switch)        | Green                                                        | The switch is the active switch.                                                                                   |  |  |
|                | Amber                                                        | Error during active switch election.                                                                               |  |  |
|                | Blinking green                                               | Switch is a standby member of a data stack and assumes active responsibilities if the current active switch fails. |  |  |
| STACK          | Off                                                          | No stack member corresponding to that member number.                                                               |  |  |
| (stack member) | Blinking green                                               | Stack member number.                                                                                               |  |  |
|                | Green                                                        | Member numbers of other stack member switches.                                                                     |  |  |

 Table 1-6
 Meaning of Switch LED Colors in Different Modes (continued)

| Port Mode         | Port LED Color                    | Meaning                                                                                                    |  |  |  |  |  |
|-------------------|-----------------------------------|----------------------------------------------------------------------------------------------------|--|--|--|--|--|
| PoE+ <sup>1</sup> | Off                               | PoE+ is off.                                                                                                    |  |  |  |  |  |
|                   |                                   | If the powered device is receiving power from an AC power source,<br>the port LED is off even if the device is connected to the switch port.                                                                                                    |  |  |  |  |  |
|                   | Green                             | PoE+ is on. The port LED is green when the switch port is providing power.                                                                                                    |  |  |  |  |  |
|                   | Alternating<br>green and<br>amber | PoE+ is denied because providing power to the powered device will exceed the switch power capacity.                                                                                                    |  |  |  |  |  |
|                   | Blinking amber                    | PoE+ is off due to a fault or because it has exceeded a limit set in the switch software.                                                                                                    |  |  |  |  |  |
|                   |                                   | CautionPoE+ faults occur when noncompliant cabling or<br>powered devices are connected to a PoE+ port. Use only<br>standard-compliant cabling to connect Cisco prestandard<br>IP Phones and wireless access points or<br>IEEE 802.3af-compliant devices to PoE+ ports. You<br>must remove from the network any cable or device that<br>causes a PoE+ fault. |  |  |  |  |  |
|                   | Amber                             | PoE+ for the port has been disabled.                                                                                                    |  |  |  |  |  |
|                   |                                   | <b>Note</b> PoE+ is enabled by default.                                                                                                    |  |  |  |  |  |

| <b>—</b> • • • • |                                                              |
|------------------|--------------------------------------------------------------|
| Table 1-6        | Meaning of Switch I FD Colors in Different Modes (continued) |
|                  |                                                              |

1. Only switches with PoE or PoE+ ports.

### **USB Console LED**

The USB console LED (Figure 1-4) shows whether there is an active USB connection to the port.

 Table 1-7
 USB Console Port LED

| Color | Description              |
|-------|--------------------------|
| Off   | USB console is disabled. |
| Green | USB console is enabled.  |

### **S-PWR LED**

| Table 1-8 | S-PWR LED                                                               |
|-----------|-------------------------------------------------------------------------|
| Color     | Description                                                             |
| Off       | StackPower cable is not connected, or the switch is in standalone mode. |
| Green     | Each StackPower port is connected to another switch.                    |

| Color          | Description                                                                                                    |
|----------------|----------------------------------------------------------------------------------------------------|
| Blinking Green | This appears on the switch in a StackPower ring configuration<br>that detects an open ring or has only one StackPower cable<br>connected.                                                                               |
| Amber          | There is a fault: load shedding is occurring, a StackPower cable<br>is defective, or administrative action is required. See the switch<br>software configuration guide for information about configuring<br>StackPower. |
| Blinking Amber | The StackPower budget is not sufficient to meet current power demands.                                                                                                    |

#### Table 1-8 S-PWR LED

### **ACTV LED**

| Color               | Description                                                                                                 |
|---------------------|----------------------------------------------------------------------------------------------------|
| Off                 | Switch is not the active switch.                                                                            |
| Green               | Switch is the active switch or a standalone switch.                                                         |
| Amber               | An error occurred when the switch was selecting the active switch, or another type of stack error occurred. |
| Slow blinking green | Switch is in stack standby mode.                                                                            |

#### Table 1-9 ACTV LED

#### **STACK LED**

The STACK LED shows the sequence of member switches in a stack. Up to four switches can be members of a stack. The first four port LEDs show the member number of a switch in a stack. Figure 1-5 shows the LEDs on the first switch, which is stack member number 1. For example, if you press the Mode button and select Stack, the LED for port 1 blinks green. The LEDs for ports 2 and 3 are solid green, as these represent the member numbers of other switches in the stack. The other port LEDs are off because there are no more members in the stack.

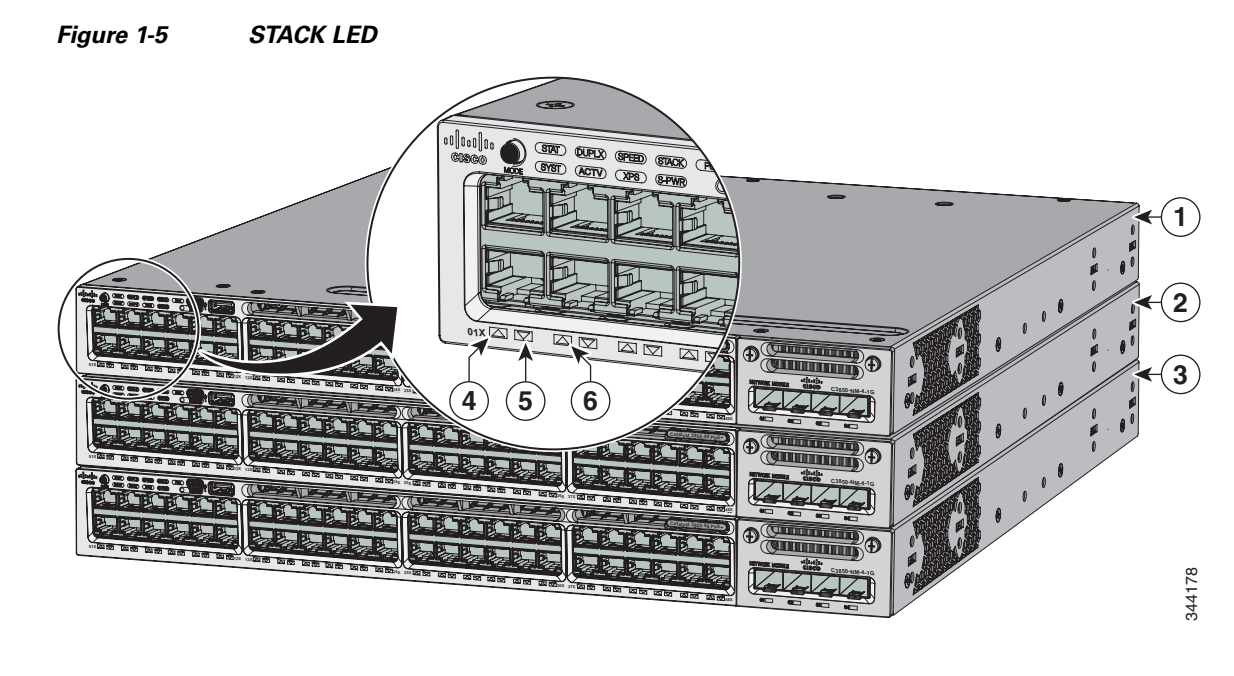

| 1 | Stack member 1 | 4 | LED blinks green to show that this is switch 1 in the stack. |
|---|----------------|---|--------------------------------------------------------------|
| 2 | Stack member 2 | 5 | LED is solid green to show that switch 2 is a stack member.  |
| 3 | Stack member 3 | 6 | LED is solid green to show that switch 3 is a stack member.  |

When you select the STACK LED mode, the representative STACK LEDs are green when the StackWise ports are up, and the representative STACK LEDs are amber when the ports are down.

### **PoE LED**

The PoE LED indicates the status of the PoE mode: either PoE, PoE+, or Cisco UPOE.

| Color          | Status of PoE mode (PoE, PoE+, or Cisco UPOE)                                                                                                    |
|----------------|----------------------------------------------------------------------------------------------------|
| Off            | PoE mode is not selected. None of the 10/100/1000 ports have been denied power or are in a fault condition.                                           |
| Green          | PoE mode is selected, and the port LEDs show the PoE mode status.                                                                                     |
| Blinking amber | PoE mode is not selected. At least one of the 10/100/1000 ports has been denied power, or at least one of the 10/100/1000 ports has a PoE mode fault. |

#### Table 1-10 PoE LED Status

### **Network Module LEDs**

#### Figure 1-6

Network Module LEDs

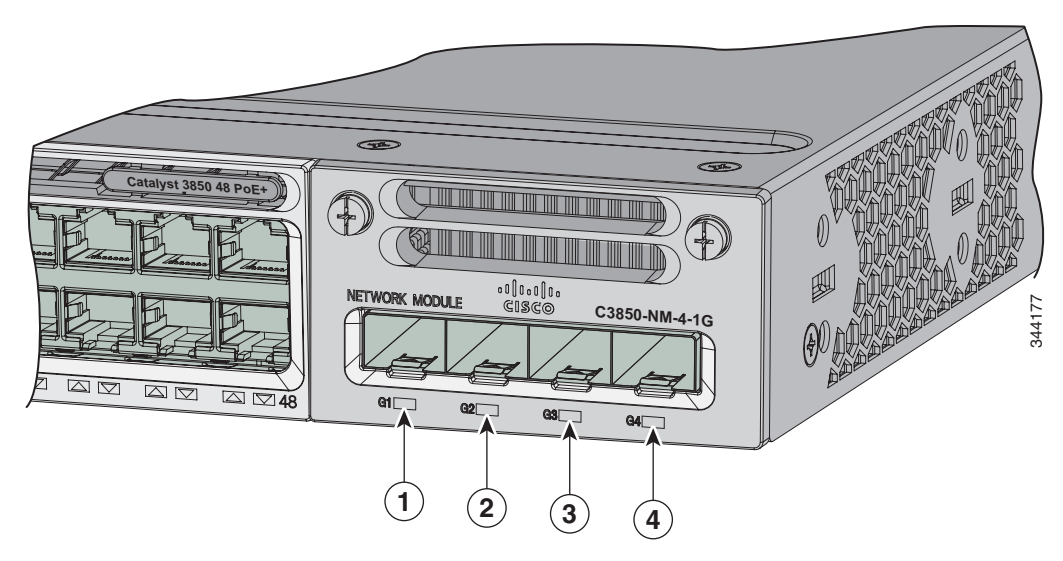

| 1 | G1 LED | 3 | G3 LED |
|---|--------|---|--------|
| 2 | G2 LED | 4 | G4 LED |

| Table 1-11 | Network | Module LEDs |
|------------|---------|-------------|
|            |         |             |

| Color          | Network Module Link Status                                                                                                    |  |
|----------------|----------------------------------------------------------------------------------------------------|--|
| Off            | Link is off.                                                                                                    |  |
| Green          | Link is on; no activity.                                                                                                    |  |
| Blinking green | Activity on a link; no faults.                                                                                                    |  |
|                | <b>Note</b> The LED will blink green even when there is very little control traffic.                                                                                                    |  |
| Blinking amber | Link is off due to a fault or because it has exceeded a limit set in the switch software.                                                                                                    |  |
|                | <b>Caution</b><br>Link faults occur when noncompliant cabling is<br>connected to an SFP or SFP+ port. Use only<br>standard-compliant cabling to connect to Cisco SFP and<br>SFP+ ports. You must remove from the network any cable<br>or device that causes a link fault. |  |
| Amber          | Link for the SFP or SFP+ has been disabled.                                                                                                    |  |

## **Rear Panel**

The switch rear panel includes StackWise connectors, StackPower connectors, ports, fan modules, and power supply modules. See Figure 1-7.

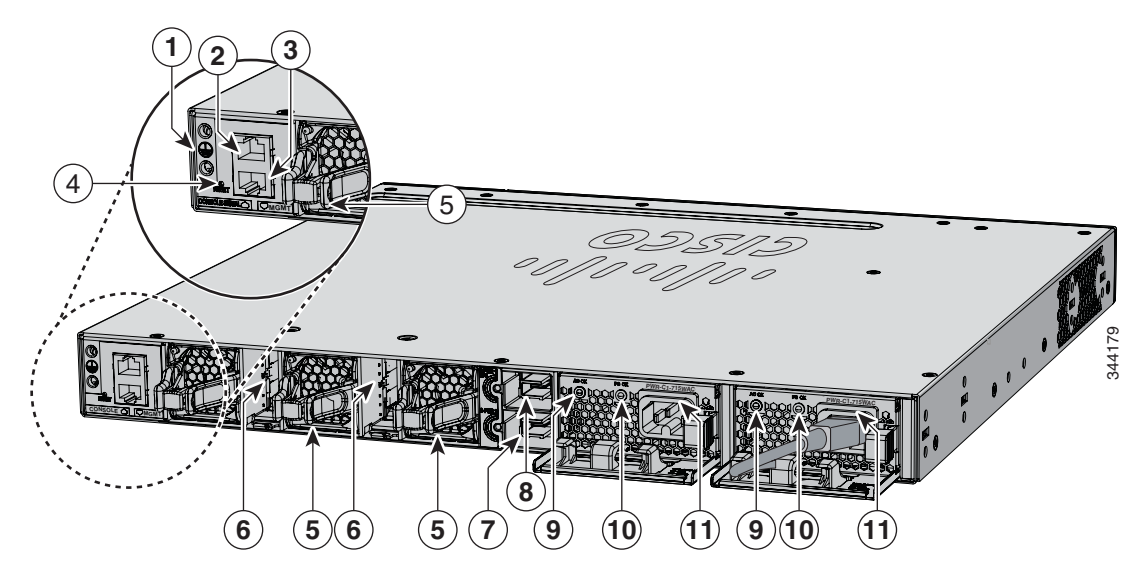

| Figure 1-7 | Catalyst | 2850 | Switch | Roar | Danal |
|------------|----------|------|--------|------|-------|
| rigure i-7 | Catalyst | 3050 | Switch | near | Paner |

| 1 | Ground connector                         | 7  | StackPower connector                                 |
|---|------------------------------------------|----|------------------------------------------------------|
| 2 | CONSOLE (RJ-45 console port)             | 8  | StackPower connector                                 |
| 3 | MGMT (RJ-45 10/100/1000 management port) | 9  | AC OK (input) status LED                             |
| 4 | RESET button                             | 10 | PS OK (output) status LED                            |
| 5 | Fan module                               | 11 | Power supply modules (AC power supply modules shown) |
| 6 | StackWise port connector                 |    |                                                      |

## **RJ-45 Console Port LED**

| Table 1-12 | RJ-45 Console Port LED |
|------------|------------------------|
|            |                        |

| Color | RJ-45 Console Port Status                          |
|-------|----------------------------------------------------|
| Off   | RJ-45 console is disabled. USB console is active.  |
| Green | RJ-45 console is enabled. USB console is disabled. |

### StackWise Ports

StackWise ports are used to connect switches in StackWise stacking configurations. The Catalyst 3850 switch ships with a 0.5-meter StackWise cable that you can use to connect the StackWise ports. For more information on StackWise cables, see StackWise Cables, page B-5.

Caution

Use only approved cables, and connect only to similar Cisco equipment. Equipment might be damaged if connected to nonapproved Cisco cables or equipment.

## **Power Supply Modules**

The 24- and 48-port switches are powered through one or two internal power supply modules.

Supported power supply modules:

- PWR-C1-350WAC
- PWR-C1-715WAC
- PWR-C1-1100WAC
- PWR-C1-440WDC

The switch has two internal power supply module slots. You can use two AC modules, two DC modules, a mixed configuration of one AC and one DC power supply module, or one power supply module and a blank module.

The switch can operate with either one or two active power supply modules or with power supplied by a stack. A Catalyst 3850 switch that is in a StackPower stack can operate with power supplied by other switches in the stack.

Table 1-1 show the default power supply modules that ship with each switch model. All power supply modules (except the blank modules) have internal fans. All switches ship with a blank power supply module in the second power supply slot.

Caution

Do not operate the switch with one power supply module slot empty. For proper chassis cooling, both power supply module slots must be populated with either a power supply or a blank module.

The 350-W and 715-W AC power supply modules are autoranging units that support input voltages between 100 and 240 VAC. The 1100-W power supply module is an autoranging unit that supports input voltages between 115 and 240 VAC. The 440-W DC power supply module has dual input feeds (A and B) and supports input voltages between 36 and 72 VDC. The output voltage range is 51–57 V.

Each AC power supply module has a power cord for connection to an AC power outlet. The 1100-W and 715-W modules use a 16-AWG cord (only North America). All other modules use an 18-AWG cord. The DC-power supply module must be wired to a DC-power source.

Table 1-13, Table 1-14, and Table 1-15 shows the PoE available and PoE requirements for Catalyst 3850 switches.

| Models                       | Default Power Supply | Available PoE |
|------------------------------|----------------------|---------------|
| 24-port data switch          | PWR-C1-350WAC        |               |
| 48-port data switch          |                      |               |
| 24-port PoE switch           | PWR-C1-715WAC        | 435 W         |
| 48-port PoE+ switch          |                      |               |
| 48-port full PoE+ switch     | PWR-C1-1100WAC       | 800 W         |
| 24-port Cisco UPOE<br>switch | PWR-C1-1100WAC       | 800 W         |
| 48-port Cisco UPOE<br>switch | _                    |               |

| Table 1-13 | Available PoE with AC Power Supply |
|------------|------------------------------------|
|------------|------------------------------------|

Table 1-14Available PoE with DC Power Supply

| Models              | Number of Power<br>Supplies | Available PoE |
|---------------------|-----------------------------|---------------|
| 24-port PoE+ switch | 1                           | 220 W         |
|                     | 2                           | 660 W         |
| 48-port PoE+ switch | 1                           | 185 W         |
|                     | 2                           | 625 W         |
| 24-port Cisco UPOE  | 1                           | 220 W         |
| switch              | 2                           | 660 W         |
| 48-port Cisco UPOE  | 1                           | 185 W         |
| switch              | 2                           | 625 W         |

| Table 1-15 | Switch Power Supply Requirements for PoE, PoE+, and Cisco UPOE |
|------------|----------------------------------------------------------------|
|            |                                                                |

| PoE Option                | 24-Port Switch | 48-Port Switch <sup>1</sup>                   |
|---------------------------|----------------|-----------------------------------------------|
| PoE (up to 15.4 per port) | (1) 715-W      | These are the combinations of power supplies: |
|                           |                | • (1) 1100-W                                  |
|                           |                | • (1) 715-W + (1) 715-W                       |

| PoE Option                          | 24-Port Switch                                | 48-Port Switch <sup>1</sup>                          |
|-------------------------------------|-----------------------------------------------|------------------------------------------------------|
| PoE+ (up to 30 W per ports          | These are the combinations of power supplies: | These are the combinations of power supplies:        |
|                                     | • (1) 1100-W                                  | • (1) 1100-W + (1) 715-W                             |
|                                     | • (1) 715-W 715-W                             | • (2) 1100-W                                         |
| Cisco UPOE (up to 60<br>W per port) | (2) 1100-W                                    | These are the combinations of power supplies:        |
|                                     |                                               | (1) 1100-W + (1) 715-W                               |
|                                     |                                               | (2) 1100-W                                           |
|                                     |                                               | Note Up to 30 PoE ports can receive full Cisco UPOE. |

 Table 1-15
 Switch Power Supply Requirements for PoE, PoE+, and Cisco UPOE (continued)

1. A 48-port switch with one 715-W power supply provides up to 8.7 W of PoE to all ports.

The power supply modules have two status LEDs.

Table 1-16 Switch Power Supply Module LEDs

| AC-Power Supply Module LEDs |                         |       |                                                                                |
|-----------------------------|-------------------------|-------|--------------------------------------------------------------------------------|
| AC OK                       | Description             | PS OK | Description                                                                    |
| Off                         | No AC input power.      | Off   | Output is disabled, or input is<br>outside operating range (AC LED<br>is off). |
| Green                       | AC input power present. | Green | Power output to switch active.                                                 |
|                             |                         | Red   | Output has failed.                                                             |

| DC-Power Supply Module LEDs |                         |       |                                                                                |
|-----------------------------|-------------------------|-------|--------------------------------------------------------------------------------|
| DC OK                       | Description             | PS OK | Description                                                                    |
| Off                         | No DC input power.      | Off   | Output is disabled, or input is<br>outside operating range (DC LED<br>is off). |
| Green                       | DC input power present. | Green | Power output to switch active.                                                 |
|                             |                         | Red   | Output has failed.                                                             |

For information about replacing a power supply module, wiring a DC power supply module, and module specifications, see Chapter 4, "Power Supply Installation," and Appendix A, "Technical Specifications."

### **Fan Modules**

The switch has three internal hot-swappable 12-V fan modules. The air circulation system consists of the fan modules and the power supply modules. The airflow patterns vary depending on the power supply configuration.

Figure 1-8 shows the airflow patterns for the 24- and 48-port switches. The blue arrow shows cool air flow, and the red arrow shows warm air flow. When the fan modules are operating properly, a green LED is on at the top left corner of the fan assembly (viewed from the rear). If the fan fails, the LED turns to amber. The switch can operate with two operational fans, but the failed fan should be replaced as soon as possible to avoid a service interruption due to a second fan fault.

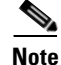

Three fans are required for proper cooling.

|            | ennen run medule               |            |
|------------|--------------------------------|------------|
| Fan Module | Description                    | -          |
| FAN-T1=    | Fan Module                     |            |
| Figure 1-8 | 24- and 48-Port Switch Airflov | v Patterns |
|            |                                | ے ک        |
|            |                                |            |
|            |                                | 50         |
|            |                                |            |
|            |                                |            |

For information about installing a fan module and fan specifications, see Chapter 5, "Installing the Fan," and Appendix A, "Technical Specifications."

## **StackPower Connector**

Table 1-17

Switch Fan Module

The Catalyst 3850 switches have a StackPower connector for use with Cisco StackPower cables to configure a switch power stack that includes up to four switches. A switch power stack can be configured in redundant or power-sharing mode.

You can order these StackPower cables from your Cisco sales representative:

- CAB-SPWR-30CM (0.3-meter cable)
- CAB-SPWR-150CM (1.5-meter cable)

For details about connecting StackPower cables and StackPower guidelines, see the "Planning a StackPower Stack" section on page 2-8.

## **Management Ports**

#### **Ethernet Management Port**

You can connect the switch to a host such as a Windows workstation or a terminal server through the 10/100/1000 Ethernet management port or one of the console ports (see Figure 1-7). The 10/100/1000 Ethernet management port is a VPN routing/forwarding (VRF) interface and uses a RJ-45 crossover or straight-through cable.

Table 1-18 shows the Ethernet management port LED colors and their meanings.

 Table 1-18
 Ethernet Management Port LED

| Color          | Description              |
|----------------|--------------------------|
| Green          | Link up but no activity. |
| Blinking green | Link up and activity.    |
| Off            | Link down.               |

#### **RJ-45 Console Port**

The RJ-45 console port connection uses the supplied RJ-45-to-DB-9 female cable.

Table 1-19 shows the RJ-45 console port LED colors and their meanings.

| Table 1-19 | RJ-45 Console LEDs |
|------------|--------------------|
|------------|--------------------|

| Color | Description                   |
|-------|-------------------------------|
| Green | RJ-45 console port is active. |
| Off   | The port is not active.       |

## **Management Options**

Cisco Network Assistant

Cisco Network Assistant is a PC-based network management GUI application for LANs. You can use the GUI to configure and manage switch clusters or standalone switches. Cisco Network Assistant is available at no cost and can be downloaded from this URL:

http://www.cisco.com/pcgi-bin/tablebuild.pl/NetworkAssistant

For information on starting the Network Assistant application, see the *Getting Started with Cisco Network Assistant* guide on Cisco.com.

Cisco IOS CLI

You can configure and monitor the switch and switch cluster members from the CLI. You can access the CLI by connecting your management station directly to the switch console port or by using Telnet from a remote management station. See the switch command reference on Cisco.com for more information. • Cisco Prime Infrastructure

Cisco Prime Infrastructure combines the wireless functionality of Cisco Prime Network Control System (NCS) and the wired functionality of Cisco Prime LAN Management Solution (LMS), with application performance monitoring and troubleshooting capabilities of Cisco Prime Assurance Manager. For more information, see the Cisco Prime Infrastructure documentation on Cisco.com.

http://www.cisco.com/en/US/products/ps12239/index.html

## **Network Configurations**

See the switch software configuration guide on Cisco.com for network configuration concepts and examples of using the switch to create dedicated network segments and interconnecting the segments through Gigabit Ethernet connections.

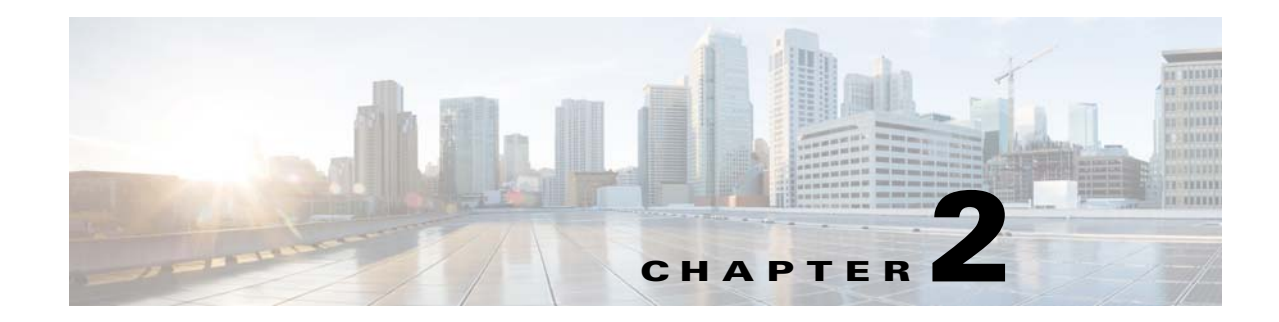

## **Switch Installation**

This chapter describes how to install and connect a Catalyst 3850 switch. It also includes planning and cabling considerations for stacking switches. Read the topics and perform the procedures in this order:

- Preparing for Installation, page 2-1
- Planning a Switch Data Stack, page 2-4
- Planning a StackPower Stack, page 2-8
- Installing the Switch, page 2-11
- Connecting to the StackWise Ports, page 2-17
- Installing a Network Module in the Switch, page 2-19
- Connecting Devices to the Ethernet Ports, page 2-19
- Where to Go Next, page 2-21

For initial switch setup, how to assign the switch IP address, and for powering information, see the *Catalyst 3850 Switch Getting Started Guide* on Cisco.com.

## **Preparing for Installation**

- Safety Warnings, page 2-1
- Installation Guidelines, page 2-3
- Tools and Equipment, page 2-4

## **Safety Warnings**

This section includes the basic installation caution and warning statements. Translations of the warning statements appear in the *Regulatory Compliance and Safety Information for the Catalyst 3850 Switch* document available at Cisco.com. Read this section before you start the installation procedure.

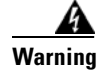

Before working on equipment that is connected to power lines, remove jewelry (including rings, necklaces, and watches). Metal objects will heat up when connected to power and ground and can cause serious burns or weld the metal object to the terminals. Statement 43

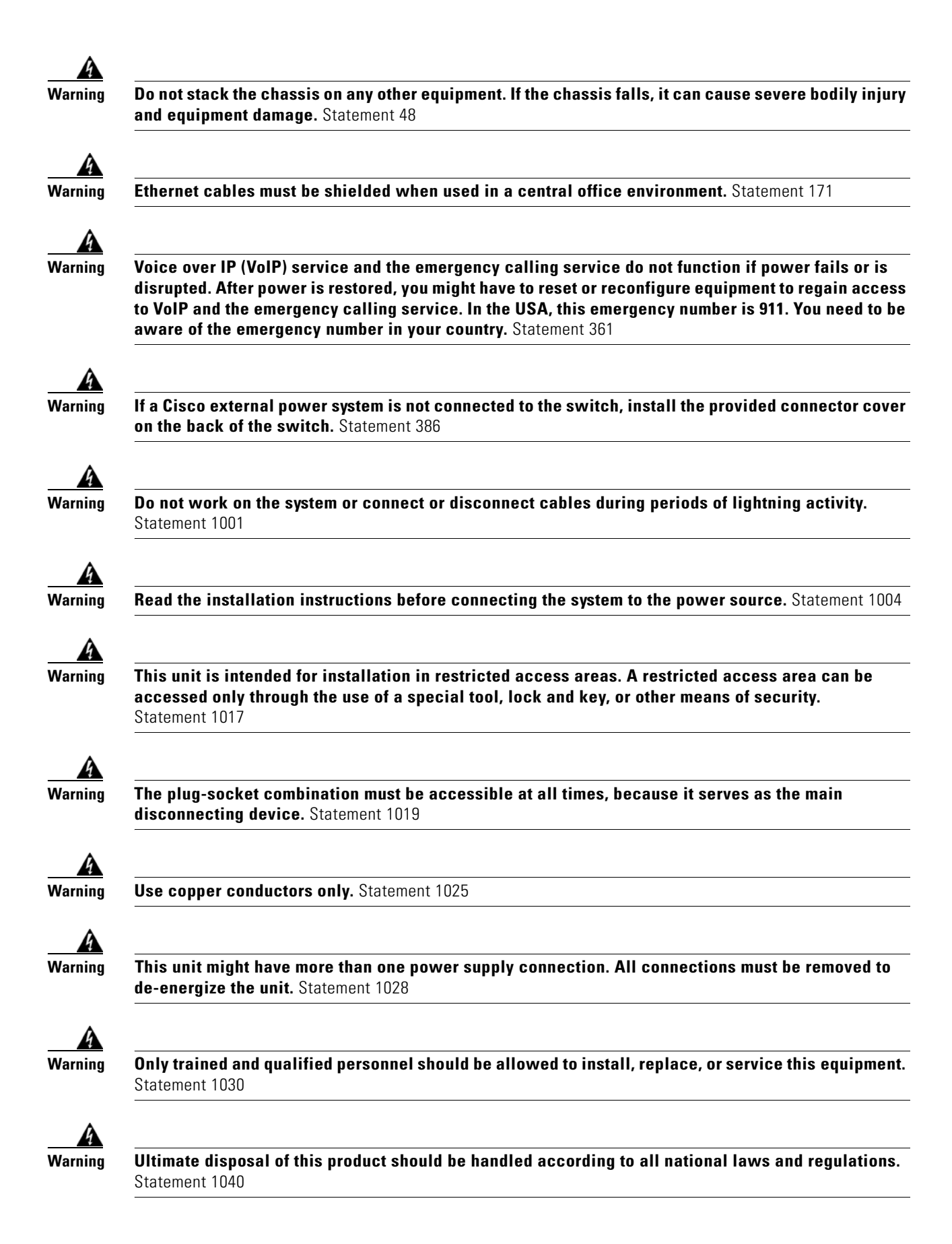
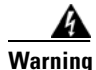

For connections outside the building where the equipment is installed, the following ports must be connected through an approved network termination unit with integral circuit protection: 10/100/1000 Ethernet. Statement 1044

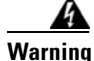

To prevent the system from overheating, do not operate it in an area that exceeds the maximum recommended ambient temperature of: 113°F (45°C) Statement 1047

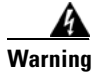

Installation of the equipment must comply with local and national electrical codes. Statement 1074

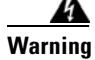

To prevent airflow restriction, allow clearance around the ventilation openings to be at least: 3 in. (7.6 cm) Statement 1076

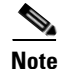

The grounding architecture of this product is DC-isolated (DC-I).

#### **Installation Guidelines**

Before installing the switch, verify that these guidelines are met:

- Clearance to front and rear panels requires that
  - Front-panel indicators can be easily read.
  - Clearance is at least 4.4 in. (11.1 cm) from switch rear panel.
  - Access to ports is sufficient for unrestricted cabling.
  - AC power cord can reach from the AC power outlet to the connector on the switch rear panel.
  - The SFP or SFP+ module minimum bend radius and connector length is met. See the SFP or SFP+ module documentation for more information.
- For switches with the optional 1100-W power-supply module (PWR-C1-1100WAC=), first rack-mount the switch before installing the power-supply module.
- Make sure power-supply modules and fan modules are securely inserted in the chassis before moving the switch.
- When connecting or disconnecting the power cord on a switch that is installed above or below a 1100-W power supply-equipped switch, you might need to remove the module from the switch to access the power cord.
- Cabling is away from sources of electrical noise, such as radios, power lines, and fluorescent lighting fixtures. Make sure that the cabling is safely away from other devices that might damage the cables.

Г

- For copper connections on Ethernet ports, cable lengths from the switch to connected devices can be up to 328 feet (100 meters).
- For cable requirements for SFP+ module connections, see the "Cable and Adapter Specifications" section on page B-5. Each port must match the wave-length specifications on the other end of the cable, and the cable must not exceed the minimum cable length.
- Operating environment is within the ranges listed in Appendix A, "Technical Specifications."
- Airflow around the switch and through the vents is unrestricted.
- Temperature around the unit does not exceed 113°F (45°C). If the switch is installed in a closed or multirack assembly, the temperature around it might be greater than normal room temperature.
- Cisco Ethernet switches are equipped with cooling mechanisms, such as fans and blowers. However, these fans and blowers can draw dust and other particles, causing contaminant buildup inside the chassis, which can result in system malfunction. You must install this equipment in an environment as free from dust and foreign conductive material (such as metal flakes from construction activities) as is possible.

#### **Tools and Equipment**

You need to supply a number-2 Phillips screwdriver to rack-mount the switch, to install network modules, and to install StackPower cables.

#### **Verifying Switch Operation**

Before you install the switch in a rack, or on a table or shelf, you should power on the switch and verify that the switch passes POST. See the "Running Express Setup" section in the getting started guide for the steps required to connect a PC to the switch and to run Express Setup.

#### **Powering Off the Switch**

After a successful POST, disconnect the power cord from the switch. Install the switch in a rack, on a table, or on a shelf as described in the Chapter 2, "Installing the Switch," section.

# **Planning a Switch Data Stack**

Catalyst 3850 switches can share bandwidth by using data stacking.

- Switch Stacking and Power Stacking Guidelines, page 2-5
- Data Stack Cabling Configurations, page 2-5
- Data Stack Bandwidth and Partitioning Examples, page 2-6
- Installing the Switch, page 2-11

# Switch Stacking and Power Stacking Guidelines

For general concepts and management procedures for switch stacks, see the switch software configuration guide on Cisco.com.

Before connecting the switches in a stack, keep in mind these stacking guidelines:

- Size of the switch and any optional power-supply module. The 1100-W power-supply module is longer than the other modules. Stacking switches with the same power-supply modules together makes it easier to cable the switches. For switch dimensions, see Appendix A, "Technical Specifications."
- Length of cable. Depending on the configurations that you have, you might need different-sized cables. If you do not specify the length of the StackWise cable, the 0.5-meter cable is supplied. If you need the 1-meter cable or the 3-meter cable, you can order it from your Cisco supplier. For cable part numbers, see the "StackWise Ports" section on page 1-18. The "Data Stack Cabling Configurations" section on page 2-5 provides examples of recommended configurations.
- For rack-mounted switch stacks that are members of a StackPower stack as well as a data stack, see the "Planning a StackPower Stack" section on page 2-8.
- You can create data stacks with up to four switches in a stack.

# **Data Stack Cabling Configurations**

Figure 2-1 is an example of a recommended configuration that uses the supplied 0.5-meter StackWise cable. In this example, the switches are stacked in a vertical rack or on a table. This configuration provides redundant connections.

The configuration example (Figure 2-1) uses the supplied 0.5-meter StackWise cable. The example shows the full-ring configuration that provides redundant connections.

#### Figure 2-1 Data Stacking the Catalyst 3850 Switches in a Rack or on a Table Using the 0.5-meter StackWise Cables

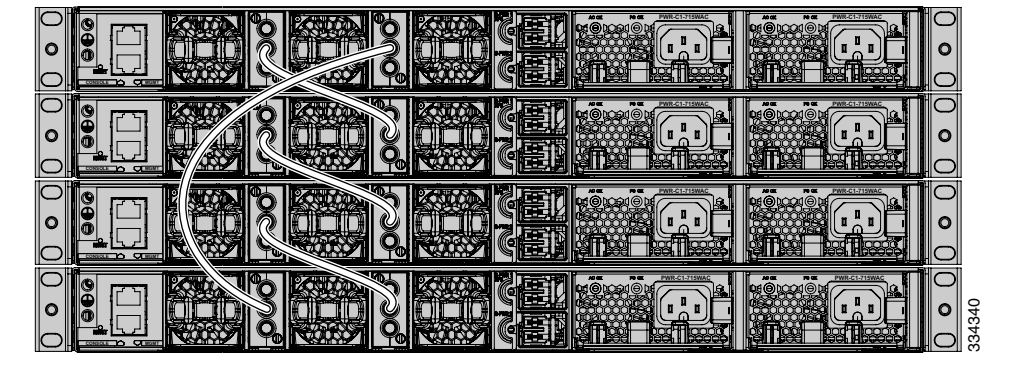

Figure 2-2 shows a recommended configuration when the switches are mounted side-by-side. Use the 1-meter and the 3-meter StackWise cables to connect the switches. This configuration provides redundant connections.

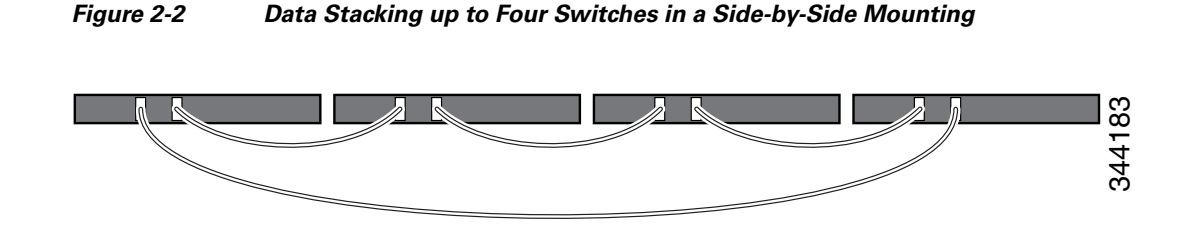

## **Data Stack Bandwidth and Partitioning Examples**

This section provides examples of data stack bandwidth and possible data stack partitioning.

Figure 2-3 shows a data stack of Catalyst 3850 switches that provides full bandwidth and redundant StackWise cable connections.

Figure 2-3 Example of a Data Stack with Full Bandwidth Connections

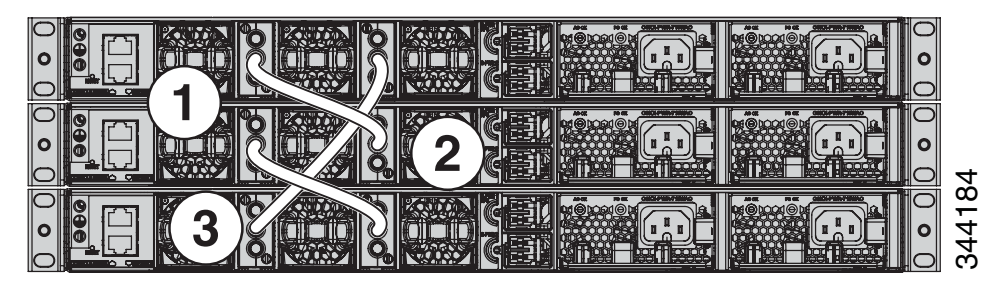

Figure 2-4 shows an example of a stack of Catalyst 3850 switches with incomplete StackWise cabling connections. This stack provides only half bandwidth and does not have redundant connections.

Figure 2-4 Example of a Data Stack with Half Bandwidth Connections

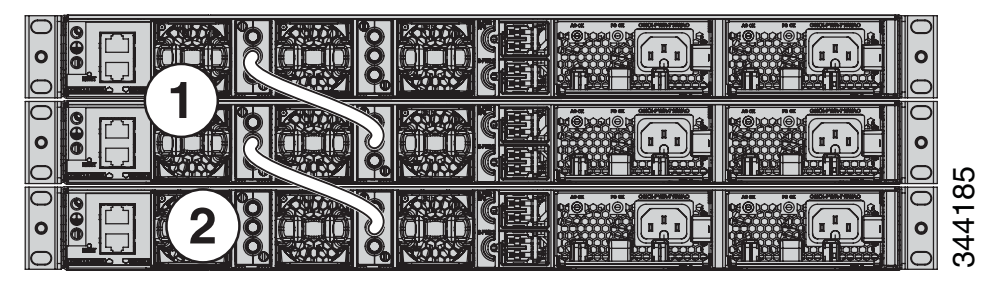

Figure 2-5 and Figure 2-6 show data stacks of Catalyst 3850 switches with failover conditions. In Figure 2-5, the StackWise cable is bad in link 2. Therefore, this stack provides only half bandwidth and does not have redundant connections. In Figure 2-6, link 2 is bad. Therefore, this stack partitions into two stacks, and the top and bottom switches become the active switch in the stack. If the bottom switch is a member (not active or standby switch), it reloads.

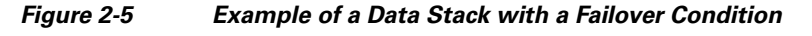

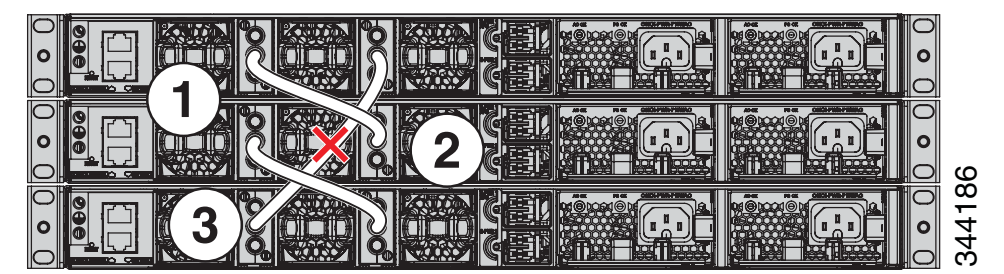

Figure 2-6 Example of a Partitioned Data Stack with a Failover Condition

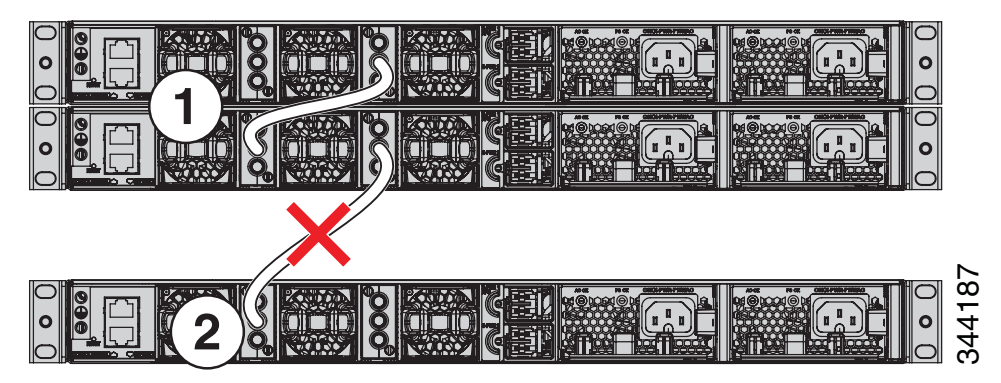

## **Power-On Sequence for Switch Data Stacks**

Consider these guidelines before you power on the switches in a stack:

- The sequence in which the switches are first powered on might affect the switch that becomes the active switch and the standby switch.
- There are two ways to elect an active switch:
  - If you want a particular switch to become the active switch, configure it with the highest priority. Among switches with same priority, the switch with the lowest MAC address becomes the active switch.
  - If you want a particular switch to become the active switch, power on that switch first. This switch remains the active switch until a reelection is required. After 2 minutes, power on the other switches in the stack. If you have no preference as to which switch becomes the active switch, power on all the switches in the stack within 1 minute. These switches participate in the active switch election. Switches powered on after 2 minutes do not participate in the election.

If changes are made to the stack without powering down the switches, the following results can occur:

• If two operating partial ring stacks are connected together using a stack cable, a stack merge can take place. This situation reloads the whole stack (all switches in the stack).

- If some switches in the stack are completely separated from the stack, a stack split can take occur.
- A stack split can occur on a full ring stack if:
  - More than one running switch is removed without powering down.
  - More than one stack cable is removed without powering down.
- A stack split can occur in a partial ring stack if:
  - A switch is removed without powering down.
  - A stack cable is removed without powering down.
- In a split stack, depending on where the active and standby switches are located, either two stacks might be formed (with the standby taking over as the new active switch in the newly formed stack) or all the members in the newly formed stack might reload.

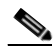

**Note** These results depend on how the switches are connected. You can remove two or more switches from the stack without splitting the stack.

For conditions that can cause a stack reelection or to manually elect the active switch, see the stacking software configuration guide on Cisco.com at this URL:

http://www.cisco.com/go/cat3850\_docs

# **Planning a StackPower Stack**

Catalyst 3850 switches can share power by using the StackPower feature.

- StackPower Stacking Guidelines, page 2-8
- StackPower Cabling Configurations, page 2-9

## **StackPower Stacking Guidelines**

You can configure a StackPower stack for either power sharing or redundancy. In power-sharing mode, the power of all the power supplies in the stack is aggregated and distributed among the stack members.

In redundant mode, when the total power budget of the stack is calculated, the wattage of the largest power supply is not included. That power is held in reserve and used to maintain power to switches and attached devices when one power supply fails. Following the failure of a power supply, the StackPower mode becomes power sharing.

Note

Power-sharing mode is the recommended configuration for Catalyst 3850 switches.

For general concepts and management procedures for switch power stacks, see the software stacking configuration guide on Cisco.com.

Before connecting the switches in a power stack, keep in mind these guidelines:

- Size of the switch and any optional power supply module. The 1100-W power-supply module is 1.5 inches (3.81 cm) longer than the other modules, and with the attached cable retention clip, it extends 3 inches (7.62 cm) from the switch chassis. Stacking switches with the same power-supply modules together makes it easier to cable the switches. For switch dimensions, see Appendix A, "Technical Specifications."
- Length of cable. Depending on the configurations that you have, you might need different-sized cables. If you do not specify the length of the StackPower cable, the 0.3 meter cable is supplied. If you need the 1.5 meter cable, you can order it from your Cisco supplier. For cable part numbers, see the "StackPower Connector" section on page 1-22. The "StackPower Cabling Configurations" section on page 2-9 provides examples of recommended configurations.
- For rack-mounted switch stacks that are members of a data stack and a StackPower stack, see the "Switch Stacking and Power Stacking Guidelines" section on page 2-5.

# **StackPower Cabling Configurations**

This section describes the recommended cabling configurations for a StackPower stack.

The cable in Figure 2-7 connects a Catalyst 3850 switch to another Catalyst 3850 switch in a power stack or with an XPS. StackPower cables have color bands on the cable ends:

- The cable end with the green band can connect only to a Catalyst 3850 switch.
- The cable end with the yellow band can connect to a Catalyst 3850 switch or an XPS.

The cable is available in two lengths.

| Table 2-1 StackPower Cables |
|-----------------------------|
|-----------------------------|

| Part Number    | Cable Type       | Length    |
|----------------|------------------|-----------|
| CAB-SPWR-30CM  | StackPower cable | 0.3 meter |
| CAB-SPWR-150CM | StackPower cable | 1.5 meter |

Figure 2-7 StackPower Cable for Use with Catalyst 3850 Switches

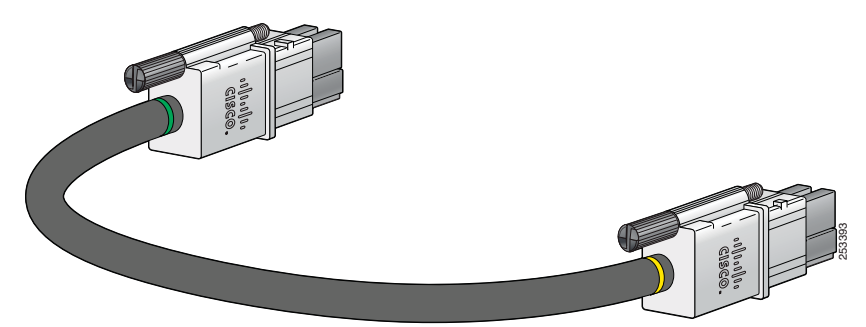

Γ

Figure 2-8 shows a ring configuration using both of the supplied 0.3-meter StackPower cables and one 1.5-meter cable. In these examples, the switches are stacked in a vertical rack or on a table.

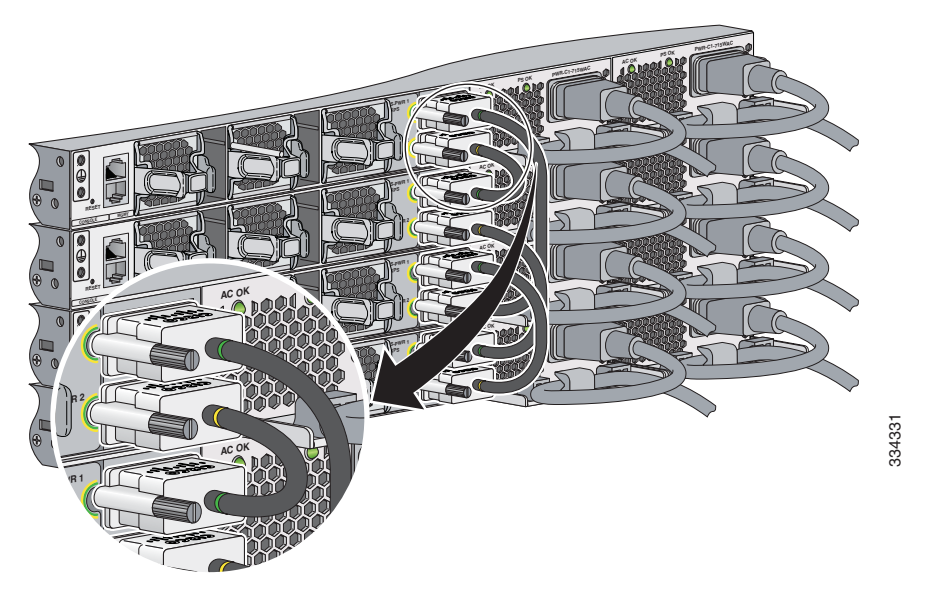

Figure 2-8 StackPower Ring Topology

## **StackPower Partitioning Examples**

Figure 2-9 and Figure 2-10 show StackPower stacks of Catalyst 3850 switches with failover conditions. In Figure 2-9, the StackPower cable 2 is faulty. Therefore, this stack does not provide redundancy.

Figure 2-9 Example of a StackPower Stack with a Failover Condition

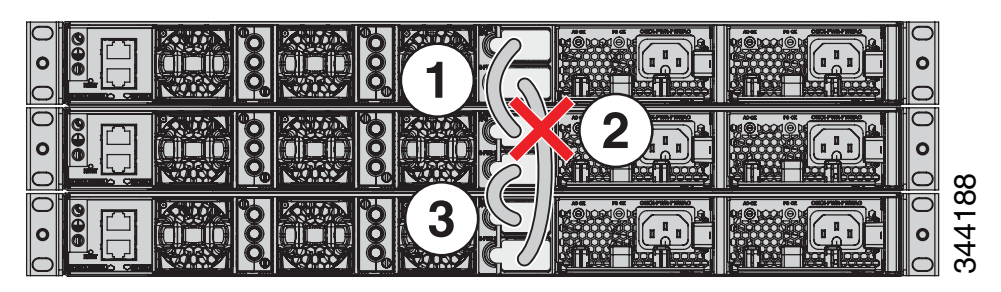

In Figure 2-10, StackPower port B on the center switch has failed and this stack partitions into two stacks. The top two switches share power, and the bottom switch is now a separate stack.

Figure 2-10 Example of a Partitioned StackPower Stack with a Failover Condition

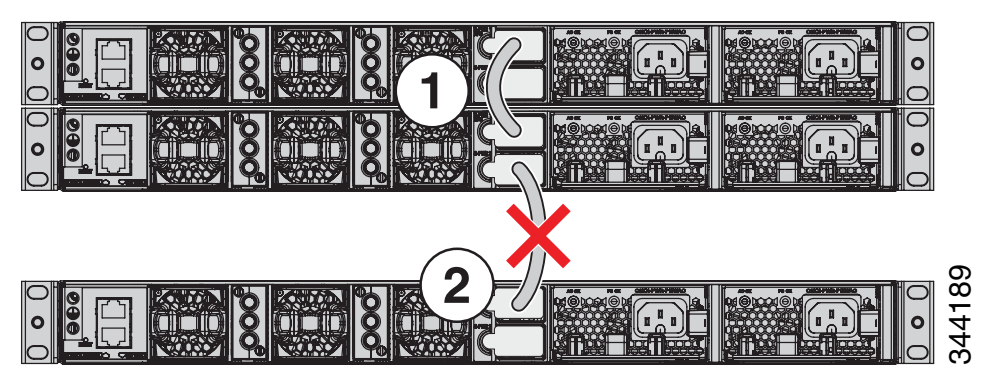

# **Installing the Switch**

- Rack-Mounting, page 2-12
- Table- or Shelf-Mounting, page 2-16
- After Installing the Switch, page 2-16

The illustrations shown in this section show the Catalyst 3850-48 PoE+ switch as an example. You can install other Catalyst 3850 switches following the same procedures.

## **Rack-Mounting**

To install the switch in a 19-inch rack, follow the instructions described in this section.

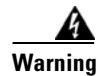

To prevent bodily injury when mounting or servicing this unit in a rack, you must take special precautions to ensure that the system remains stable. The following guidelines are provided to ensure your safety:

- This unit should be mounted at the bottom of the rack if it is the only unit in the rack.
- When mounting this unit in a partially filled rack, load the rack from the bottom to the top with the heaviest component at the bottom of the rack.
- If the rack is provided with stabilizing devices, install the stabilizers before mounting or servicing the unit in the rack. Statement 1006

The 19-inch brackets are included with the switch. Installing the switch in other rack types requires an optional bracket kit not included with the switch. Figure 2-11 shows the mounting brackets and part numbers.

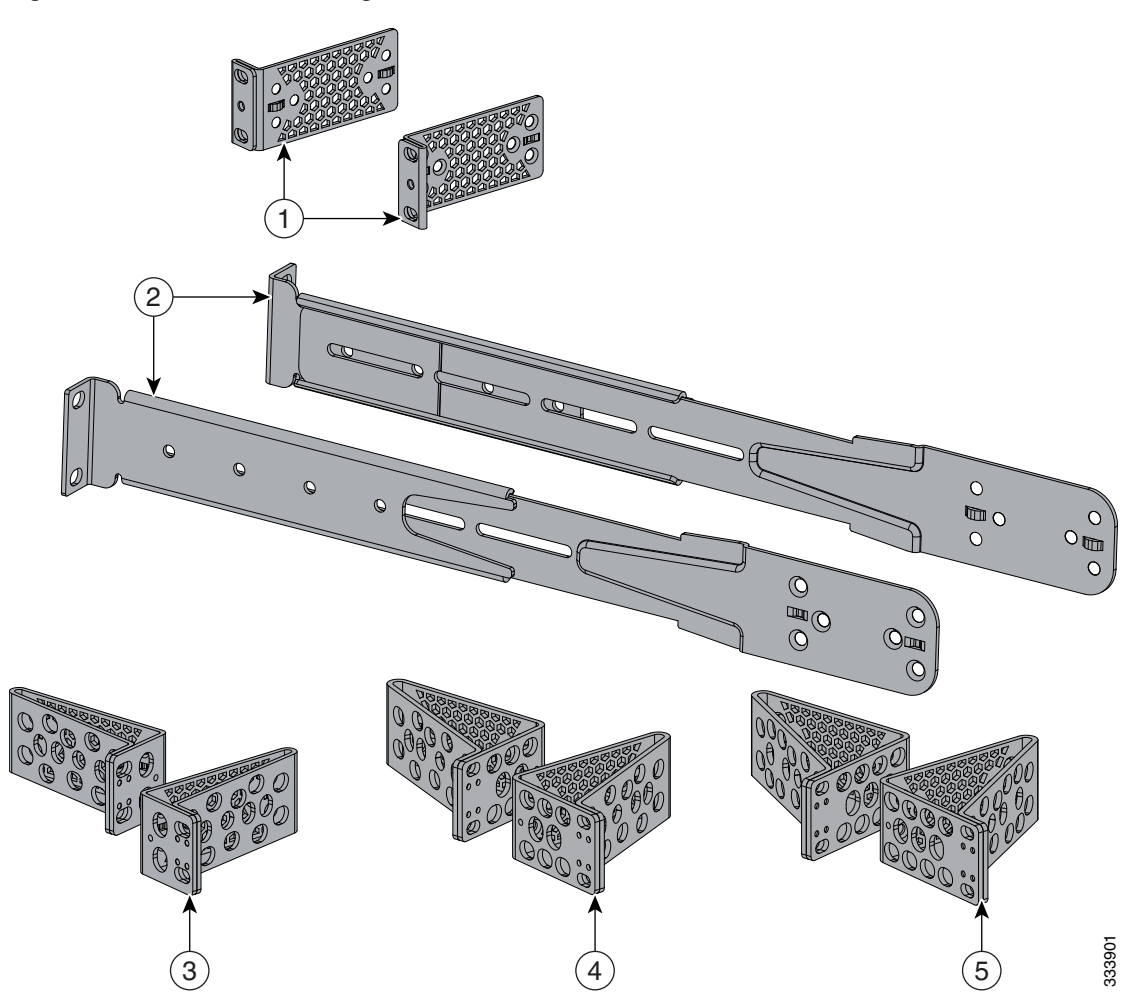

| Figure 2-11 | Rack-Mounting Brackets |
|-------------|------------------------|
|             | ~                      |

| 1 | 19-inch brackets (C3850-RACK-KIT=)                                                                      | 4 | 23-inch brackets (C3850-RACK-KIT=) |
|---|----------------------------------------------------------------------------------------------------|---|------------------------------------|
| 2 | Extension rails and brackets for four-point<br>mounting, includes 19-inch brackets.<br>(C3850-4PT-KIT=) | 5 | 24-inch brackets (C3850-RACK-KIT=) |
| 3 | ETSI brackets (C3850-RACK-KIT=)                                                                         |   |                                    |

#### Attaching the Rack-Mount Brackets

To install the switch in a rack, use four Phillips flat-head screws to attach the long side of the brackets to the switch for the front- or rear-mounting positions (Figure 2-12). Use four screws to attach the brackets for the front-mounting position.

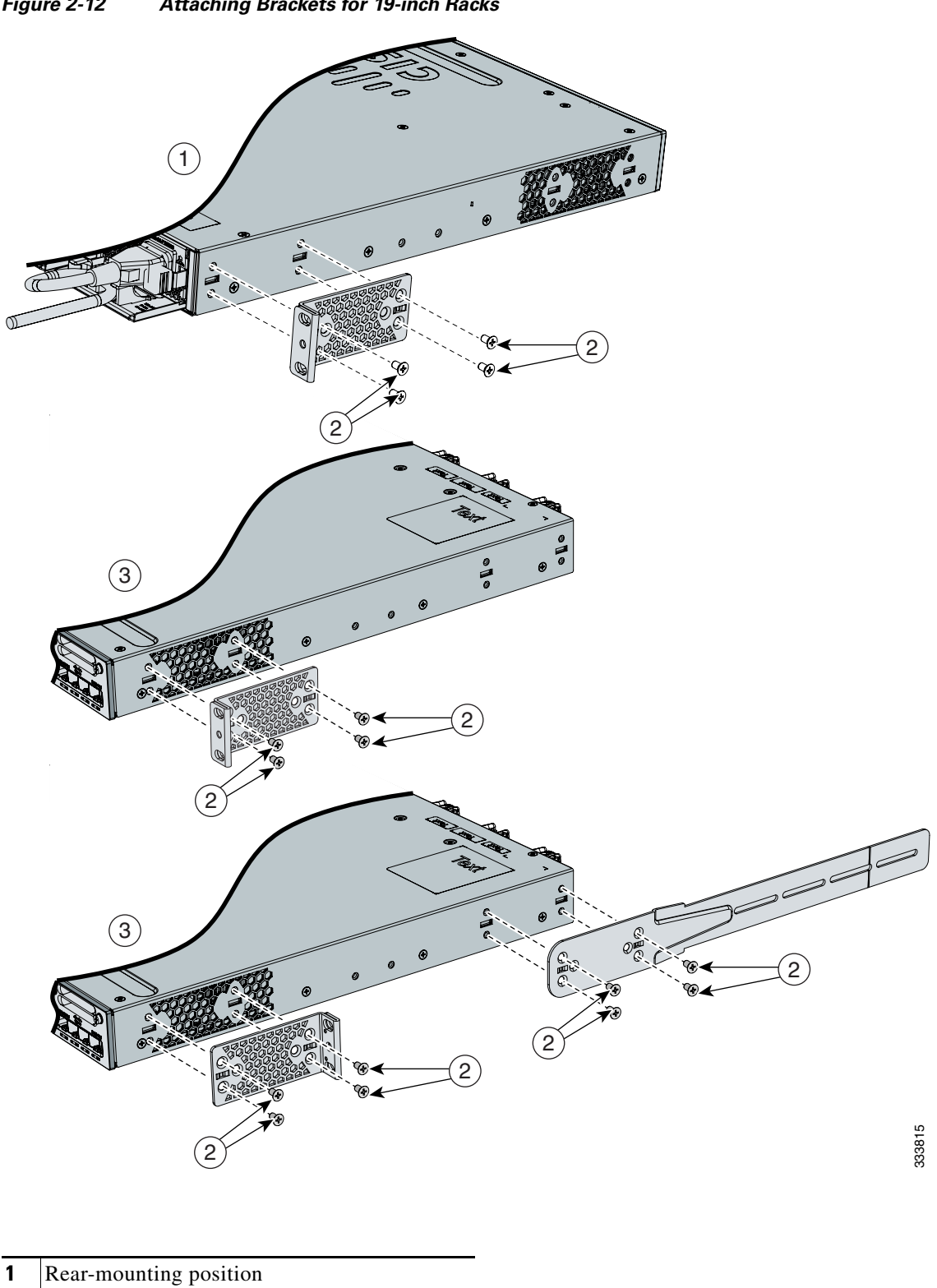

Figure 2-12 Attaching Brackets for 19-inch Racks

- 2 Number-8 Phillips flat-head screws
- 3 Front-mounting position

#### Mounting the Switch in a Rack

After the brackets are attached to the switch, use the supplied Phillips machine screws to attach the brackets to the rack (Figure 2-14). Use the black Phillips machine screw to attach the cable guide to the left or right bracket.

When you complete the switch installation, see the "After Installing the Switch" section on page 2-16 for more information switch configuration.

#### Figure 2-13 Mounting the Switch in a Rack

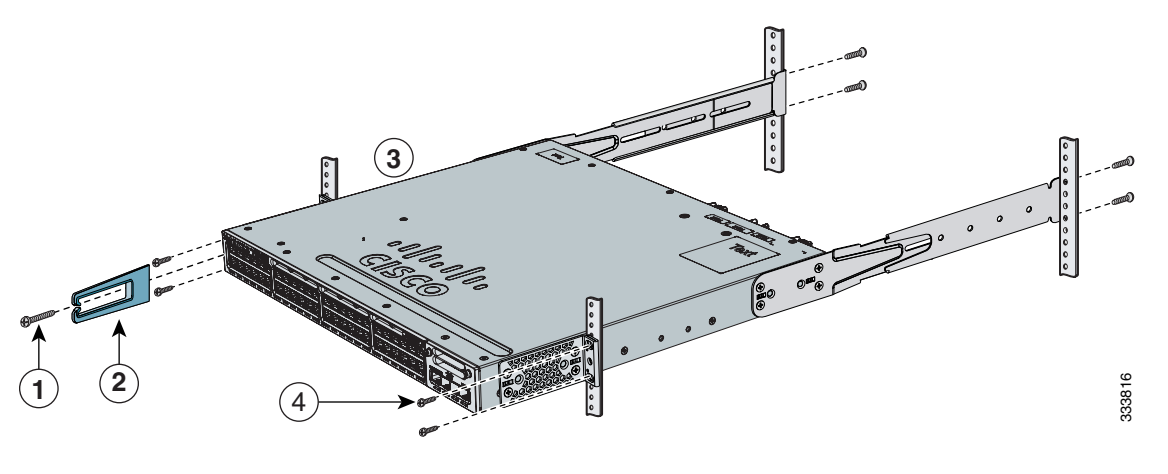

| 1 | Phillips machine screw, black | 3 | Front-mounting position                        |
|---|-------------------------------|---|------------------------------------------------|
| 2 | Cable guide                   | 4 | Number-12 or number-10 Phillips machine screws |

# **Table- or Shelf-Mounting**

To install the switch on a table or shelf, locate the adhesive strip with the rubber feet in the mounting-kit envelope. Attach the four rubber feet to the recessed areas on the bottom of the chassis (see Figure 2-14).

 1
 Adhesive pads

Figure 2-14 Attaching the Adhesive Pads for Table- or Shelf-Mounting

When you complete the switch installation, see the "After Installing the Switch" section on page 2-16 for more information switch configuration.

#### After Installing the Switch

After the switch is installed, you might need to:

- Configure the switch by running Express Setup to enter the initial switch configuration. For instructions, see the switch getting started guide that shipped with the switch and also on Cisco.com.
- Use the CLI setup program to enter the initial switch configuration. See Appendix C, "Configuring the Switch with the CLI-Based Setup Program."
- Connect to the front-panel ports. See the "Installing a Network Module in the Switch" section on page 3-4 and the "Connecting Devices to the Ethernet Ports" section on page 2-19.

344510

# **Connecting to the StackWise Ports**

Before connecting the StackWise cables, review the "Planning a Switch Data Stack" section on page 2-4. Always use a Cisco-approved StackWise cable to connect the switches.

- Remove the dust covers from the StackWise cables and StackWise ports, and store them for future use. Step 1
- Step 2 Connect the cable to the StackWise port on the switch rear panel. Align the connector and connect the StackWise cable to the StackWise port on the switch rear panel and finger-tighten the screws (clockwise direction). Make sure the Cisco logo is on the top side of the connector as shown in Figure 2-15.
- Step 3 Connect the other end of the cable to the port on the other switch and finger-tighten the screws. Avoid overtightening the screws.

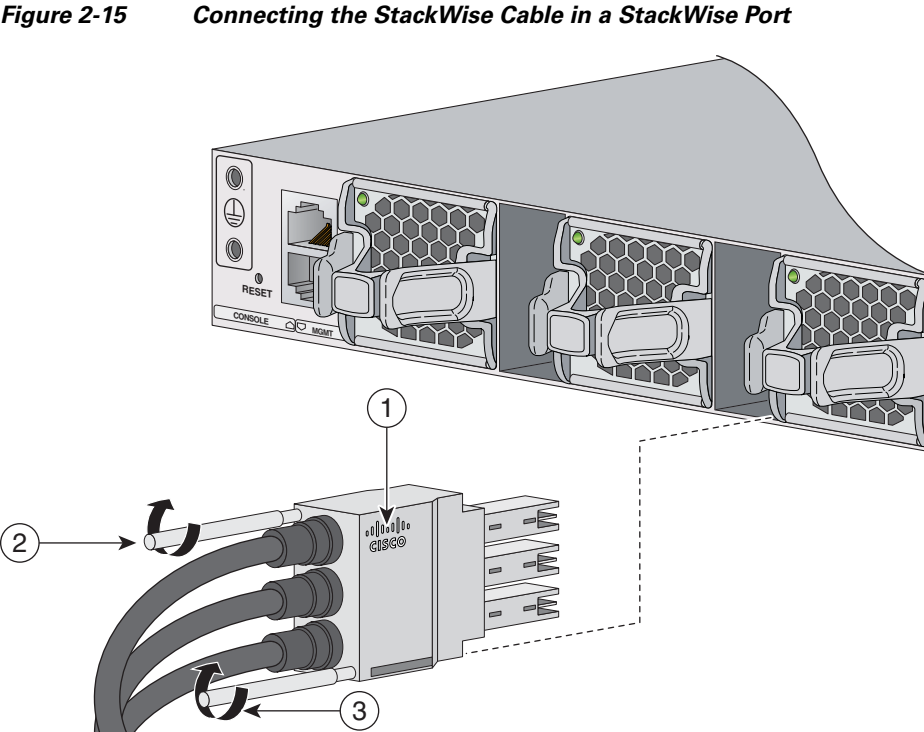

#### Figure 2-15

| 1 | Cisco logo      | 3 | Connector screw |
|---|-----------------|---|-----------------|
| 2 | Connector screw |   |                 |

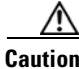

Removing and installing the StackWise cable can shorten its useful life. Do not remove and insert the cable more often than is absolutely necessary (installing and removing it up to 200 times is supported).

When you need to remove the StackWise cable from the connector, make sure to fully unscrew the correct screws. When the connectors are not being used, replace the dust covers.

# **Connecting to the StackPower Ports**

Before connecting the StackPower cables, review the "Planning a StackPower Stack" section on page 2-8. Always use a Cisco-approved StackPower cable to connect the switches. To prevent misconfiguration, the StackPower ports on the switch are keyed and have colored bands that match the keying and bands on the StackPower cable connectors.

Follow these steps to connect the StackPower cable to the StackPower ports:

- **Step 1** Remove the dust covers from the StackPower cable connectors.
- **Step 2** Connect the end of the cable with a green band to either StackPower port on the first switch. Align the connector correctly, and insert the it into a StackPower port on the switch rear panel. (Figure 2-16).
- **Step 3** Connect the end of the cable with the yellow band to another Catalyst 3850 switch (to configure StackPower power sharing).
- **Step 4** Hand-tighten the captive screws to secure the StackPower cable connectors in place.

Figure 2-16 Connecting the StackPower Cable to a StackPower Port

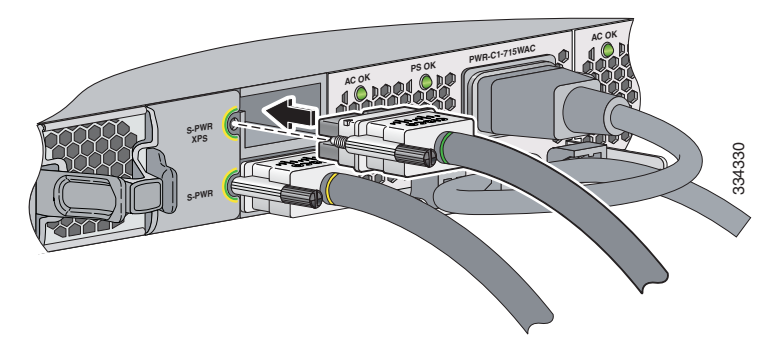

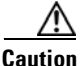

Removing and installing the StackPower cable can shorten its useful life. Do not remove and insert the cable more often than necessary.

# Installing a Network Module in the Switch

See these sections for information on network modules:

- Installing a Network Module in the Switch, page 3-4
- All ports in this module default to 10G and should be configured as TenGigabitEthernet1/1/1 through TenGigabitEthernet1/1/4, even when you are operating them as 1G using SFPs. There are only four interfaces which are valid and the other four should not be used even though they still show up in the CLI., page 3-7

# Installing and Removing SFP and SFP+ Modules

See these sections for information on SFPs and SFP+:

- Installing SFP and SFP+ Modules, page 3-9
- Removing SFP or SFP+ Modules, page 3-11

# **Connecting Devices to the Ethernet Ports**

- 10/100/1000 Ethernet Port Connections, page 2-19
- PoE+ and Cisco UPOE Port Connections, page 2-20

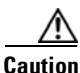

Category 5e and Category 6 cables can store high levels of static electricity. Always ground the cables to a suitable and safe earth ground before connecting them to the switch or other devices.

## 10/100/1000 Ethernet Port Connections

The 10/100/1000 Ethernet ports use RJ-45 connectors with Ethernet pinouts. The maximum cable length is 328 feet (100 meters). The 100BASE-TX and 1000BASE-T traffic requires Category 5, Category 5e, or Category 6 UTP cable. The 10BASE-T traffic can use Category 3 or Category 4 cable.

The autonegotiation feature is enabled by default on the switch. At this setting, the switch ports configure themselves to operate at the speed of attached device. If the attached device does not support autonegotiation, you can explicitly set the switch port speed and duplex parameters. To maximize performance, either let the ports autonegotiate both speed and duplex, or set the port speed and duplex parameters on both ends of the connection.

For simplified cabling, the automatic medium-dependent interface crossover (auto-MDIX) feature is enabled by default on the switch. With auto-MDIX enabled, the switch detects the required cable type for copper Ethernet connections and configures the interface accordingly. Therefore, you can use either a crossover or a straight-through cable for connections to a switch 10/100/1000 Ethernet port regardless of the type of device on the other end of the connection.

See the switch software configuration guide or the switch command reference on Cisco.com for more information about enabling or disabling autonegotiation and auto-MDIX.

If auto-MDIX is disabled, use the guidelines in Table 2-2 to select the correct cable for connecting the switch 10/100/1000 Ethernet ports to other devices. See the "Cable and Adapter Specifications" section on page B-5 for cable-pinout descriptions.

Γ

| Device                       | Crossover Cable <sup>1</sup> | Straight-Through Cable <sup>1</sup> |
|------------------------------|------------------------------|-------------------------------------|
| Switch to switch             | Yes                          | No                                  |
| Switch to hub                | Yes                          | No                                  |
| Switch to computer or server | No                           | Yes                                 |
| Switch to router             | No                           | Yes                                 |
| Switch to IP phone           | No                           | Yes                                 |
|                              |                              |                                     |

| Table 2-2 | Recommended Ethernet | Cables ( | (When Au | uto-MDIX is | Disabled) |
|-----------|----------------------|----------|----------|-------------|-----------|
|           |                      |          |          |             |           |

1. 100BASE-TX and 1000BASE-T traffic requires twisted four-pair, Category 5, Category 5e, or Category 6 cable. 10BASE-T traffic can use Category 3 or Category 4 cable.

## **PoE+ and Cisco UPOE Port Connections**

The 10/100/1000 PoE+ and Cisco UPOE ports have the same autonegotiation settings and cabling requirements that are described in the "10/100/1000 Ethernet Port Connections" section on page 2-19. These ports can provide PoE, PoE+, or Cisco UPOE inline power.

PoE inline power supports devices compliant with the IEEE 802.3af standard, as well as prestandard Cisco IP Phones and Cisco Aironet Access Points. Each port can deliver up to 15.4 W of PoE.

PoE+ inline power supports devices compliant with the IEEE 802.3at standard, by delivering up to 30 W of PoE+ power per port to all switch ports.

See Table 1-15 on page 1-19 for the power supply modules required to support PoE, PoE+, and Cisco UPOE on 24- and 48-port switches.

For more information about the required power-supply module and the PoE specifications, see the "Power Supply Modules" section on page 1-18 and Appendix A, "Technical Specifications."

Note

Many legacy powered devices, including older Cisco IP phones and access points that do not fully support IEEE 802.3af, might not support PoE when connected to the switches by a crossover cable.

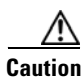

PoE faults are caused when noncompliant cabling or powered devices are connected to a PoE port. Use only standard-compliant cabling to connect Cisco prestandard IP Phones, wireless access points, or IEEE 802.3af-compliant devices to PoE ports. A cable or device that causes a PoE fault must be removed from the network.

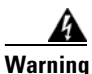

Voice over IP (VoIP) service and the emergency calling service do not function if power fails or is disrupted. After power is restored, you might have to reset or reconfigure equipment to regain access to VoIP and the emergency calling service. In the USA, this emergency number is 911. You need to be aware of the emergency number in your country. Statement 361

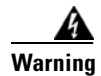

Voltages that present a shock hazard may exist on Power over Ethernet (PoE) circuits if interconnections are made using uninsulated exposed metal contacts, conductors, or terminals. Avoid using such interconnection methods, unless the exposed metal parts are located within a restricted access location and users and service people who are authorized within the restricted access location are made aware of the hazard. A restricted access area can be accessed only through the use of a special tool, lock and key or other means of security. Statement 1072

# Where to Go Next

If the default configuration is satisfactory, the switch does not need further configuration. You can use any of these management options to change the default configuration:

- Start the Network Assistant application, which is described in the *Getting Started with Cisco Network Assistant* guide. Through this GUI, you can configure and monitor a switch cluster or an individual switch.
- Use the CLI to configure the switch as a member of a cluster or as an individual switch from the console. See the switch command reference on Cisco.com for information on using the CLI with the switch.
- Use the Cisco Prime Infrastructure application.

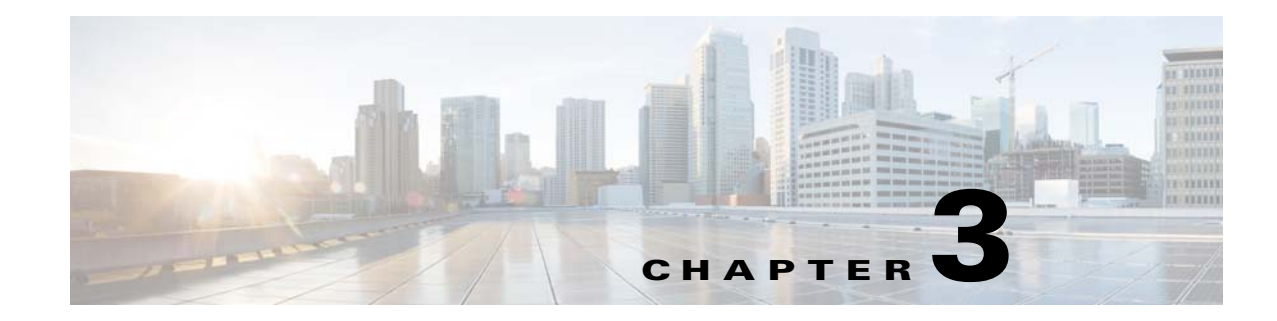

# **Installing a Network Module**

This chapter describes how to install and connect a network module.

- Overview, page 3-1
- Installing a Network Module in the Switch, page 3-4
- Configuring a Network Module, page 3-7
- Removing a Network Module, page 3-9
- SFP and SFP+ Modules, page 3-9
- Finding the Network Module Serial Number, page 3-11

# **Overview**

| Network Module <sup>1</sup> | Description                                                                                                    |
|-----------------------------|----------------------------------------------------------------------------------------------------|
| C3850-NM-4-1G               | This module has four 1-Gigabit SFP module slots. Any combination of standard SFP modules are supported. SFP+ modules are not supported.       |
|                             | If you insert an SFP+ module in the 1-Gigabit network module, the SFP+ module does not operate, and the switch logs an error message.         |
| C3850-NM-2-10G              | This module has four slots that support the following combinations:                                                                           |
|                             | • Two slots (left side) support only 1-Gigabit SFP modules and two slots (right side) support either 1-Gigabit SFP or 10-Gigabit SFP modules. |
|                             | • Three slots (left side) support 1-Gigabit SFP modules and one slot (right side) supports 10-Gigabit Ethernet SFP+.                          |
|                             | Supported combinations of SFP and SFP+ modules:                                                                                               |
|                             | • Slots 1, 2, 3, and 4 populated with 1-Gigabit SFP modules.                                                                                  |
|                             | • Slots 1 and 2 populated with 1-Gigabit SFP modules, and Slot 4 populated with one 10-Gigabit SFP+ module.                                   |
|                             | • Slots 3 and 4 each populated with 10-Gigabit SFP+ modules.                                                                                  |

| Table 3-1 | Network Modules |
|-----------|-----------------|
|           |                 |

| Network Module <sup>1</sup> | Description                                                    |  |  |
|-----------------------------|----------------------------------------------------------------|--|--|
| C3850-NM-4-10G              | This module has four 10-Gigabit slots or four 1-Gigabit slots. |  |  |
|                             | <b>Note</b> This is only supported on the 48-port models.      |  |  |
| C3850-NM-BLANK              | This module has no uplink ports.                               |  |  |

#### Table 3-1 Network Modules (continued)

1. All network modules are hot-swappable.

#### Figure 3-1 C3850-NM-4-1G Network Module

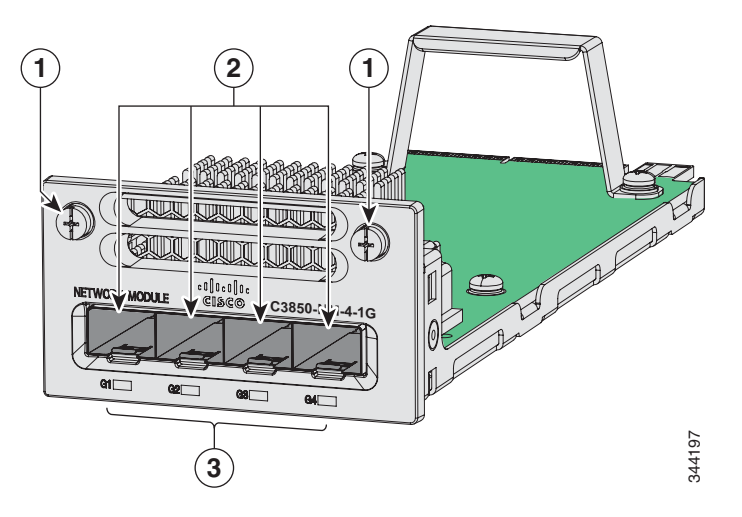

| 1 | Captive screws           | 3 | LEDs |
|---|--------------------------|---|------|
| 2 | 1-Gigabit Ethernet ports |   |      |

#### Figure 3-2 C3850-NM-2-10G Network Module

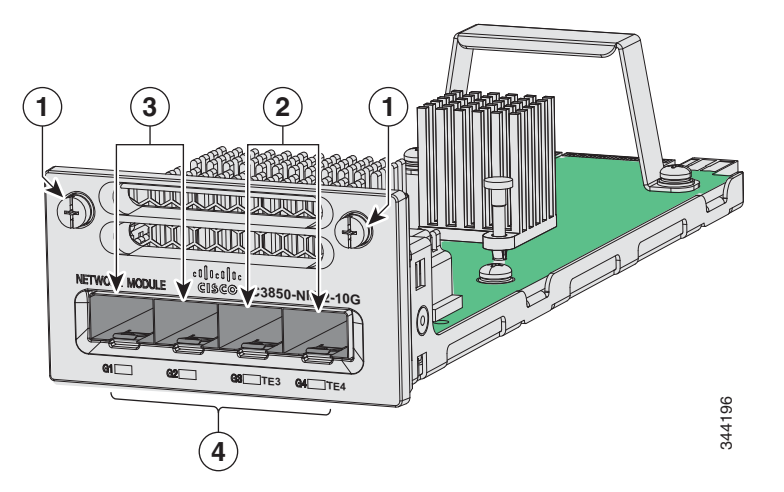

| 1 | Captive screws                              | 3 | 1-Gigabit Ethernet SFP slots |
|---|---------------------------------------------|---|------------------------------|
| 2 | 1-Gigabit or 10-Gigabit Ethernet SFP+ slots | 4 | LEDs                         |

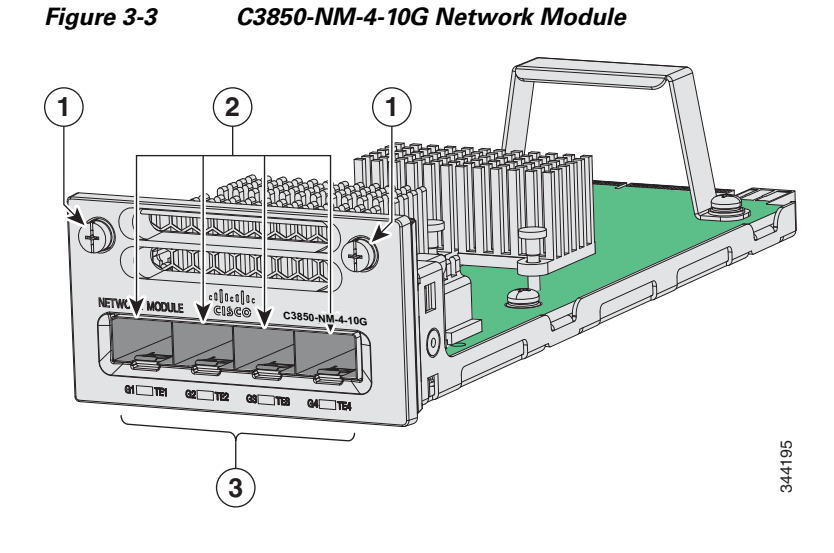

# 1Captive screws3LEDs210-Gigabit slots or 1-Gigabit Ethernet SFP<br/>slots

Figure 3-4 Blank Network Module

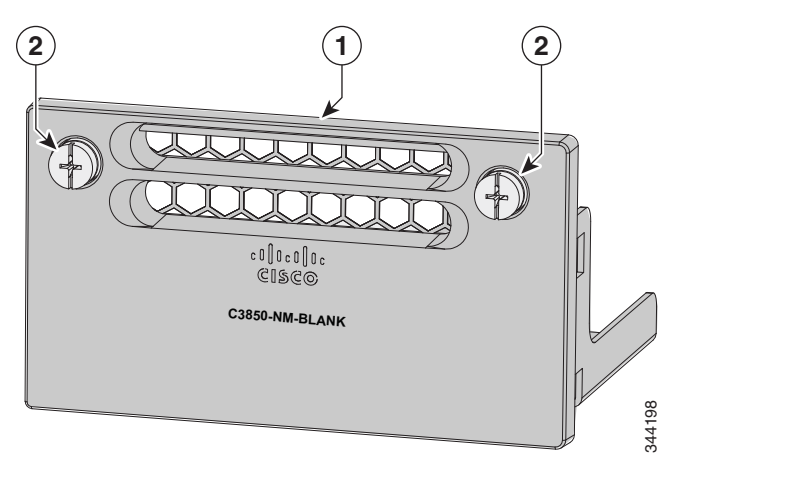

| 1 | Blank module | 2 | Captive screws |
|---|--------------|---|----------------|
|---|--------------|---|----------------|

## **Network Module LEDs**

The network module LEDs show the link status for the transceivers.

Table 3-2 Network Module LEDs

| Color          | Link Status                                                                                                    |  |
|----------------|----------------------------------------------------------------------------------------------------|--|
| Off            | Link is off.                                                                                                    |  |
| Green          | Link is on, no activity.                                                                                                    |  |
| Blinking green | Activity on a link, no faults.                                                                                                    |  |
| Blinking amber | Link is off due to a fault or because it has exceeded a limit set in the switch<br>software.<br>Caution Link faults are caused when noncompliant cabling is connected<br>to an SFP or an SFP+ port. Use only standard-compliant<br>explicit to compare to SEP or and SEP. |  |
|                | from the network any cable or device that causes a link fault.                                                                                                    |  |
| Amber          | Link for the SFP or SFP+ is disabled.                                                                                                    |  |

# **Installing a Network Module in the Switch**

- Safety Warnings, page 3-4
- Tools and Equipment, page 3-5
- Installing Network Modules, page 3-5

#### **Safety Warnings**

This section includes the installation cautions and warnings. Translations of the safety warnings appear in the *Regulatory Compliance and Safety Information for the Catalyst 3850 Switches* on Cisco.com:

http://www.cisco.com/go/cat3850\_hw

Read this section before you install a network module.

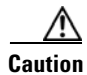

Proper ESD protection is required whenever you handle equipment. Installation and maintenance personnel should be properly grounded by grounding straps to eliminate the risk of ESD damage to the equipment. Equipment is subject to ESD damage whenever you remove it.

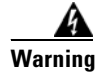

**Only trained and qualified personnel should be allowed to install, replace, or service this equipment.** Statement 1030

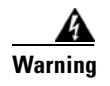

Do not reach into a vacant slot or chassis while you install or remove a module. Exposed circuitry could constitute an energy hazard. Statement 206

## **Tools and Equipment**

You need to supply a number-2 Phillips screwdriver.

## **Installing Network Modules**

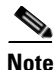

Although network modules are hot-swappable, we recommend installing a network module before powering the switch.

Note

The switch can operate without a network module, but a blank module (with no ports or SFP slots) is available and should be installed when uplink ports are not required.

Note

The switch generates logs when you insert or remove a network module with SFP slots.

Use only supported network modules and SFP or SFP+ modules. Each module has an internal serial EEPROM that is encoded with security information. For information about supported SFP modules, see the "SFP and SFP+ Modules" section on page 1-8.

The network module is hot-swappable. If you remove a module, replace it with another network module or a blank module.

Note

The switch complies with EMC, safety, and thermal specifications when a network module is present. If no uplink ports are required, install a blank network module.

When installing network modules, observe these precautions:

- Do not remove the EMC plug from the 10-Gigabit Ethernet slot until you install an SFP or SFP+ module. Either a module or a dust plug must be in the slot at all times.
- Do not remove the dust plugs from the fiber-optic SFP modules or the rubber caps from the fiber-optic cable until you connect the cable. The plugs and caps protect the module ports and cables from contamination and ambient light.
- Removing and installing a network module can shorten its useful life. Do not remove and insert a network module more often than is necessary.
- To prevent ESD damage, follow your normal board and component handling procedures when connecting cables to the switch and other devices.

**Step 1** Attach an ESD-preventive wrist strap to your wrist and to an earth ground surface.

**Step 2** Remove the module from the protective packaging.

L

Step 3 Remove the 10-Gigabit Ethernet module slot EMC plug, and save it.

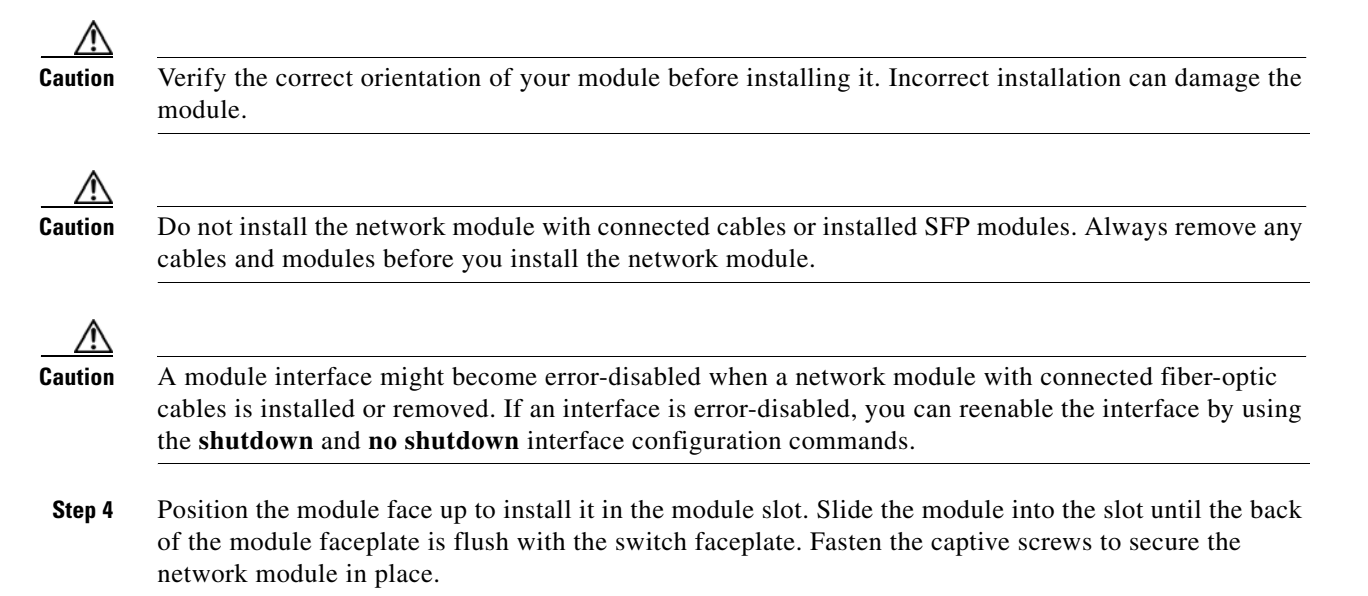

Figure 3-5 Installing the Network Module in the Switch

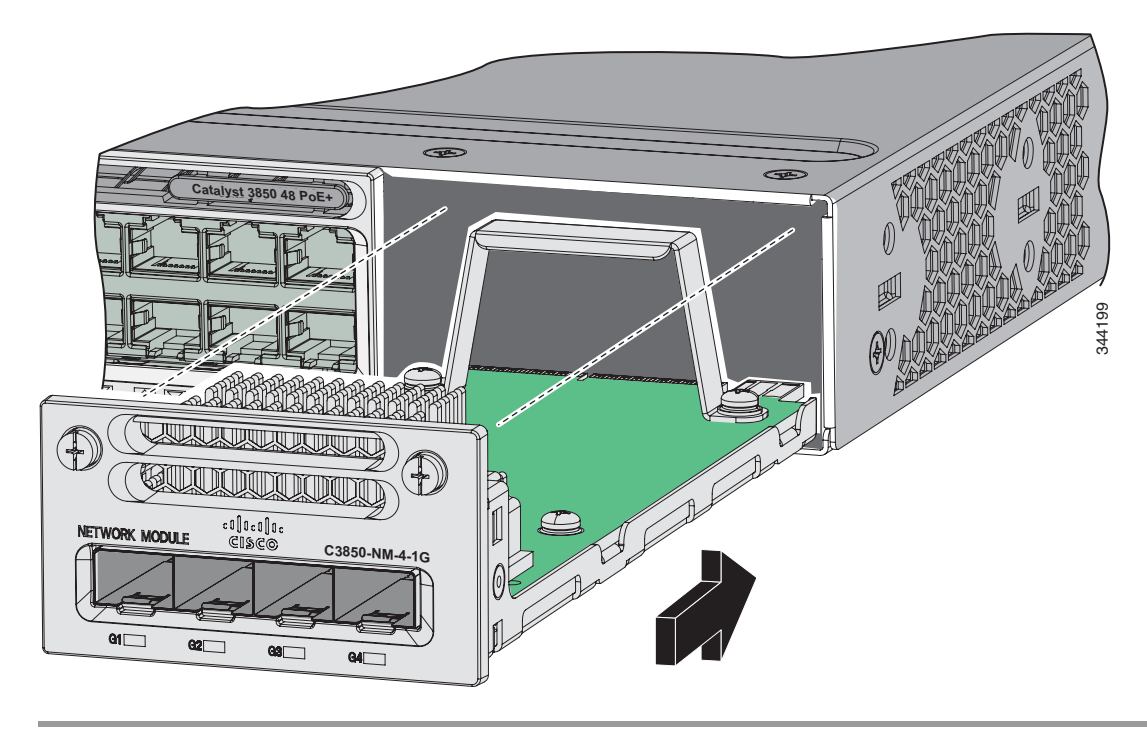

# **Configuring a Network Module**

#### C3850-NM-4-1G module

All ports in this module are natively GigabitEthernet and are configured GigabitEthernet1/1/1 though GigabitEthernet1/1/4. There are only four interfaces which are valid and the other four should not be used even though they still show up in the CLI.

| Interface               | Action                   |
|-------------------------|--------------------------|
| GigabitEthernet1/1/1    | Configure this interface |
| GigabitEthernet1/1/2    | Configure this interface |
| GigabitEthernet1/1/3    | Configure this interface |
| GigabitEthernet1/1/4    | Configure this interface |
| TenGigabitEthernet1/1/1 | Disregard                |
| TenGigabitEthernet1/1/2 | Disregard                |
| TenGigabitEthernet1/1/3 | Disregard                |
| TenGigabitEthernet1/1/4 | Disregard                |

## C3850-NM-4-10G module

All ports in this module default to 10G and should be configured as TenGigabitEthernet1/1/1 through TenGigabitEthernet1/1/4, even when you are operating them as 1G using SFPs. There are only four interfaces which are valid and the other four should not be used even though they still show up in the CLI.

| Interface               | Action                   |
|-------------------------|--------------------------|
| GigabitEthernet1/1/1    | Disregard                |
| GigabitEthernet1/1/2    | Disregard                |
| GigabitEthernet1/1/3    | Disregard                |
| GigabitEthernet1/1/4    | Disregard                |
| TenGigabitEthernet1/1/1 | Configure this interface |
| TenGigabitEthernet1/1/2 | Configure this interface |
| TenGigabitEthernet1/1/3 | Configure this interface |
| TenGigabitEthernet1/1/4 | Configure this interface |

## C3850-NM-2-10G module

The first two parts are natively 1G ports and the last two ports are natively 10G ports. So you configure the 1G posts as GigabitEthernet1/1/1 through GigabitEthernet1/1/2, and configure the last two ports as TenGigabitEthernet1/1/3 through TenGigabitEthernet1/1/4, even when you are operating the last two ports as 1G. There are only four interfaces which are valid and the other four should not be used even though they still show up in the CLI.

| Interface               | Action                                              |
|-------------------------|-----------------------------------------------------|
| GigabitEthernet1/1/1    | Configure this interface                            |
| GigabitEthernet1/1/2    | Configure this interface                            |
| GigabitEthernet1/1/3    | Disregard                                           |
| GigabitEthernet1/1/4    | Disregard                                           |
| TenGigabitEthernet1/1/1 | Disregard                                           |
| TenGigabitEthernet1/1/2 | Disregard                                           |
| TenGigabitEthernet1/1/3 | Configure this interface, even when operating as 1G |
| TenGigabitEthernet1/1/4 | Configure this interface, even when operating as 1G |

## **Supported GBICs**

| TenGigabitEthernet: | GigabitEthenet        |
|---------------------|-----------------------|
| • SFP-H10GB-CU1M    | • GLC-T (10/100/1000) |
| • SFP-H10GB-CU3M    | • GLC-SX-MM           |
| • SFP-H10GB-CU5M    | • GLC-LH-SM           |
| • SFP-10G-SR        | • GLC-SX-MMD          |
| • SFP-10G-LRM       | • GLC-LH-SMD          |
| • SFP-10G-LR        | • GLC-ZX-SM           |
| • SFP-10G-ER        | • GLC-ZX-SMD          |
|                     | • GLC-BX-D            |
|                     | • GLC-BX-U            |
|                     | CWDM SFP              |
|                     | • SFP-GE-S            |
|                     | • SFP-GE-L            |
|                     | • SFP-GE-Z            |
|                     | DWDM SFP              |
|                     | • DWDM SFP (add.)     |

# **Removing a Network Module**

| The switch meets the applicable compliance and thermal specifications when a network module is present. If no unlink ports are required install a blank network module                                                                                                    |  |
|----------------------------------------------------------------------------------------------------|--|
| present. It no uprink ports are required, instant a blank network module.                                                                                                    |  |
| Attach an ESD-preventive wrist strap to your wrist and to an earth ground surface.                                                                                                    |  |
| Do not remove the network module with installed SFP cables or modules. Always remove any cables and modules before removing the network module from the slot.                                                                                                    |  |
|                                                                                                    |  |
| A module interface might become error-disabled when a network module with connected fiber-optic cables is installed or removed. If an interface is error-disabled, you can reenable the interface by usin the <b>shutdown</b> and <b>no shutdown</b> interface configuration commands. |  |
| Disconnect the cables from the SFP modules.                                                                                                    |  |
| Remove the SFP modules from the network module.                                                                                                    |  |
| Loosen the captive screws that hold the network module in place.                                                                                                    |  |
| Carefully press the tab on the right side of the network module to release it. Grasp the edges of the module, and carefully slide it out of the slot.                                                                                                    |  |
|                                                                                                    |  |
| Install a replacement network module or a blank module in the slot.                                                                                                    |  |

# **SFP and SFP+ Modules**

See the "SFP and SFP+ Modules" section on page 1-8 for information on the supported modules.

## **Installing SFP and SFP+ Modules**

You must have an installed network module to use SFP and SFP+ modules.

See the "SFP and SFP+ Modules" section on page 1-8, and the switch release notes on Cisco.com for the list of supported SFP and SFP+ modules. Use only supported SFP modules on the switch. See the following compatibility matrices:

- 10-Gigabit Ethernet Transceiver Modules Compatibility Matrix
- Cisco Gigabit Ethernet Transceiver Modules Compatibility Matrix

For cable specifications, see Appendix B, "Connector and Cable Specifications."

Observe these precautions:

.

| •                                           | Do not remove the dust plugs from the SFP modules or the rubber caps from the fiber-optic cab<br>until you are ready to connect the cable. The plugs and caps protect the module ports and cable<br>from contamination and ambient light.                                                                                                    |
|---------------------------------------------|----------------------------------------------------------------------------------------------------|
| •                                           | Removing and installing an SFP module can shorten its useful life. Do not remove and insert an SFP module more often than is necessary.                                                                                                    |
| •                                           | To prevent ESD damage, follow your normal board and component handling procedures when                                                                                                    |
| -                                           | connecting cables to the switch and other devices.                                                                                                    |
| -                                           | connecting cables to the switch and other devices.                                                                                                    |
| To                                          | avoid damage to the network module, install the network module before you install the SFP or SF odules.                                                                                                    |
| To<br>mo                                    | connecting cables to the switch and other devices.<br>avoid damage to the network module, install the network module before you install the SFP or SF<br>odules.                                                                                                    |
| To<br>mo<br>Att                             | connecting cables to the switch and other devices.<br>avoid damage to the network module, install the network module before you install the SFP or SF<br>odules.<br>tach an ESD-preventive wrist strap to your wrist and to an earth ground surface.                                                                                                    |
| To<br>mo<br>Att                             | connecting cables to the switch and other devices.<br>avoid damage to the network module, install the network module before you install the SFP or SF<br>odules.<br>tach an ESD-preventive wrist strap to your wrist and to an earth ground surface.<br>nd the send (TX) and receive (RX) markings that identify the top of the SFP module.                                                                                                    |
| To<br>mo<br>Att<br>Fin<br>On<br>the         | avoid damage to the network module, install the network module before you install the SFP or SF<br>odules.<br>tach an ESD-preventive wrist strap to your wrist and to an earth ground surface.<br>nd the send (TX) and receive (RX) markings that identify the top of the SFP module.                                                                                                    |
| To<br>mo<br>Att<br>Fin<br>On<br>the<br>If t | connecting cables to the switch and other devices.<br>avoid damage to the network module, install the network module before you install the SFP or SF<br>odules.<br>tach an ESD-preventive wrist strap to your wrist and to an earth ground surface.<br>nd the send (TX) and receive (RX) markings that identify the top of the SFP module.<br>a some SFP modules, the send and receive (TX and RX) markings might be shown by arrows that she<br>direction of the connection.<br>the SFP module has a bale-clasp latch, move it to the open, unlocked position. |

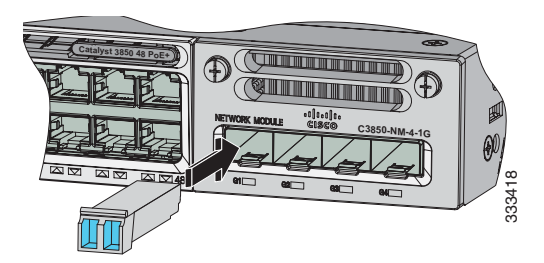

- **Step 5** If the module has a bale-clasp latch, close it to lock the SFP module in place.
- **Step 6** Remove the SFP dust plugs and save.
- **Step 7** Connect the SFP cables.

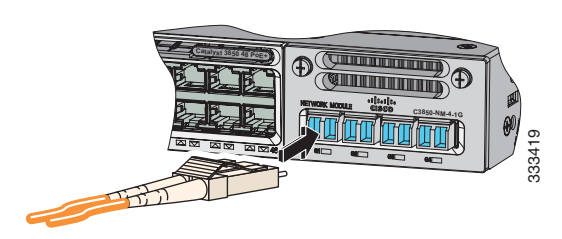

#### Figure 3-7 Network Module with SFP Modules Installed

| 1 | Network module | 3 | Send (TX) optical bore    |
|---|----------------|---|---------------------------|
| 2 | SFP modules    | 4 | Receive (RX) optical bore |

## **Removing SFP or SFP+ Modules**

| Step 1 | Attach an ESD-preventive wrist strap to your wrist and to an earth ground surface.                                                                                                    |  |
|--------|----------------------------------------------------------------------------------------------------|--|
| Step 2 | Disconnect the cable from the SFP module. For reattachment, note which cable connector plug is send (TX) and which is receive (RX).                                                                                     |  |
| Step 3 | Insert a dust plug into the optical ports of the SFP module to keep the optical interfaces clean.                                                                                                    |  |
| Step 4 | If the module has a bale-clasp latch, pull the bale out and down to eject the module. If you cannot use your finger to open the latch, use a small, flat-blade screwdriver or other long, narrow instrument to open it. |  |
| Step 5 | Grasp the SFP module, and carefully remove it from the slot.                                                                                                    |  |
| Step 6 | Place the SFP module in an antistatic bag or other protective environment.                                                                                                    |  |

# **Finding the Network Module Serial Number**

If you contact Cisco Technical Assistance regarding a network module, you need to know its serial number.

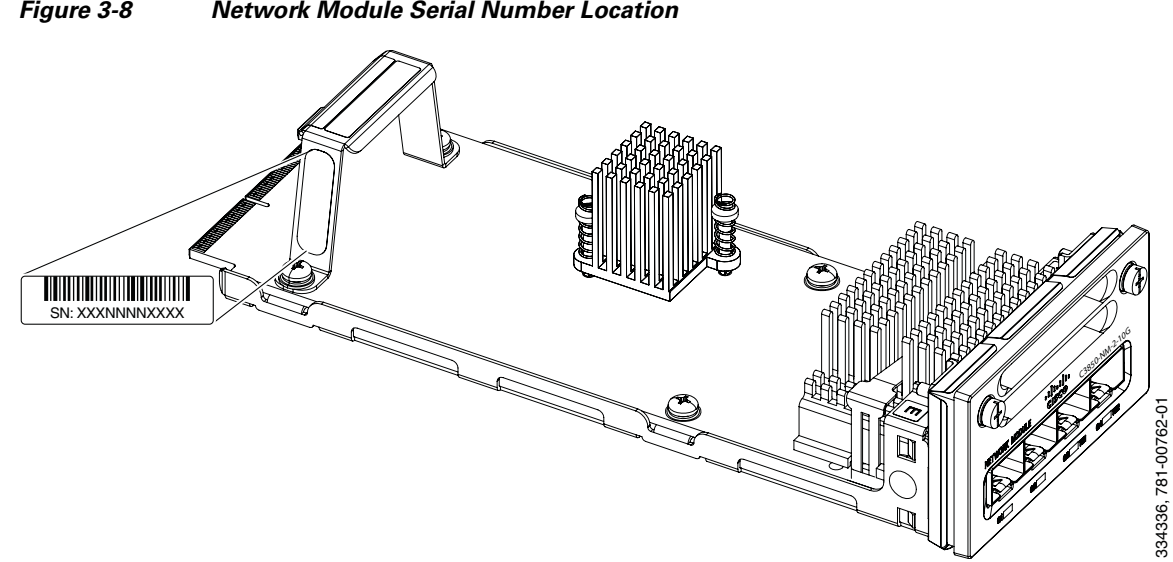

Figure 3-8 Network Module Serial Number Location

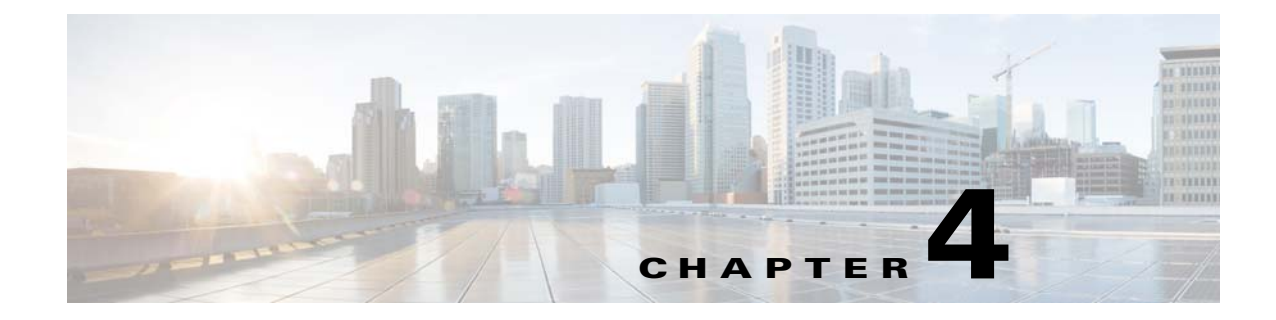

# **Power Supply Installation**

This chapter describes how to install the power supply modules.

- Power Supply Module Overview, page 4-1
- Installation Guidelines, page 4-5
- Installing or Replacing an AC Power Supply, page 4-6
- Installing a DC Power Supply, page 4-7
- Finding the Power Supply Module Serial Number, page 4-12

# **Power Supply Module Overview**

The switch operates with either one or two active power supply modules. A Catalyst 3850 switch that is part of a StackPower stack operates with power supplied by other stack switches.

You can use two AC modules, two DC modules, one AC and one DC module, or one module and a blank cover.

All power supply modules have internal fans. All switches ship with a blank cover in the second power supply slot.

Table 4-1 describes the supported internal power supply modules.

| Part Number     | Description                   |
|-----------------|-------------------------------|
| PWR-C1-1100WAC= | 1100-W AC power supply module |
| PWR-C1-715WAC=  | 715-W AC power supply module  |
| PWR-C1-350WAC=  | 350-W AC power supply module  |
| CPWR-C1-440WDC= | 440-W DC power supply module  |
| PWR-C1-BLANK    | Blank cover                   |

Table 4-1 Power Supply Module Part Numbers and Descriptions

For information on available PoE, see these sections:

- Table 1-13 on page 1-19 (available PoE with AC power supply)
- Table 1-14 on page 1-19 (available PoE with DC power supply)
- Table 1-15 on page 1-19 (switch power supply requirements for PoE and PoE+, and Cisco UPOE)

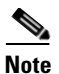

A 48-port switch with one 715-W power supply provides up to 7.7 W of PoE to all ports.

The 350-W and 715-W AC power supply modules are autoranging units that support input voltages between 100 and 240 VAC. The 1100-W power supply module is an autoranging unit that supports input voltages between 115 and 240 VAC. The 440-W DC power supply module has dual input feeds (A and B) and supports input voltages between 36 and 72 VDC. The output voltage range is 51 to 57 V.

Each AC power supply module has a power cord for connection to an AC power outlet. The 1100-W and 715-W modules use a 16-AWG cord (only North America). All other modules use an 18-AWG cord. The DC power supply module must be wired to a DC power source.

Figure 4-1 to Figure 4-4 show the power supply modules.

#### Figure 4-1 1100-W AC Power Supply

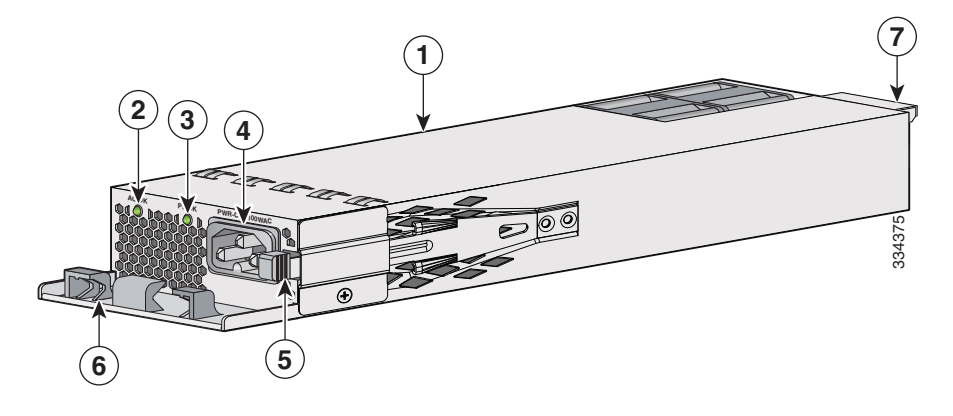

| 1 | 1100-W AC power supply module | 5 | Release latch       |
|---|-------------------------------|---|---------------------|
| 2 | AC OK LED                     | 6 | Power cord retainer |
| 3 | PS OK LED                     | 7 | Keying feature      |
| 4 | AC power cord connector       |   |                     |

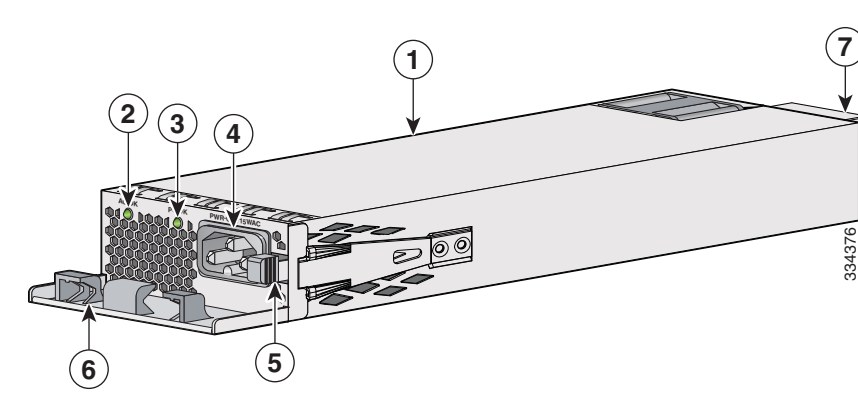

#### Figure 4-2 715-W AC Power Supply Module

| 1 | 715-W AC power supply module | 5 | Release latch       |  |
|---|------------------------------|---|---------------------|--|
| 2 | AC OK LED                    | 6 | Power cord retainer |  |
| 3 | PS OK LED                    | 7 | Keying feature      |  |
| 4 | AC power cord connector      |   |                     |  |

Figure 4-3 350-W AC Power Supply Module

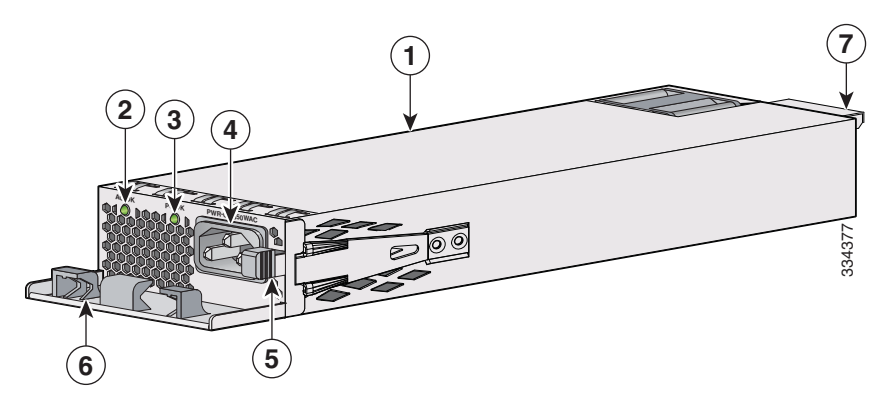

| 1 | 350-W AC power supply module | 5 | Release latch       |
|---|------------------------------|---|---------------------|
| 2 | AC OK LED                    | 6 | Power cord retainer |
| 3 | PS OK LED                    | 7 | Keying feature      |
| 4 | AC power cord connector      |   |                     |

#### Figure 4-4 440-W DC Power Supply Module

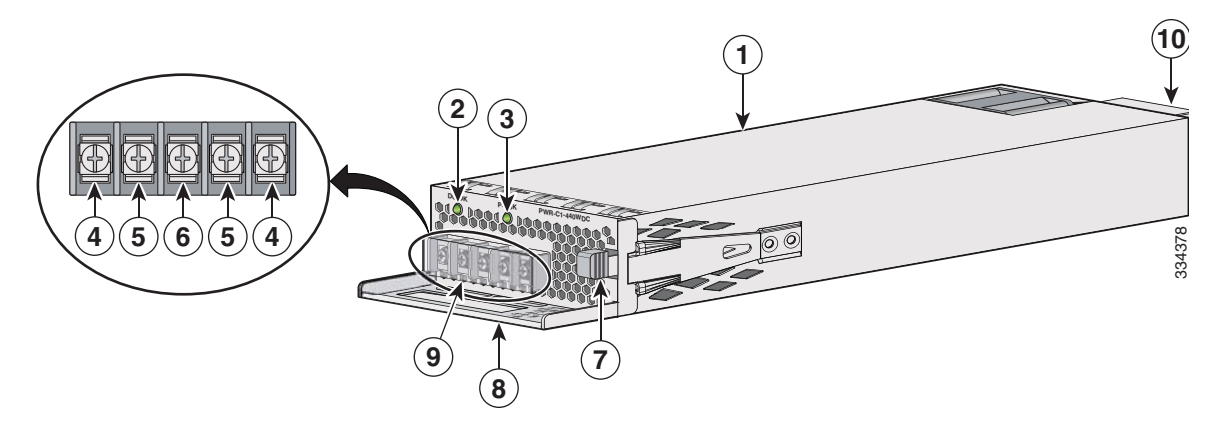

| 1 | 440-W DC power supply module              | 6  | Grounding terminal          |  |
|---|-------------------------------------------|----|-----------------------------|--|
| 2 | DC OK LED                                 | 7  | Release latch               |  |
| 3 | PS OK LED                                 | 8  | Extraction handle           |  |
| 4 | Input power terminals (positive polarity) | 9  | Terminal block safety cover |  |
| 5 | Input power terminals (negative polarity) | 10 | Keying feature              |  |

If no power supply is installed in a power supply slot, install a power supply slot cover (Figure 4-5).

#### Figure 4-5 Power Supply Slot Cover

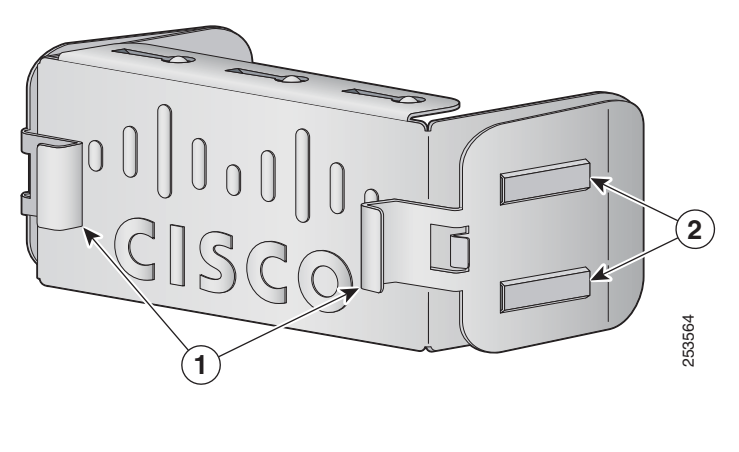

| 1 | Release handles | 2 | Retainer clips |
|---|-----------------|---|----------------|
| - |                 | _ | r-             |

The power supply modules have two status LEDs.
| AC Power Supply Module LEDs |                         |       |                                                          |
|-----------------------------|-------------------------|-------|----------------------------------------------------------|
| AC OK                       | Description             | PS OK | Description                                              |
| Off<br>(AC LED is<br>off)   | No AC input power.      | Off   | Output is disabled, or input is outside operating range. |
| Green                       | AC input power present. | Green | Power output to switch.                                  |
|                             |                         | Red   | Output has failed.                                       |
| DC Power Sup                | ply Module LEDs         | I     |                                                          |
| DC OK                       | Description             | PS OK | Description                                              |
| Off<br>(DC LED is<br>off)   | No DC input power.      | Off   | Output is disabled, or input is outside operating range. |
| Green                       | DC input power present. | Green | Power output to switch.                                  |
|                             |                         | Red   | Output has failed.                                       |

| Table 4-2 | Switch Power Supply | Module LEDs |
|-----------|---------------------|-------------|
|-----------|---------------------|-------------|

## **Installation Guidelines**

Table 4-1 lists the switches and the compatible power-supply modules. Observe these guidelines when removing or installing a power supply or fan module:

- Do not force the power supply or fan module into the slot. This can damage the pins on the switch if they are not aligned with the module.
- A power supply that is only partially connected to the switch can disrupt the system operation.
- Remove power from the power-supply module before removing or installing the module.
- The power supply is hot-swappable. In some configurations, such as full PoE+ or power sharing mode, removing a power supply causes powered devices to shut down until the power budget matches the input power of a single power supply. To minimize network interruption, hot swap the power supply under these circumstances:
  - The switch is in StackPower mode and sufficient power is available.
  - The switch is powered by other switches in a power stack, and no active backup is in progress.

For the switch commands that display available power budget, see the software configuration guide.

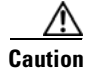

Do not operate the switch with one power-supply module slot empty. For proper chassis cooling, both module slots must be populated, with either a power supply or a blank module.

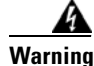

Blank faceplates and cover panels serve three important functions: they prevent exposure to hazardous voltages and currents inside the chassis; they contain electromagnetic interference (EMI) that might disrupt other equipment; and they direct the flow of cooling air through the chassis. Do not operate the system unless all cards, faceplates, front covers, and rear covers are in place. Statement 1029

|    | Do not reach into a vacant slot or chassis while you install or remove a module. Exposed circuitry could constitute an energy hazard. Statement 206 |
|----|----------------------------------------------------------------------------------------------------|
|    | <b>Only trained and qualified personnel should be allowed to install, replace, or service this equipment.</b><br>Statement 1030                     |
| lf | a Cisco external power system is not connected to the switch, install the provided connector cover<br>n the back of the switch. Statement 386       |

## **Installing or Replacing an AC Power Supply**

| Step 1   | Turn off the power at its source.                                                                                         |
|----------|----------------------------------------------------------------------------------------------------|
| Step 2   | Remove the power cord from the power cord retainer.                                                                       |
| Step 3   | Remove the power cord from the power connector.                                                                           |
| Step 4   | Press the release latch at the right side of the power supply module inward and slide the power supply out. (Figure 4-6). |
| $\wedge$ |                                                                                                    |
| Caution  | Do not leave the power-supply slot open for more than 90 seconds while the switch is operating.                           |

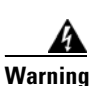

This unit might have more than one power supply connection. All connections must be removed to de-energize the unit. Statement 1028

Step 5 Insert the new power supply into the power-supply slot, and gently push it into the slot (Figure 4-6). When correctly inserted, the 350-W and 715-W power supplies (excluding the power cord retainer) are flush with the switch rear panel. The 1100-W power-supply module extends 1.5 inches from the switch rear panel.

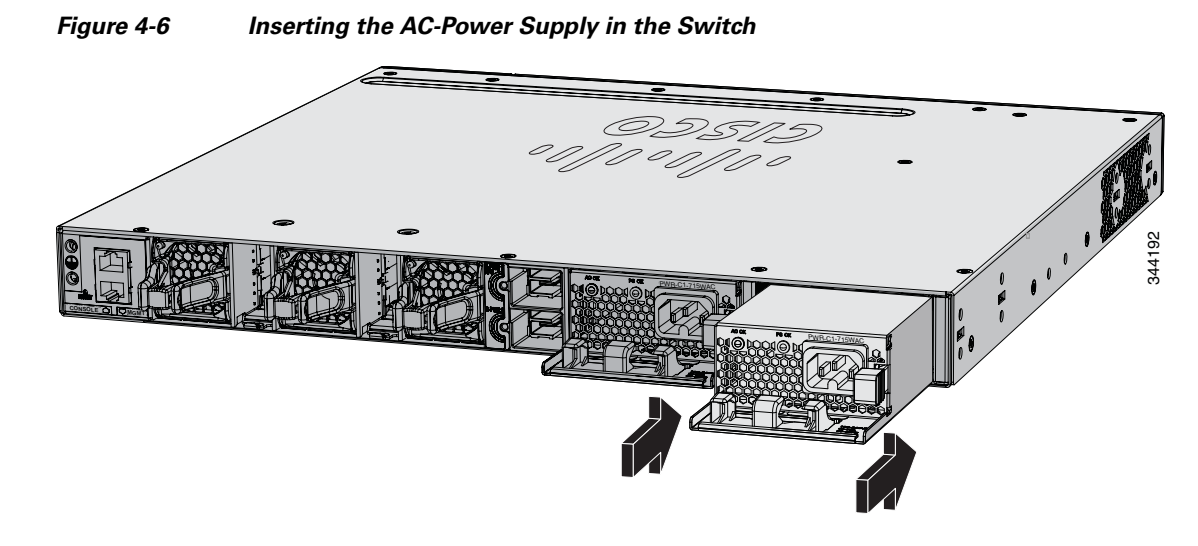

**Step 6** (Optional) Make a loop in the power cord and thread it through the power cord retainer (Figure 4-7).

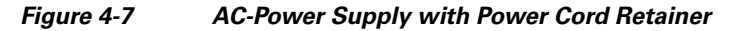

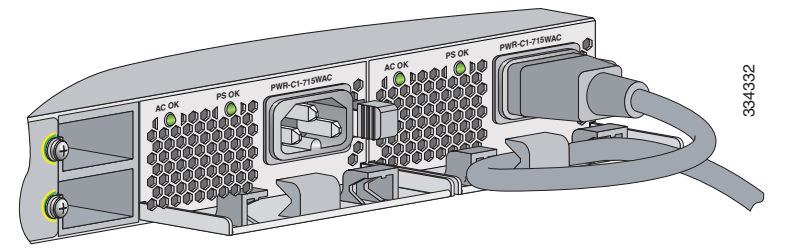

- **Step 7** Connect the power cord to the power supply and to an AC power outlet. Turn on the power at the power source.
- **Step 8** Confirm that the power supply AC OK and PS OK LEDs are green. See Table 1-16 for a description of the power supply module LEDs.

## **Installing a DC Power Supply**

- Equipment That You Need, page 4-8
- Grounding the Switch, page 4-8
- Installing the DC Power Supply in the Switch, page 4-11
- Wiring the DC Input Power Source, page 4-11

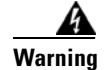

An exposed wire lead from a DC-input power source can conduct harmful levels of electricity. Be sure that no exposed portion of the DC-input power source wire extends from the terminal block plug. Statement 122

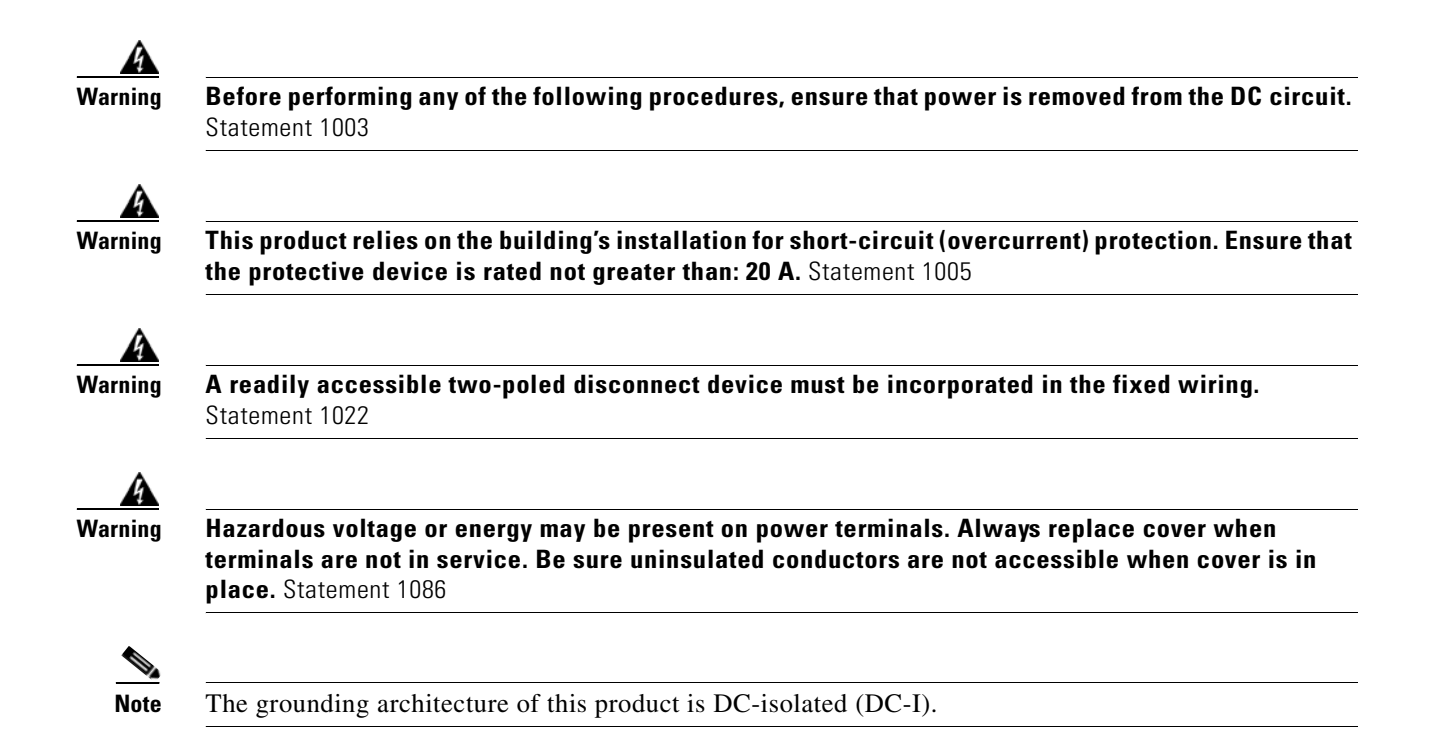

### **Equipment That You Need**

- Ratcheting torque screwdriver with a number-2 Phillips head that exerts up to 15 pound-force inches (lbf-in.) of pressure.
- Panduit crimping tool with optional controlled-cycle mechanism (model CT-720, CT-920, CT-920CH, CT-930, or CT-940CH).
- Wire-stripping tools.
- 12-gauge copper ground wire (insulated or not) for the single-ground connection.
- 8-gauge copper ground wire (insulated or not) for the dual-ground connection.
- Ground lug screw (not included in the accessory kit) and ring lug connector in the switch accessory kit. For a dual-ground connection, also use the dual-ground adapter and dual lug connector.
- Four leads of 14-gauge copper wire.
- Four fork-type terminals from the DC power supply accessory kit. The terminals must be the proper size for M3 screws in a Dinkle DT-35-B25-style terminal block.

### **Grounding the Switch**

Follow the grounding procedures at your site and observe these warnings:

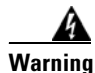

This equipment must be grounded. Never defeat the ground conductor or operate the equipment in the absence of a suitably installed ground conductor. Contact the appropriate electrical inspection authority or an electrician if you are uncertain that suitable grounding is available. Statement 1024

| When installing or replacing the unit, the ground connection must always be made first and disconnected last. Statement 1046                                                                             |
|----------------------------------------------------------------------------------------------------|
| Follow the grounding procedure instructions, and use a UL-listed lug (included in the accessory kit).                                                                                                    |
| Follow these steps to install either a single-ground lug or a dual-ground lug on the switch. Make sure to follow any grounding requirements at your site.                                                |
| Use the ground lug screw and the lug ring for a single-ground connection. Use the dual-ground adapter and dual-hole lug for a dual-ground connection.                                                    |
| Strip the 12-gauge or 8-gauge ground wire to 0.5 inch (12.7 mm) $\pm$ 0.02 inch (0.5 mm) (Figure 4-8). Stripping more than the recommended amount of wire can leave exposed wire from the connector. Use |

Stripping more than the recommended amount of wire can leave exposed wire from the connector. Use 12-gauge copper ground wire for the single-ground connection. Use 8-gauge copper ground wire for the dual-ground connection.

#### Figure 4-8 Stripping the Ground Wire

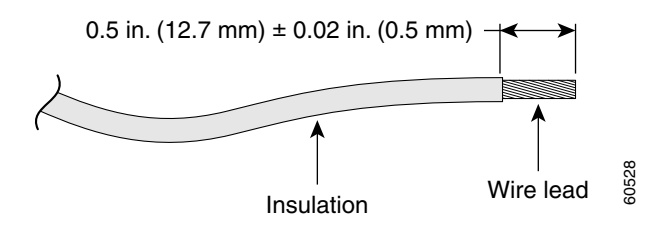

- Step 3 Slide the open end of the ground lug over the exposed area of the wire.
- Step 4 Using a Panduit crimping tool, crimp the ground lug to the wire (Figure 4-9).

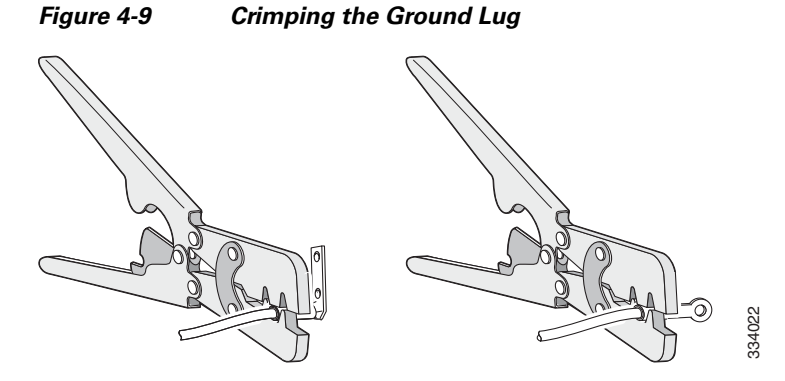

- **Step 5** Use the ground screw to attach the single-ground lug to the switch rear panel. Use two ground screws to attach the dual-hole lug to the switch rear panel (Figure 4-10).
- Step 6 Using a ratcheting torque screwdriver, torque the ground-lug screws to 60 lbf-in. (960 ozf-in.).
- **Step 7** Connect the other end of the grounding wire to an appropriate grounding point at your site or to the rack.

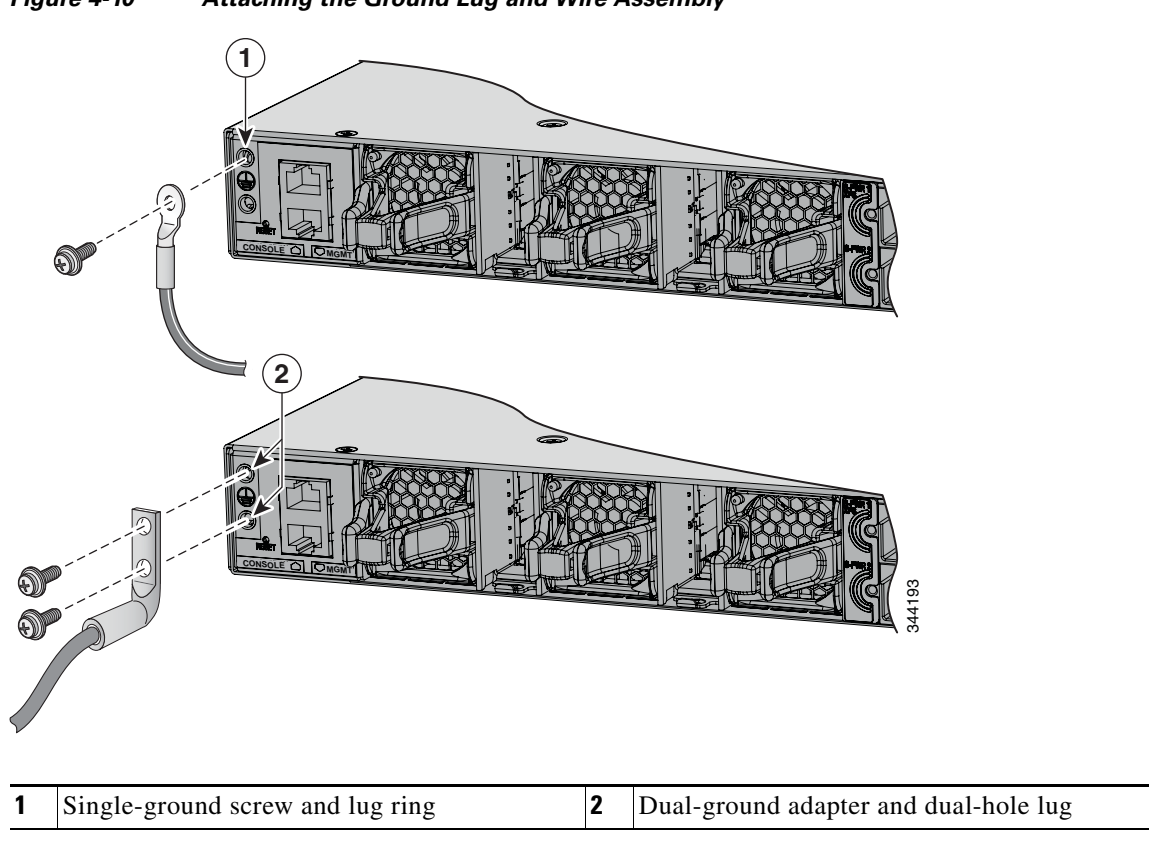

Figure 4-10 Attaching the Ground Lug and Wire Assembly

### Installing the DC Power Supply in the Switch

Before installing the power supply, see the Installation Guidelines, page 4-5.

- **Step 1** Turn off DC power. To ensure that power is off, change the circuit breakers to the OFF position, and tape the circuit-breaker switches in the OFF position.
- **Step 2** Remove the plastic safety cover from the power supply terminal blocks (Figure 4-4). If you are not replacing a DC power supply, go to Step 5.
- **Step 3** Use a number-2 Phillips screwdriver to remove the DC-input power wires from the power terminals.
- **Step 4** Press the release latch at the right side of the power supply module inward, and pull the power supply out.
- **Step 5** Insert the power supply in the power-supply slot, and gently push it into the slot (Figure 4-11). When correctly installed, the DC power supply (excluding the extraction handle) is flush with the switch rear panel.

Figure 4-11 Inserting the DC Power Supply in the Switch

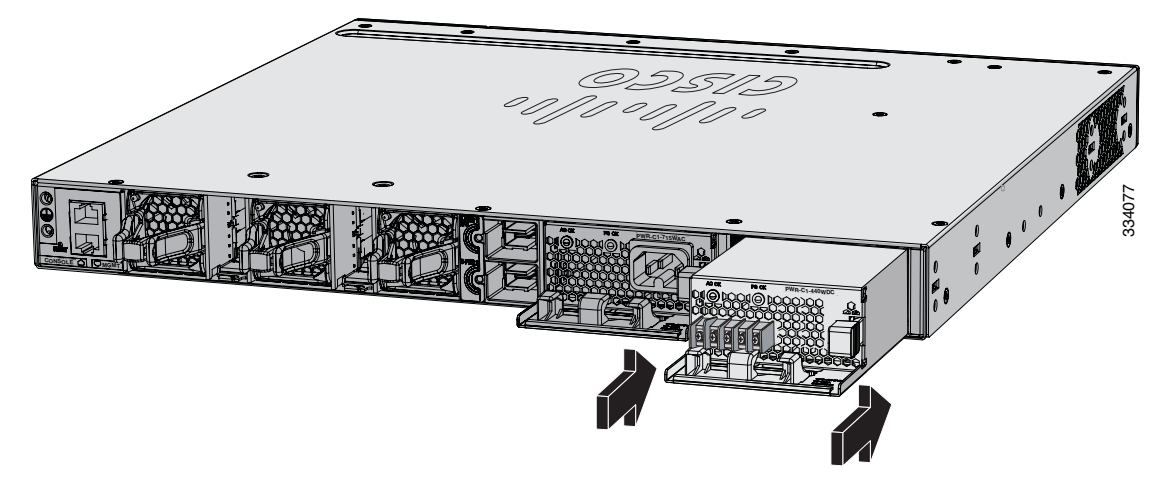

**Step 6** Connect the input power as described in the "Wiring the DC Input Power Source" section.

## Wiring the DC Input Power Source

**Step 1** Using a wire-stripping tool, strip each of the four wires from the DC-input power source to the appropriate length for the terminals.

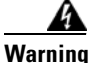

Use copper conductors only. Statement 1025

**Step 2** Using a Panduit crimping tool, crimp the fork-type terminals to the copper conductor, 90C, 14-AWG DC power input wires.

Γ

**Step 3** Connect the DC-input power terminals to the terminal blocks. See Figure 4-12 or Figure 4-13. Make sure to match the polarity (negative to negative, positive to positive) when connecting the wires to the terminal blocks. Connect the ground wire to a grounded metal rack or to earth ground if the switch is not in a grounded rack.

Figure 4-12 DC Source A Isolated From Source B with No Common Ground

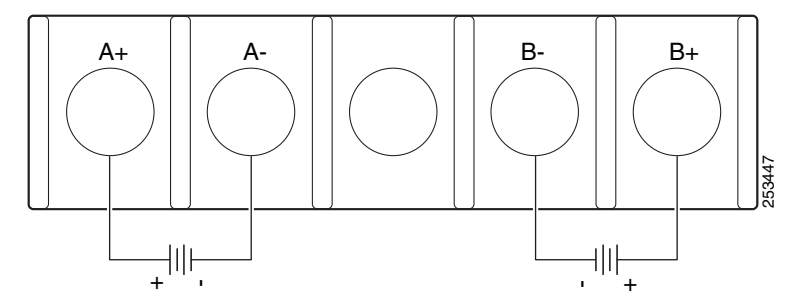

Figure 4-13 DC Source A and Source B Connections with Common Ground

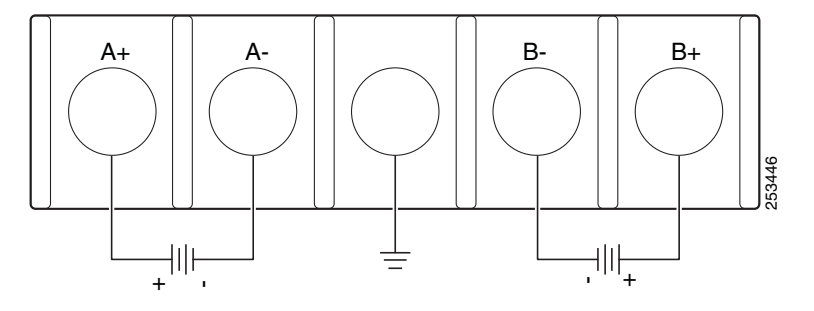

- **Step 4** Torque all terminal block screws to 11 lbf-in.
- **Step 5** Replace the terminal block safety cover.
- **Step 6** Move the DC power source circuit-breakers to the ON position.
- Step 7 Confirm that the power supply DC OK and PS OK LEDs are green. See Table 4-2 for a description of the module LEDs.

## Finding the Power Supply Module Serial Number

If you contact Cisco Technical Assistance regarding a power supply module, you need to know the serial number. See Figure 4-14 to Figure 4-16 to find the serial number. You can also use the CLI to find out the serial number.

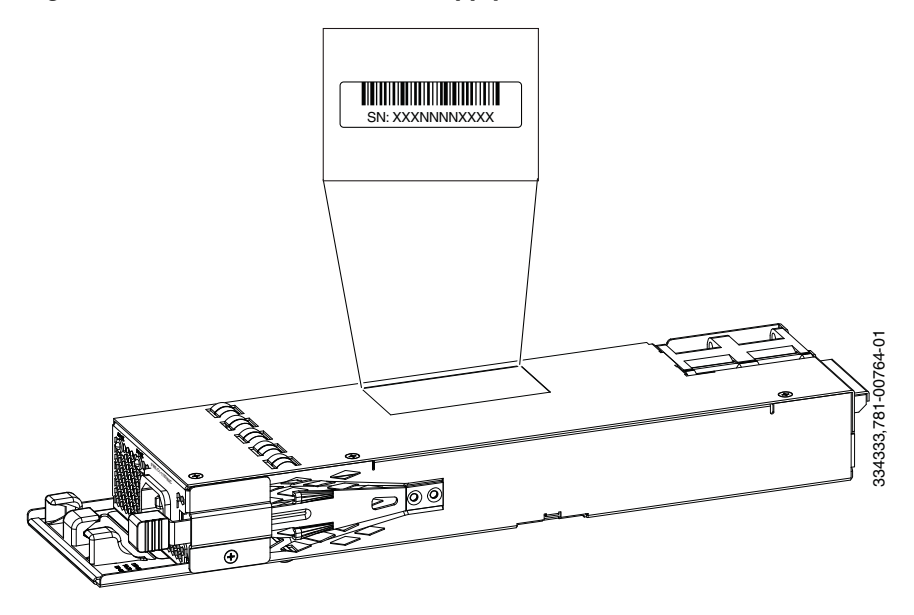

Figure 4-14 1100-W AC Power Supply Serial Number

Figure 4-15 715-W and 350-W AC Power Supply Module Serial Number

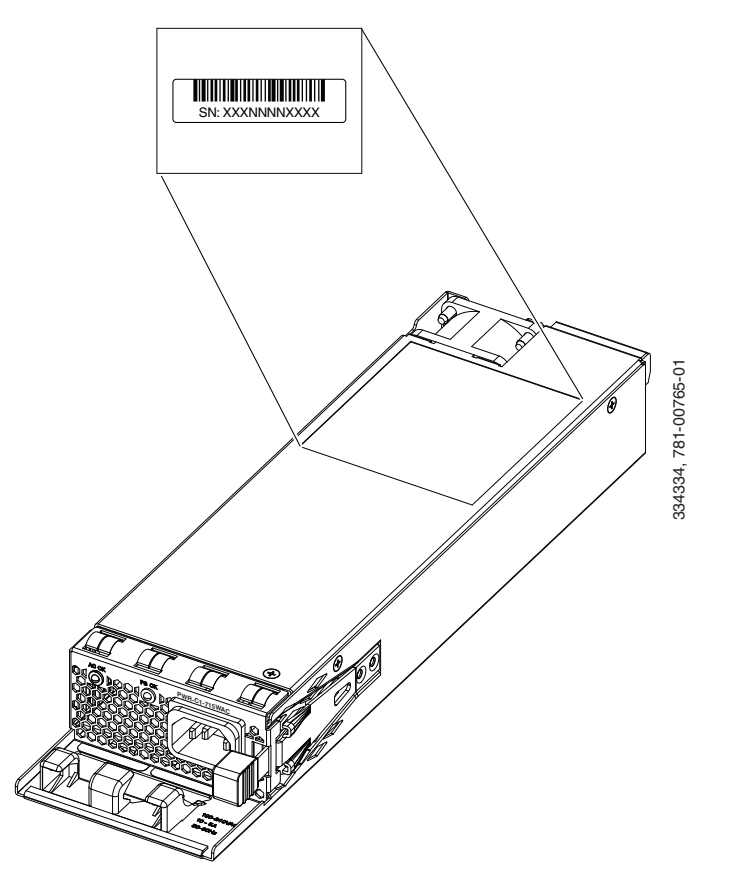

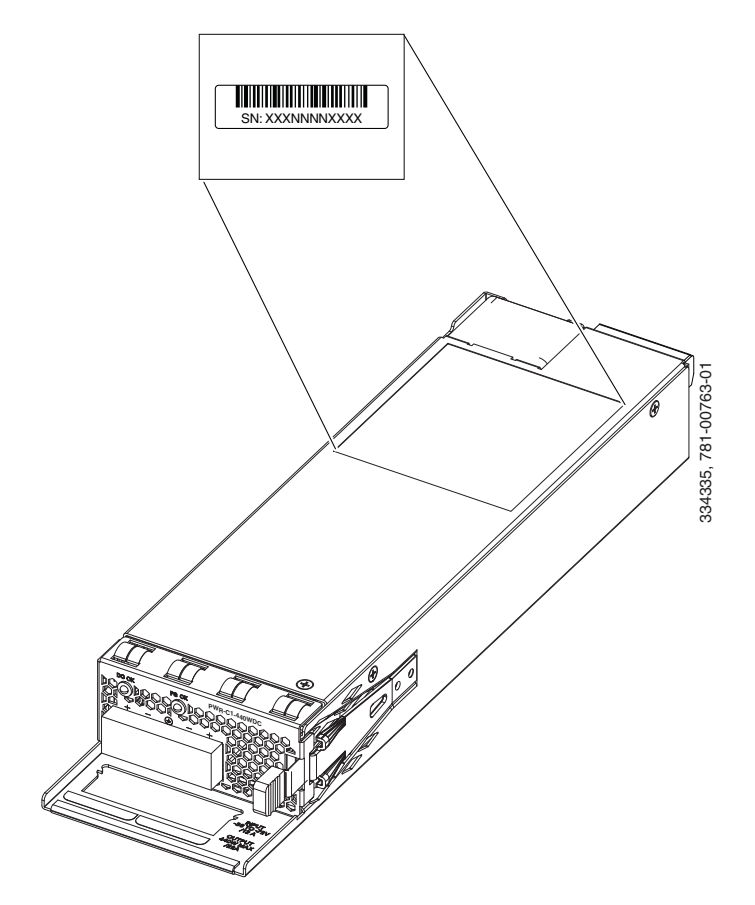

Figure 4-16440-W DC Power Supply Module Serial Number

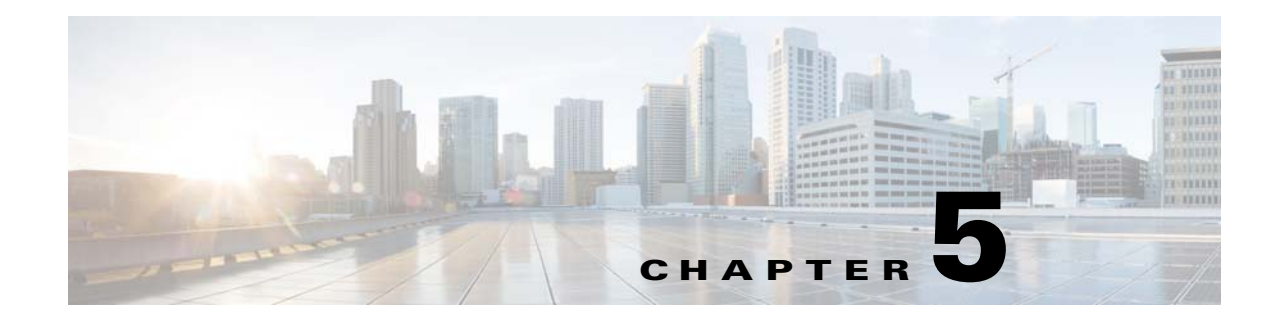

## **Installing the Fan**

This chapter describes how to install a fan module.

- Overview, page 5-1
- Fan Module Installation, page 5-2
- Finding the Fan Module Serial Number, page 5-3

## **Overview**

The switch has three fan modules. Fan modules are hot-swappable. A powered switch should always have more than one operational fan. The switch can operate with two operational fans and one nonfunctional fan, but the failed fan should be replaced as soon as possible to avoid a service interruption due to a second fan fault.

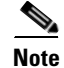

Three fans are required for proper cooling.

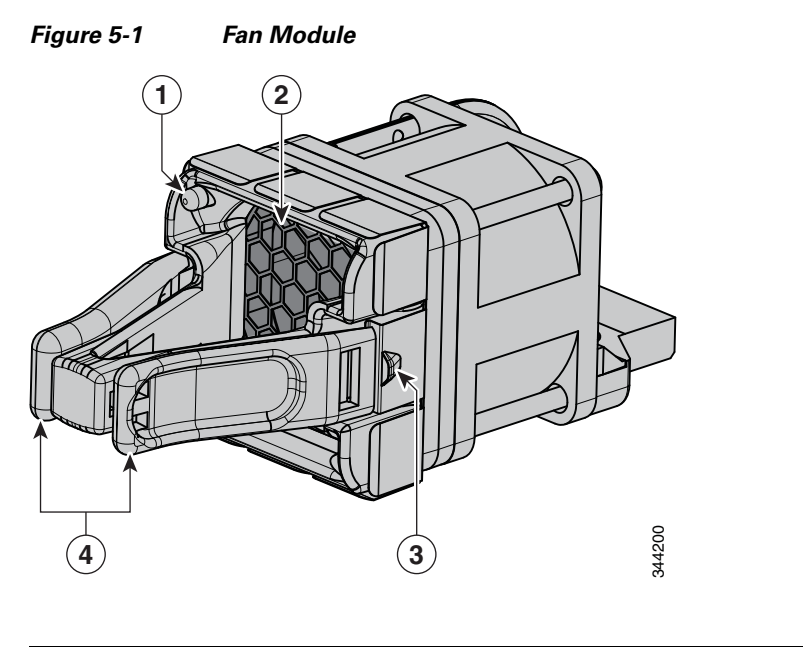

| 1 | Fan LED      | 3 | Retainer clip      |
|---|--------------|---|--------------------|
| 2 | Exhaust vent | 4 | Extraction handles |

## **Fan Module Installation**

### **Installation Guidelines**

Observe these guidelines when removing or installing a fan module:

- Do not force the fan module into the slot. This can damage the pins on the switch if they are not aligned with the module.
- A fan module that is only partially connected can disrupt the system operation.
- The switch supports hot swapping of the fan module. You can remove and replace the module without interrupting normal switch operation.

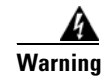

**Only trained and qualified personnel should be allowed to install, replace, or service this equipment.** Statement 1030

## **Installing a Fan Module**

Step 1

Pinch the fan module release handle, and slide the module out.

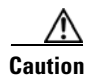

You should replace the fan module within 5 minutes to avoid overheating the switch.

**Step 2** Install the fan module in the fan slot, and firmly push it into the slot, applying pressure to the end of the module, not the extraction handles. When correctly inserted, the fan module is flush with the switch rear panel. When the fan is operating, a green LED is on in the top left corner of the fan. See Figure 5-2.

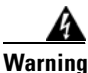

Do not reach into a vacant slot when installing or removing a module. Exposed circuitry is an energy hazard. Statement 206

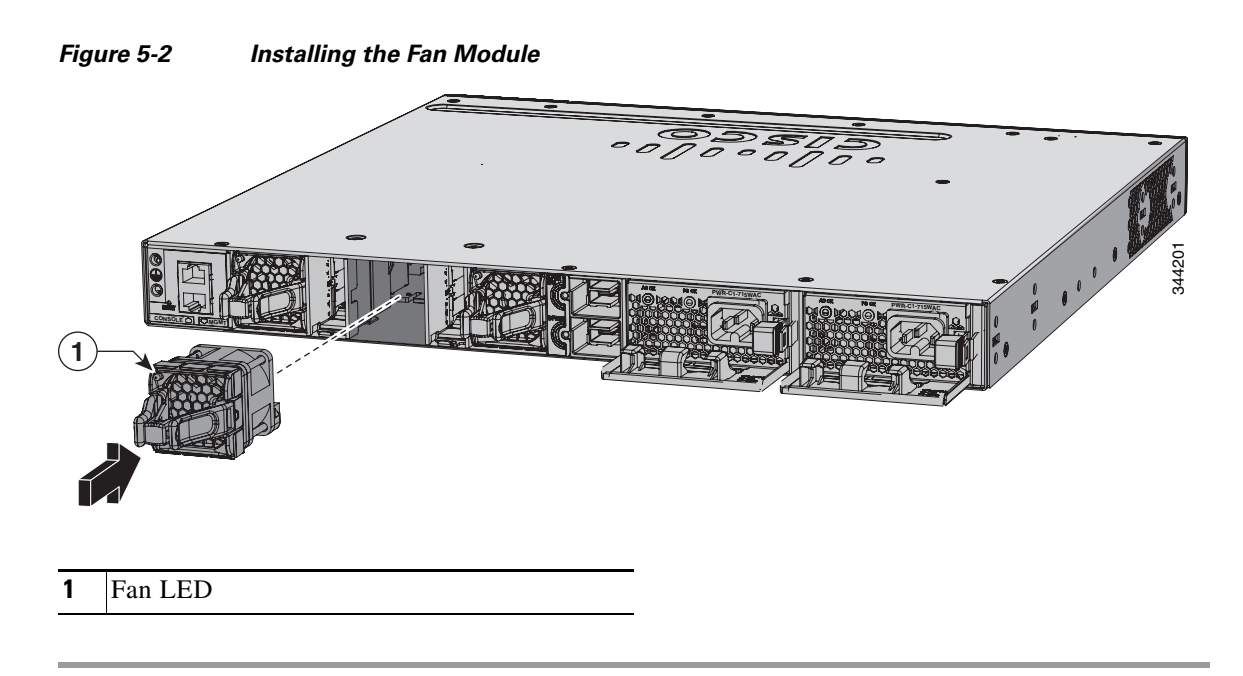

## **Finding the Fan Module Serial Number**

If you contact Cisco Technical Assistance regarding a fan module, you need to know the fan module serial number. See Figure 5-3 for the serial number location.

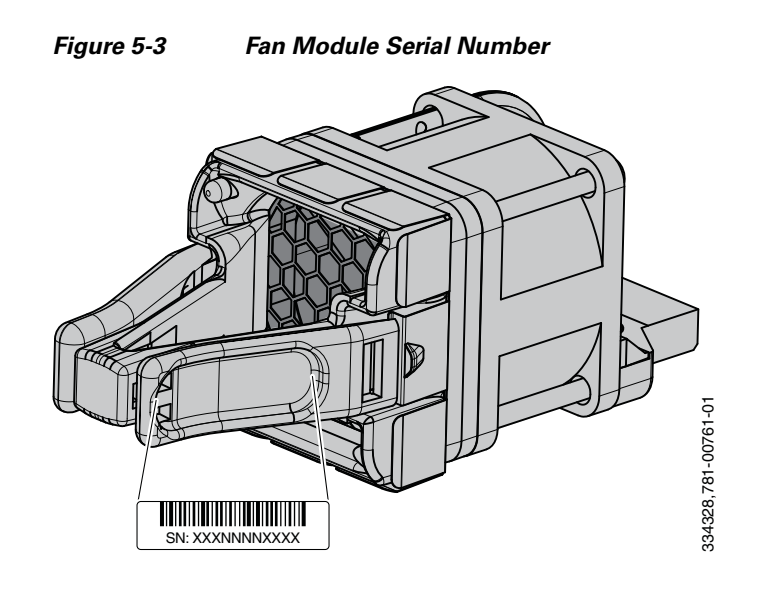

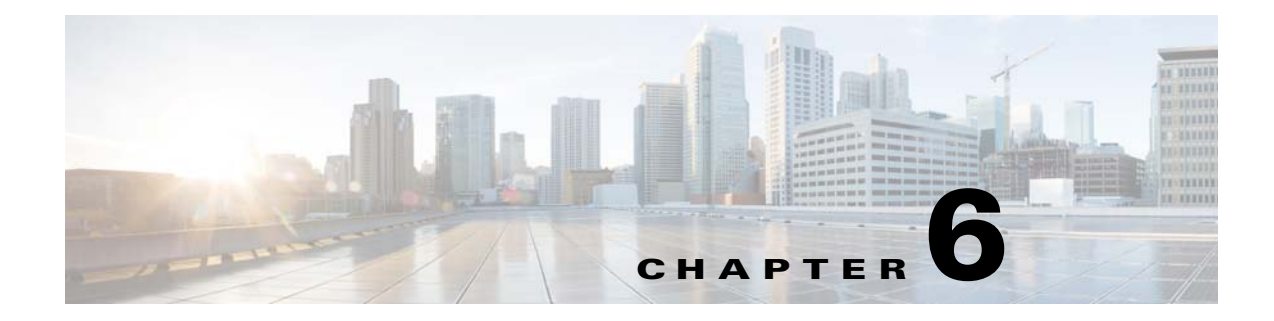

## Troubleshooting

- Diagnosing Problems, page 6-1
- Resetting the Switch, page 6-5
- Finding the Switch Serial Number, page 6-6
- Replacing a Failed Data Stack Member, page 6-6

## **Diagnosing Problems**

The switch LEDs provide troubleshooting information about the switch. They show POST failures, port-connectivity problems, and overall switch performance. You can also get statistics from the CLI, or an SNMP workstation. See the software configuration guide, the switch command reference guide on Cisco.com, or the documentation that came with your SNMP application for details.

### **Switch POST Results**

Approximately 30 seconds after the switch powers on, it begins the power-on self-test (POST), which can take up to 5 minutes to complete. During POST, the SYSTEM LED blinks green. When POST is complete, the SYSTEM LED turns solid green, the ACTV LED is green if the switch is acting as the active switch.

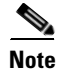

POST failures are usually fatal. Contact your Cisco technical support representative if your switch does not pass POST.

### **Switch LEDs**

Look at the port LEDs for information when troubleshooting the switch. See the "LEDs" section on page 1-9 for descriptions of the LED colors and their meanings.

### **Switch Connections**

#### **Bad or Damaged Cable**

Always examine the cable for marginal damage or failure. A cable might be just good enough to connect at the physical layer, but it could corrupt packets as a result of subtle damage to the wiring or connectors. You can identify this situation because the port has many packet errors or the port constantly flaps (loses and regains link).

- Exchange the copper or fiber-optic cable with a known good cable.
- Look for broken or missing pins on cable connectors.
- Rule out any bad patch panel connections or media convertors between the source and destination. If possible, bypass the patch panel or eliminate media convertors (fiber-optic-to-copper).
- Try the cable in another port to see if the problem follows the cable.
- For Catalyst 3850 switch StackWise cable, remove and inspect the cable and StackWise port for bent pins or damaged connectors. If the StackWise cable is bad, replace it with a known good cable.

#### **Ethernet and Fiber Cables**

Make sure that you have the correct cable:

- For Ethernet, use Category 3 copper cable for 10 Mbps UTP connections. Use either Category 5, Category 5e, or Category 6 UTP for 10/100 or 10/100/1000 Mbps connections.
- Verify that you have the correct fiber-optic cable for the distance (100 meters or less) and port type. Make sure that the connected device ports match and use the same type encoding, optical frequency, and fiber type. For more information about cabling, see the "SFP and SFP+ Module Cable Specifications" section on page B-5.
- Determine if a copper crossover cable was used when a straight-through was required, or the reverse. Enable auto-MDIX on the switch, or replace the cable. See Table 2-2 for recommended Ethernet cables.

### **Link Status**

Verify that both sides have a link. A broken wire or a shut-down port can cause one side to show a link even though the other side does not have a link.

A port LED that is on does not guarantee that the cable is functional. It might have encountered physical stress, causing it to function at a marginal level. If the port LED does not turn on:

- Connect the cable from the switch to a known good device.
- Make sure that both ends of the cable are connected to the correct ports.
- Verify that both devices have power.
- Verify that you are using the correct cable type. See Appendix B, "Connector and Cable Specifications" for more information.
- Look for loose connections. Sometimes a cable appears to be seated but is not. Disconnect the cable and then reconnect it.

#### 10/100/1000 Port Connections

A port appears to malfunction:

- Verify the status of all ports. See Table 1-5 on page 1-11 for descriptions of the LEDs and their meanings.
- Use the **show interfaces** privileged EXEC command to see if the port is error-disabled, disabled, or shut down. Reenable the port if necessary.
- Verify the cable type. See Appendix B, "Connector and Cable Specifications."

#### **PoE and PoE+ Port Connections**

A powered device connected to a PoE port does not receive power:

- Verify the status of all ports. See Table 1-6 and Table 1-10 for descriptions of the LEDs and their meanings.
- Use the **show interfaces** privileged EXEC command to see if the port is error-disabled, or disabled, or shut down. Reenable the port if necessary.
- Verify that the power supply installed in the switch meets the power requirements of your connected devices. See the "Power Supply Modules" section on page 1-18 for more information.
- Verify the cable type. Many legacy powered devices, including older Cisco IP phones and access points that do not fully support IEEE 802.3af might not support PoE when connected to the switch by a crossover cable. Replace the crossover cable with a straight-through cable.

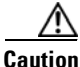

Noncompliant cabling or powered devices can cause a PoE port fault. Use only compliant cabling to connect Cisco prestandard IP phones, wireless access points, or IEEE 802.3af-compliant devices.

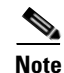

The output of the PoE circuit has been evaluated as a limited power source (LPS) per IEC 60950.

### **SFP Modules**

Use only Cisco network modules and SFP modules.

- Inspect the network module and SFP module. Exchange the suspect module with a known good module.
- Verify that the module is supported on this platform. (The switch release notes on Cisco.com list the SFP and SFP+ modules that the switch supports.)
- Use the **show interfaces** privileged EXEC command to see if the port or module is error-disabled, disabled, or shut down. Reenable the port if needed.
- Make sure that all fiber connections are clean and securely connected.
- For CX1 module connections and fiber connections, make sure that cable routing does not violate the minimum allowed cable bend radius. See the module documentation for specific cabling requirements.

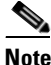

When ordering or using CX1 cables, ensure that the version identifier is 2 or higher.

• For long wave SFP+ modules, a mode conditioning patch might improve performance over maximum link distances with MMF connections.

#### Interface Settings

Verify that the port or interface is not disabled or powered off. If a port or interface is manually shut down on either side of the link, it does not come up until you reenable the interface. Use the **show interfaces** privileged EXEC command to see if the interface is error-disabled, disabled, or shut down on either side of the connection. If needed, reenable the interface.

#### **Ping End Device**

Ping from the directly connected switch first, and then work your way back port by port, interface by interface, trunk by trunk, until you find the source of the connectivity issue. Make sure that each switch can identify the end device MAC address in its Content-Addressable Memory (CAM) table.

#### Spanning Tree Loops

STP loops can cause serious performance issues that look like port or interface problems.

A unidirectional link can cause loops. It occurs when the traffic sent by the switch is received by the neighbor, but the traffic from the neighbor is not received by the switch. A broken cable, other cabling problems, or a port issue could cause this one-way communication.

You can enable UniDirectional Link Detection (UDLD) on the switch to help identify unidirectional link problems. For information about enabling UDLD on the switch, see the "Understanding UDLD" section in the software configuration guide on Cisco.com.

### **Switch Performance**

#### Speed, Duplex, and Autonegotiation

Port statistics that show a large amount of alignment errors, frame check sequence (FCS), or late-collisions errors, might mean a speed or duplex mismatch.

A common issue occurs when duplex and speed settings are mismatched between two switches, between a switch and a router, or between the switch and a workstation or server. Mismatches can happen when manually setting the speed and duplex or from autonegotiation issues between the two devices.

To maximize switch performance and to ensure a link, follow one of these guidelines when changing the duplex or the speed settings:

- Let both ports autonegotiate both speed and duplex.
- Manually set the speed and duplex parameters for the interfaces on both ends of the connection.
- If a remote device does not autonegotiate, use the same duplex settings on the two ports. The speed parameter adjusts itself even if the connected port does not autonegotiate.

#### Autonegotiation and Network Interface Cards

Problems sometimes occur between the switch and third-party network interface cards (NICs). By default, the switch ports and interfaces autonegotiate. Laptops or other devices are commonly set to autonegotiate, yet sometimes issues occur.

To troubleshoot autonegotiation problems, try manually setting both sides of the connection. If this does not solve the problem, there could be a problem with the firmware or software on the NIC. You can resolve this by upgrading the NIC driver to the latest version.

### **Cabling Distance**

If the port statistics show excessive FCS, late-collision, or alignment errors, verify that the cable distance from the switch to the connected device meets the recommended guidelines. See the "Cable and Adapter Specifications" section on page B-5.

## **Resetting the Switch**

If you have configured a new switch with a wrong IP address, or if all of the switch LEDs start blinking when you try to enter Express Setup mode, you can clear the IP address that is configured on the switch.

Note

Resetting the switch reboots the switch.

To reset the switch:

1. Press and hold the Mode button (Figure 1-2 on page 1-5).

The switch LEDs begin blinking after about 2 seconds. If the LEDs above the mode button turn solid green, you can release the Mode button and run Express Setup to configure the switch. If the LEDs do not turn solid green, continue with the next step.

**2.** Continue holding down the Mode button. The LEDs stop blinking after an additional 8 seconds, and then the switch reboots.

Alternatively, you can press the Reset button on the rear of the switch (approximately 5 seconds) to power cycle the switch.

You can also configure the switch by using the CLI setup procedure. See Appendix C, "Configuring the Switch with the CLI-Based Setup Program."

Г

## **Finding the Switch Serial Number**

If you contact Cisco Technical Assistance, you need to know the switch serial number. Figure 6-1 shows the serial number location. You can also use the **show version** privileged EXEC command to see the switch serial number.

#### Figure 6-1 Switch Serial Number Location

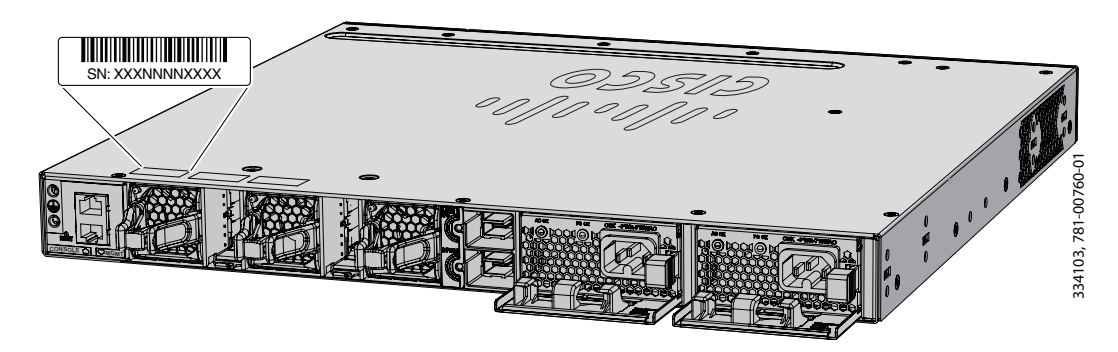

## **Replacing a Failed Data Stack Member**

To replace a failed data stack member:

- 1. The replacement switch must be a Catalyst 3850 switch.
- 2. Power down the failed switch. Remove AC or DC input power, and if the switch is part of a StackPower stack, remove the StackPower cables.
- 3. Make sure the replacement switch is powered off, and then connect it to the stack.

If you had manually set the member numbers for the switch stack, manually assign the member number of the failed switch to the replacement switch. To manually assign the stack member number, see the switch software configuration guide on Cisco.com.

- **4.** Make the same Gigabit Ethernet connections on the replacement switch that were on the failed switch.
- 5. Reinstall any modules and cable connections.
- 6. Power on the replacement switch.

The replacement switch will have the same configuration for all the interfaces as the failed switch and will function the same as the failed switch.

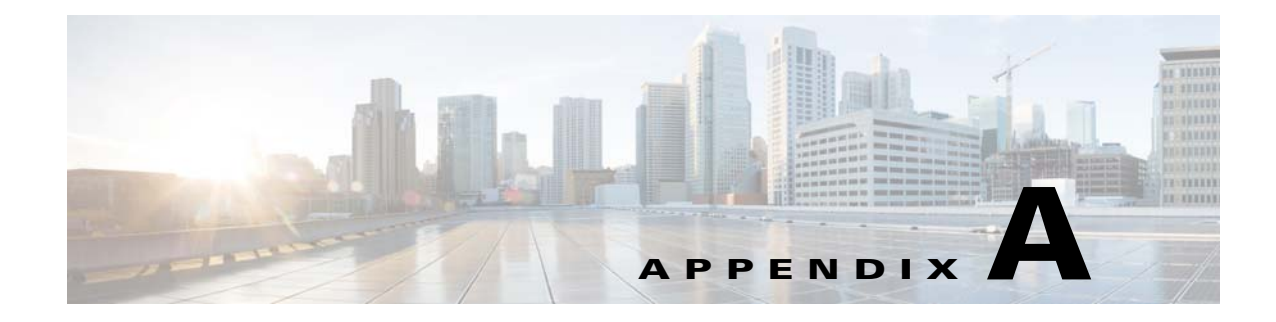

# **Technical Specifications**

- Switch Specifications, page A-1
- Power Supply Module Specifications, page A-2
- Fan Module Specifications, page A-4

## **Switch Specifications**

| Environmental Ranges                   |                                                                          |  |  |  |
|----------------------------------------|--------------------------------------------------------------------------|--|--|--|
| Operating <sup>1</sup> temperature     | 23 to 113° F (-5 to 45° C)                                               |  |  |  |
| Storage temperature                    | -40 to 158° F (-40 to 70° C)                                             |  |  |  |
| Relative humidity                      | 5 to 95% (non-condensing)                                                |  |  |  |
| Operating altitude                     | Up to 10,000 ft (3,000 m)                                                |  |  |  |
| Storage altitude                       | Up to 15,000 ft (4,600 m)                                                |  |  |  |
| Physical Specifications                |                                                                          |  |  |  |
| Dimensions (H x W x D)                 | 1.73 x 17.5 x 17.5 in. (4.4 x 44.5 x 44.5 cm)                            |  |  |  |
|                                        | (with the FAN FRUs installed but without the power supplies installed)   |  |  |  |
| Weight                                 | (weights do not include the network modules, power supplies, or blanks). |  |  |  |
| Catalyst 3850 24-port PoE switches     | 13.3 lb (6.0 kg)                                                         |  |  |  |
| Catalyst 3850 24-port non PoE switches | 13.1 lbs (6.0 kg)                                                        |  |  |  |
| Catalyst 3850 48-port non PoE switches | 14.2 lbs (6.5 kg)                                                        |  |  |  |
| Catalyst 3850 48-port PoE switches     | 14.4 lbs (6.5)                                                           |  |  |  |

 Table A-1
 Environmental and Physical Specifications

1. Minimum ambient temperature for cold start is  $32^{\circ} F (0^{\circ} C)$ 

## **Power Supply Module Specifications**

 Table A-2
 Environmental and Physical Specifications for the AC- and DC-Power Supply

 Modules
 Modules

| Environmental Ranges    |                                                                                                    |  |  |
|-------------------------|----------------------------------------------------------------------------------------------------|--|--|
| Operating temperature   | AC power supply: 23 to $113^{\circ}$ F (-5 to $45^{\circ}$ C)                                                                                        |  |  |
|                         | DC power supply: 23 to $131^{\circ}$ F (-5 to $55^{\circ}$ C)                                                                                        |  |  |
| Storage temperature     | -40 to 158° F (-40 to 70° C)                                                                                                    |  |  |
| Relative humidity       | 10 to 95% (non-condensing)                                                                                                    |  |  |
| Altitude                | AC power supply: Up to 10,000 ft (3,000 m)                                                                                                    |  |  |
|                         | DC power supply: Up to 13,000 ft (4,000 m)                                                                                                    |  |  |
| Physical Specifications |                                                                                                    |  |  |
| Weight                  |                                                                                                    |  |  |
| PWR-C1-1100WAC          | 3 lb (1.4 kg)                                                                                                    |  |  |
| PWR-C1-715WAC           | 2.8 lb (1.3 kg)                                                                                                    |  |  |
| PWR-C1-350WAC           | 2.6 lb (1.2 kg)                                                                                                    |  |  |
| PWR-C1-440WDC=          | 2.6 lb (1.2 kg)                                                                                                    |  |  |
| Dimensions (H x D x W)  |                                                                                                    |  |  |
| PWR-C1-1100WAC          | 1.58 x 11.72 x 3.25 in. (3.5 x 29.8 x 8.3 cm)                                                                                                    |  |  |
| PWR-C1-715WAC           | 1.58 x 10.22 x 3.25 in. (3.5 x 26 x 8.3 cm)                                                                                                    |  |  |
| PWR-C1-350WAC           | 1.58 x 10.22 x 3.25 in. (3.5 x 26 x 8.3 cm)                                                                                                    |  |  |
| PWR-C1-440WDC=          | 1.58 x 10.22 x 3.25 in. (3.5 x 26 x 8.3 cm)                                                                                                    |  |  |
|                         | <b>Note</b> Dimensions shown exclude the extraction handle, which measures 1.55 in. (3.9 cm) and the keying feature which measures 0.44 in (1.1 cm). |  |  |

#### Table A-3 Power Specifications for AC Power 24- and 48-Port Switches

| Power Specifications              |                                                                                                    |  |  |  |
|-----------------------------------|----------------------------------------------------------------------------------------------------|--|--|--|
| Maximum output power              | PWR-C1-1100WAC: 1100 W<br>PWR-C1-715WAC: 715 W<br>PWR-C1-350WAC: 350 W                                                                                          |  |  |  |
| Input voltage range and frequency | PWR-C1-1100WAC: 1100-W, 115 to 240 VAC (autoranging)<br>50 to 60 Hz<br>PWR-C1-715WAC: 715 W, PWR-C1-350WAC: 350 W,<br>100 to 240 VAC (autoranging), 50 to 60 Hz |  |  |  |
| Input current                     | PWR-C1-1100WAC:12–6 A<br>PWR-C1-715WAC: 10–5 A<br>PWR-C1-350WAC: 4–2 A                                                                                          |  |  |  |

| Output ratings                | PWR-C1-1100WAC: -56 V@19.64 A<br>PWR-C1-715WAC: -56 V@12.8 A<br>PWR-C1-350WAC: -56 V@6.25 A                                        |
|-------------------------------|----------------------------------------------------------------------------------------------------|
| Total input BTU <sup>1</sup>  | PWR-C1-1100WAC: 4263 BTUs per hour, 1250 W<br>PWR-C1-715WAC: 2742 BTUs per hour, 804 W<br>PWR-C1-350WAC: 1357 BTUs per hour, 398 W |
| Total output BTU <sup>1</sup> | PWR-C1-1100WAC: 3751 BTUs per hour, 1100 W<br>PWR-C1-715WAC: 2438 BTUs per hour, 765 W<br>PWR-C1-350WAC: 1194 BTUs per hour, 350 W |

#### Table A-3 Power Specifications for AC Power 24- and 48-Port Switches (continued)

1. The total input and total output BTU ratings refer to input power to the power supply and output power to the switch. The BTU ratings are based on 100 VAC for the 350-W and 715-W power supplies and 115 VAC for the 1100-W power supply.

| Table A-4 | Power Specifications for DC-Power 24- and 48-Port Switches |
|-----------|------------------------------------------------------------|
|-----------|------------------------------------------------------------|

| Power Specifications             |                                                                          |  |  |  |
|----------------------------------|--------------------------------------------------------------------------|--|--|--|
| Maximum output power             | PWR-C1-440WDC: 440 W                                                     |  |  |  |
| Input current                    | PWR-C1-440WDC: 16 –8 A                                                   |  |  |  |
| DC input voltage                 | PWR-C1-440WDC: -36 to -72 VDC                                            |  |  |  |
| Output ratings                   | PWR-C1-440WDC: -56 V@7.86 A                                              |  |  |  |
| Voltage range domestic           | PWR-C1-440WDC: -36 VDC (minimum)<br>-48 VDC (nominal), -72 VDC (maximum) |  |  |  |
| Voltage range international      | PWR-C1-440WDC: -36 VDC (minimum)<br>-60 VDC (nominal), -72 VDC (maximum) |  |  |  |
| Total input BTU <sup>1</sup>     | PWR-C1-440WDC 1841 BTUs per hour, 540 W                                  |  |  |  |
| Total output BTU <sup>1</sup>    | PWR-C1-440WDC: 1502 BTUs per hour, 440 W                                 |  |  |  |
| Wire gauge for ground connection | PWR-C1-440WDC: 12 AWG or 8 AWG                                           |  |  |  |
| Branch circuit protection        | PWR-C1-440WDC: 20 A                                                      |  |  |  |

1. The total input and total output BTU ratings refer to input power to the power supply and output power to the switch. The BTU ratings are based on -36 VDC.

# **Fan Module Specifications**

#### Table A-5 Fan Module Environmental and Physical Specifications

| Environmental Ranges    |                                                 |
|-------------------------|-------------------------------------------------|
| Operating temperature   | 23 to 176° F (-5 to 80° C)                      |
| Storage temperature     | -40 to 185° F (-40 to 85° C)                    |
| Relative humidity       | 5 to 95% (non-condensing)                       |
| Altitude                | Up to 13,000 ft (4,000 m)                       |
| Physical Specification  |                                                 |
| Dimensions (H x D x W)  | 1.62 x 1.73 x 4.24 in. (4.11 x 4.39 x 10.76 cm) |
| Weight                  | 0.2 lb (0.07 kg)                                |
| Operating Specification |                                                 |
| Airflow                 | 20 cfm                                          |

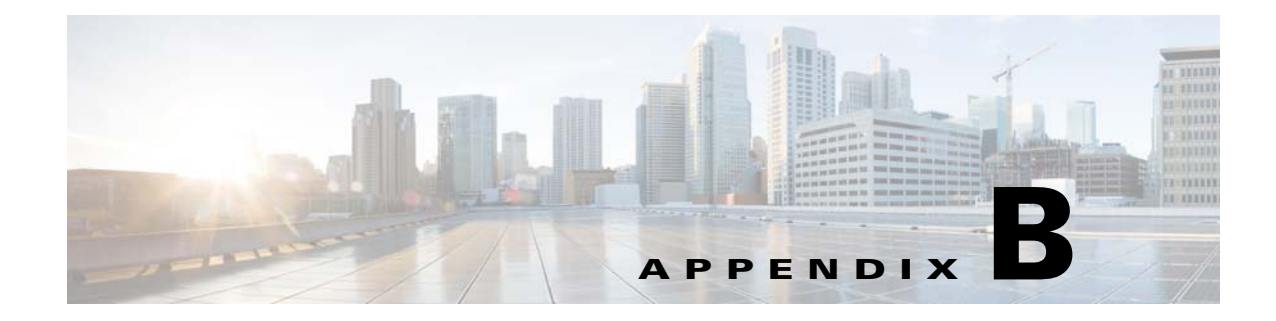

## **Connector and Cable Specifications**

This chapter describes the connector and cable specifications.

- Connector Specifications, page B-11
- Cable and Adapter Specifications, page B-5

## **Connector Specifications**

- 10/100/1000 Ports, page B-1
- 10-Gigabit Ethernet CX1 (SFP+ Copper) Connectors, page B-2
- SFP and SFP+ Modules, page B-2
- 10/100/1000 Ethernet Management Port, page B-3
- Console Port, page B-4

### 10/100/1000 Ports

The 10/100/1000 Ethernet ports on switches use RJ-45 connectors and Ethernet pinouts.

Figure B-1 10/100/1000 Port Pinouts

| Pin | Label | 1 2 3 4 5 6 7 8 |
|-----|-------|-----------------|
| 1   | TP0+  |                 |
| 2   | TP0-  |                 |
| 3   | TP1+  |                 |
| 4   | TP2+  |                 |
| 5   | TP2-  |                 |
| 6   | TP1-  |                 |
| 7   | TP3+  |                 |
| 8   | TP3-  |                 |

### 10-Gigabit Ethernet CX1 (SFP+ Copper) Connectors

The 10-Gigabit Ethernet electrical modules use CX1 copper connectors similar to the one shown in Figure B-2.

<u>Note</u>

When ordering or using CX1 cables, ensure that the version identifier is 2 or higher.

The 10-Gigabit Ethernet optical modules use the connectors shown in Figure B-3 and Figure B-4.

#### Figure B-2 10-Gigabit Ethernet CX1 Copper Connector (example)

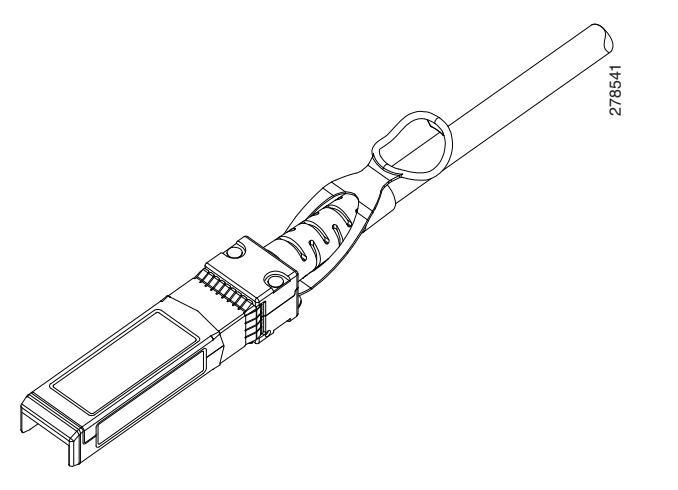

### **SFP and SFP+ Modules**

Figure B-3, Figure B-4, and Figure B-5 show the SFP module connectors.

The switch supports the SFP module patch cable, a 0.5-meter, copper, passive cable with SFP module connectors at each end (Figure B-6). This cable can be used (only with 1-Gigabit Ethernet SFP ports) to connect two Catalyst 3850 switches in a cascaded configuration.

Figure B-3

Duplex LC Cable Connector

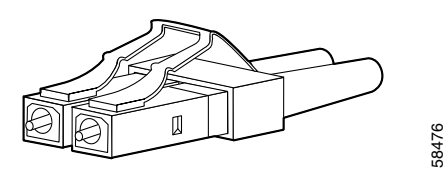

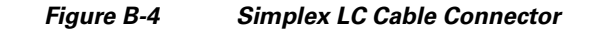

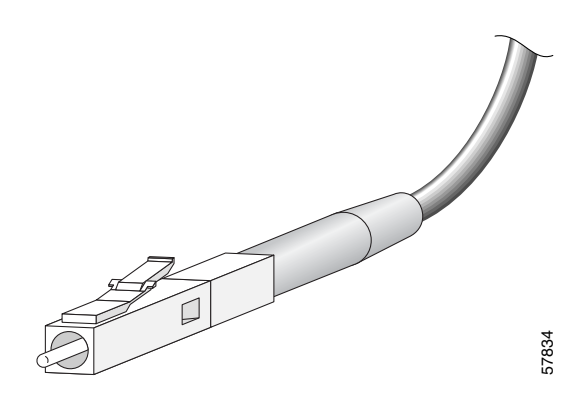

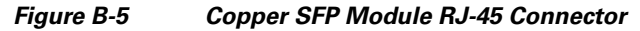

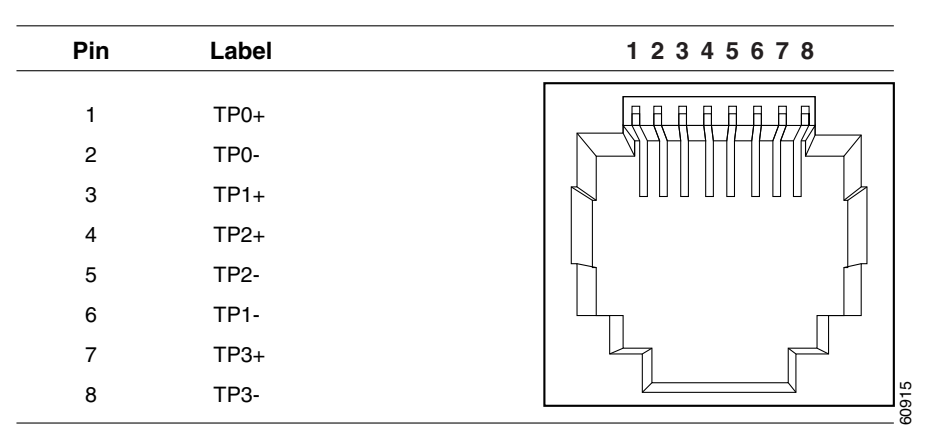

Figure B-6

SFP Module Patch Cable

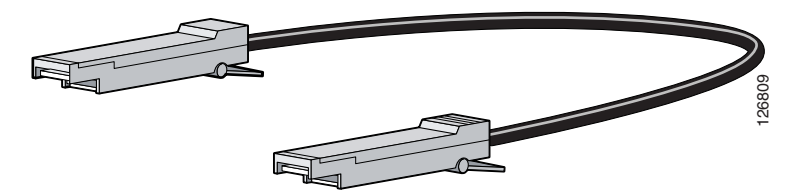

## 10/100/1000 Ethernet Management Port

The 10/100/1000 Ethernet management port uses RJ-45 connectors with Ethernet pinouts. Figure B-7 shows the pinouts.

| igure D / |            |                 |
|-----------|------------|-----------------|
| Pin       | Label      | 1 2 3 4 5 6 7 8 |
| 1         | RD+<br>RD- |                 |
| 3         | TD+        |                 |
| 4<br>5    | NC<br>NC   |                 |
| 6         | TD-        |                 |
| 7         | NC         |                 |
| 8         | NC         | 2318<br>2318    |
|           |            |                 |

#### Figure B-7 10/100 Port Pinouts

### **Console Port**

The switch has two console ports: a USB 5-pin mini-Type B port on the front panel (see Figure B-8) and an RJ-45 console port on the rear panel.

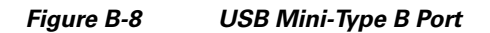

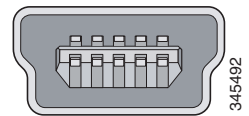

The USB console port uses a USB Type A to 5-pin mini-Type B cable, shown in Figure B-9. The USB Type A-to-USB mini-Type B cable is not supplied. You can order an accessory kit (part number 800-33434) that contains this cable.

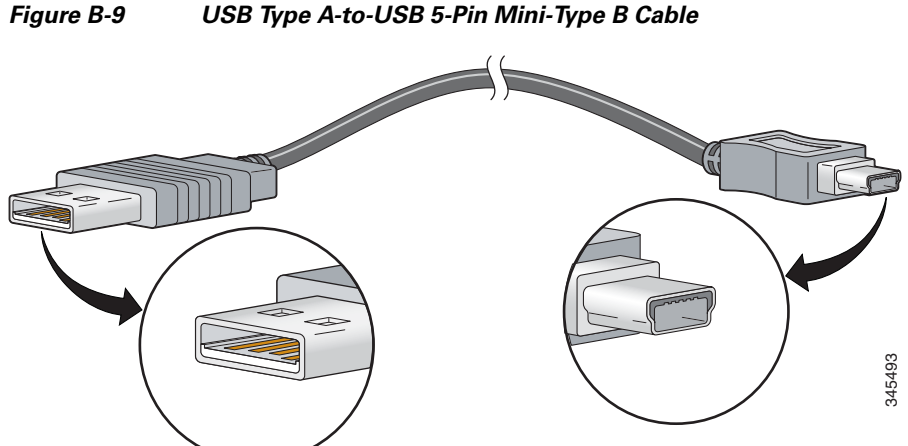

The RJ-45 console port uses an 8-pin RJ-45 connector (See Table B-1 and Table B-2.) The supplied RJ-45-to-DB-9 adapter cable is used to connect the console port of the switch to a console PC. You need to provide a RJ-45-to-DB-25 female DTE adapter if you want to connect the switch console port to a terminal. You can order a kit (part number ACS-DSBUASYN=) containing that adapter. For console port and adapter pinout information, see Table B-1 and Table B-2.

## **Cable and Adapter Specifications**

- StackWise Cables, page B-5
- SFP and SFP+ Module Cable Specifications, page B-5
- Four Twisted-Pair Cable Pinouts, page B-6
- Two Twisted-Pair Cable Pinouts, page B-6
- Identifying a Crossover Cable, page B-7
- Console Port Adapter Pinouts, page B-7

### **StackWise Cables**

You can order these Catalyst 3850 to Catalyst 3850 StackWise cables (nonhalogen) from your Cisco sales representative:

- STACK-T1-50CM= (0.5-meter cable)
- STACK-T1-1M= (1-meter cable)
- STACK-T1-3M= (3-meter cable)

### SFP and SFP+ Module Cable Specifications

For cabling specifications, refer to the Cisco SFP and SFP+ Transceiver Module Installation Notes.

Each port must match the wave-length specifications on each end of the cable, and the cable must not exceed the stipulated cable length. Copper 1000BASE-T SFP module transceivers use standard four twisted-pair, Category 5 cable at lengths up to 328 feet (100 meters).

### Four Twisted-Pair Cable Pinouts

Figure B-10 Four Twisted-Pair Straight-Through Cable Schematic

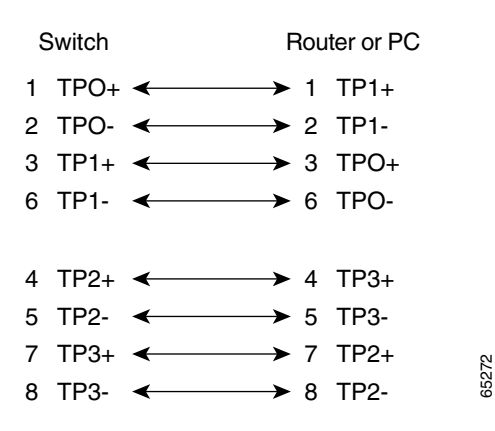

Figure B-11 Four Twisted-Pair Crossover Cable Schematic

| 5 | Switch |              |                   | S | Switch |
|---|--------|--------------|-------------------|---|--------|
| 1 | TP0+   | ←            | $\rightarrow$     | 1 | TP0+   |
| 2 | TP0-   | $\leftarrow$ | $\rightarrow$     | 2 | TP0-   |
| 3 | TP1+   | $\leftarrow$ | $\longrightarrow$ | 3 | TP1+   |
| 6 | TP1-   | <-∕          | $\searrow$        | 6 | TP1-   |
|   |        |              |                   |   |        |
| 4 | TP2+   | <──          |                   | 4 | TP2+   |
| 5 | TP2-   | <            |                   | 5 | TP2-   |
| 7 | TP3+   | ◄            |                   | 7 | TP3+   |
| 8 | TP3-   | <──          |                   | 8 | TP3-   |

### **Two Twisted-Pair Cable Pinouts**

Figure B-12Two Twisted-Pair Straight-Through Cable SchematicSwitchRouter or PC3 TD+3 RD+6 TD-6 RD-1 RD+1 TD+2 RD-2 TD-

65274

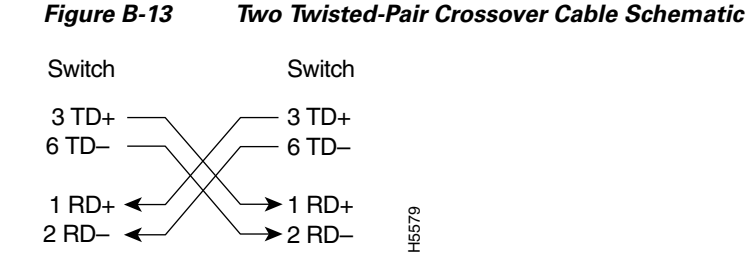

### **Identifying a Crossover Cable**

To identify a crossover cable, hold the cable ends side-by-side, with the tab at the back. The wire connected to the pin on the outside of the left plug should be the same color as the wire connected to the pin on the outside of the right plug. (See Figure B-14.)

#### Figure B-14 Identifying a Crossover Cable

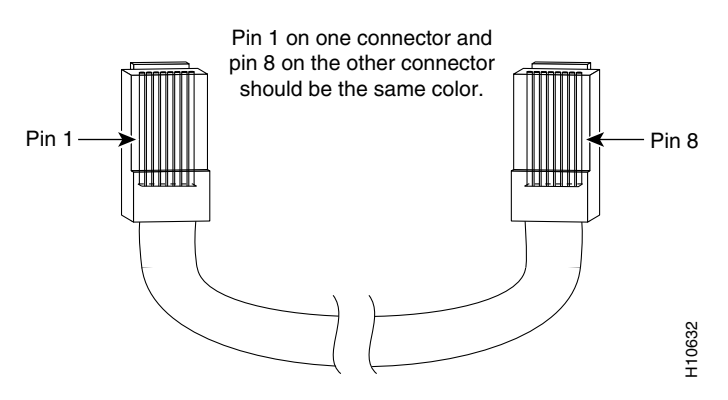

### **Console Port Adapter Pinouts**

The console port uses an 8-pin RJ-45 connector, which is described in Table B-1 and Table B-2. If you did not order a console cable, you need to provide an RJ-45-to-DB-9 adapter cable to connect the switch console port to a PC console port. You need to provide an RF-45-to-DB-25 female DTE adapter if you want to connect the switch console port to a terminal. You can order a kit with an adapter (part number ACS-DSBUASYN=). For console port and adapter pinout information, see Table B-1 and Table B-2.

Table B-1 lists the pinouts for the console port, the RF-45-to-DB-9 adapter cable, and the console device.

| Switch Console<br>Port (DTE) | RJ-45-to-DB-9<br>Terminal Adapter | Console<br>Device |
|------------------------------|-----------------------------------|-------------------|
| Signal                       | DB-9 Pin                          | Signal            |
| RTS                          | 8                                 | CTS               |
| DTR                          | 6                                 | DSR               |
| TxD                          | 2                                 | RxD               |

Table B-1 Console Port Signaling Using a DB-9 Adapter

| Switch Console<br>Port (DTE) | RJ-45-to-DB-9<br>Terminal Adapter | Console<br>Device |
|------------------------------|-----------------------------------|-------------------|
| Signal                       | DB-9 Pin                          | Signal            |
| GND                          | 5                                 | GND               |
| GND                          | 5                                 | GND               |
| RxD                          | 3                                 | TxD               |
| DSR                          | 4                                 | DTR               |
| CTS                          | 7                                 | RTS               |

#### Table B-1 Console Port Signaling Using a DB-9 Adapter (continued)

Table B-2 lists the pinouts for the console port, RJ-45-to-DB-25 female DTE adapter, and the console device.

Note

The RJ-45-to-DB-25 female DTE adapter is not supplied with the switch. You can order a kit with the adapter (part number ACS-DSBUASYN=) from Cisco.

| Switch Console<br>Port (DTE) | RJ-45-to-DB-25<br>Terminal Adapter | Console<br>Device |
|------------------------------|------------------------------------|-------------------|
| Signal                       | DB-25 Pin                          | Signal            |
| RTS                          | 5                                  | CTS               |
| DTR                          | 6                                  | DSR               |
| TxD                          | 3                                  | RxD               |
| GND                          | 7                                  | GND               |
| GND                          | 7                                  | GND               |
| RxD                          | 2                                  | TxD               |
| DSR                          | 20                                 | DTR               |
| CTS                          | 4                                  | RTS               |

#### Table B-2 Console Port Signaling Using a DB-25 Adapter

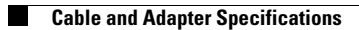

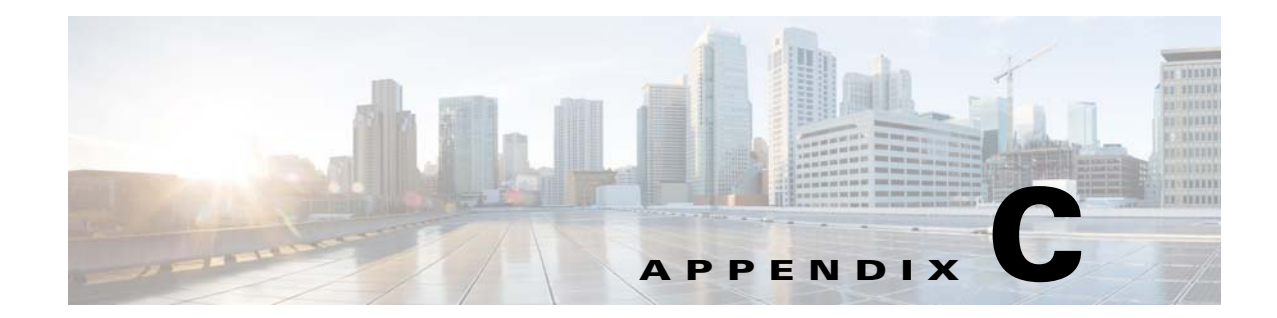

## **Configuring the Switch with the CLI-Based Setup Program**

This appendix provides a CLI-based setup procedure for a Catalyst 3850 standalone switch or a switch stack. To set up the switch by using Express Setup, see the *Catalyst 3850 Switch Getting Started Guide*. Before connecting the switch to a power source, review the safety warnings in Chapter 2, "Switch Installation."

- Accessing the CLI, page C-1
- Entering the Initial Configuration Information, page C-5

## **Accessing the CLI**

### Accessing the CLI Through Express Setup

You can access the CLI on an unconfigured switch by placing the switch in Express Setup mode and then connecting a switch Ethernet port or the Ethernet management port to the Ethernet port of your PC or workstation. To put the switch into Express Setup mode, follow the steps described in the getting started guide for powering on the switch and using Express Setup.

When the switch is in Express Setup mode, open a Telnet session to the switch by entering the IP address 10.0.0.1. Enter the **setup** user EXEC command. Enter the information described in the "Entering the Initial Configuration Information" section on page C-5.

After you have entered the configuration information for the switch, save it to flash memory by using the **write memory** privileged EXEC command.

Note

While in Express Setup mode, the IP address 10.0.0.1 remains active on the switch until you enter the **write memory** command. You lose the Telnet connection after entering the **write memory** command.

For more information about using the CLI, see the command reference for this release.

### Accessing the CLI Through a Console Port

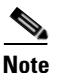

You can enter Cisco IOS commands and parameters through the CLI.

If you have stacked Catalyst 3850 switches, connect to the 10/100/1000 Ethernet management port or console port of one of the stack switches. You can perform the initial configuration for the entire stack on any switch in the stack.

Use one of these options to access the CLI:

- RJ-45 Console Port
- USB Console Port

#### **RJ-45 Console Port**

The RJ-45 console port is on the rear panel of the switch.

- **Step 1** Connect the RJ-45-to-DB-9 adapter cable to the 9-pin serial port on the PC. Connect the other end of the cable to the switch console port.
- Step 2 Start the terminal emulation program on the PC or the terminal. The program, frequently a PC application, such as HyperTerminal or ProcommPlus, makes communication between the switch and your PC or terminal possible.
- **Step 3** Configure the baud rate and character format of the PC or terminal to match the console port characteristics:
  - 9600 baud
  - 8 data bits
  - 1 stop bit
  - No parity
  - None (flow control)
- **Step 4** Connect power to the switch as described in Chapter 4, "Power Supply Installation."
- **Step 5** The PC or terminal displays the bootloader sequence. Press **Enter** to display the setup prompt. Follow the steps in the "Configuring the Setup Program" section on page C-5.

#### **USB Console Port**

The USB mini-Type B port is on the front panel of the switch.

**Step 1** If you are connecting the switch USB console port (see Figure C-1) to a Windows-based PC for the first time, install the USB driver, refer to "Installing the Cisco Microsoft Windows USB Device Driver" section on page C-4.
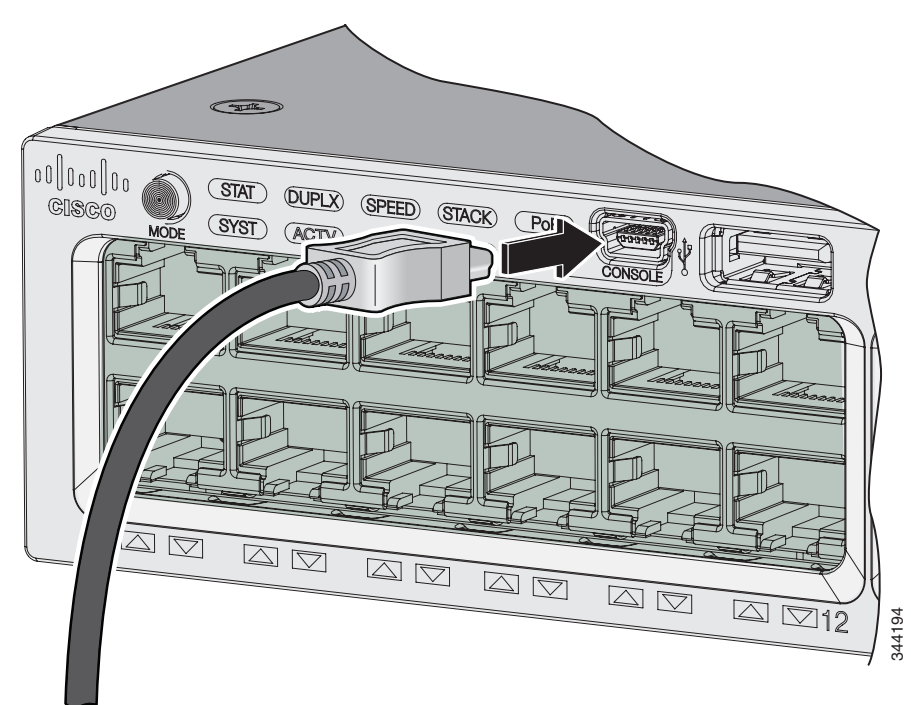

Figure C-1 Connecting the USB Console Cable to the Catalyst 3850 Switch

- **Step 2** Connect a USB cable to the PC USB port. Connect the other end of the cable to the switch mini-B (5-pin-connector) USB console port. See Figure C-1.
- **Step 3** Start the terminal-emulation program on the PC or the terminal. The program, frequently a PC application such as HyperTerminal or ProcommPlus, makes communication between the switch and your PC or terminal possible.
- **Step 4** Configure the baud rate and character format of the PC or terminal to match the console port default characteristics:
  - 9600 baud
  - 8 data bits
  - 1 stop bit
  - No parity
  - None (flow control)
- Step 5 Connect power to the switch as described in Chapter 4, "Power Supply Installation."
- **Step 6** The PC or terminal displays the bootloader sequence. Press **Enter** to display the setup prompt. Follow the steps in the "Configuring the Setup Program" section on page C-5.

# Installing the Cisco Microsoft Windows USB Device Driver

A USB device driver must be installed the first time a Microsoft Windows-based PC is connected to the USB console port on the switch.

**Step 1** Obtain the Cisco USB console driver file from the Cisco.com web site and unzip it.

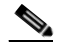

Note You can download the driver file from the Cisco.com site for downloading the switch software.

- **Step 2** Follow the documentation included with the driver.
- **Step 3** Connect the USB cable to the PC and the switch console port. The USB console port LED turns green, and the Found New Hardware Wizard appears. Follow the instructions to complete the driver installation.

# Uninstalling the Cisco Microsoft Windows USB Driver

- Uninstalling the Cisco Microsoft Windows XP and 2000 USB Driver
- Uninstalling the Cisco Microsoft Windows Vista and Windows 7 USB Driver

## Uninstalling the Cisco Microsoft Windows XP and 2000 USB Driver

Use the Windows Add or Remove Programs utility or the setup.exe file.

#### Using the Add or Remove Programs Utility

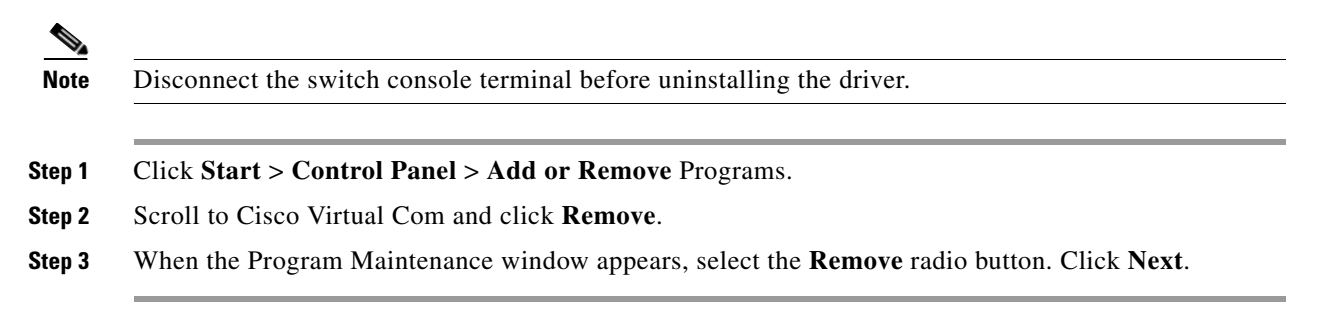

### Using the Setup.exe Program

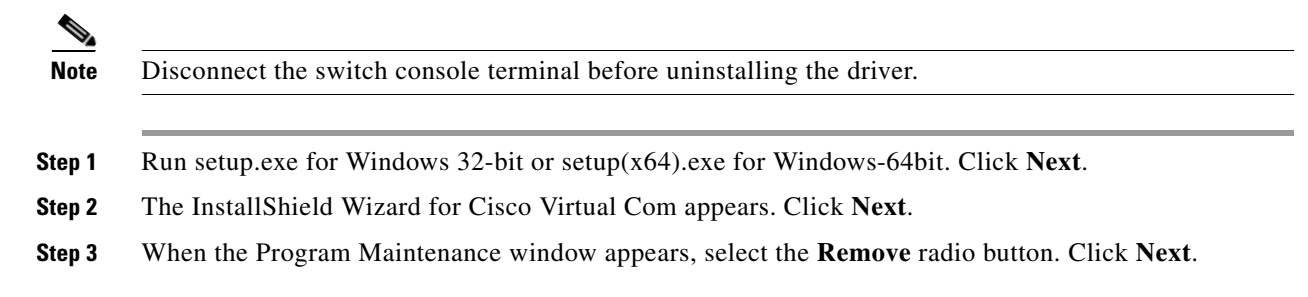

- **Step 4** When the Remove the Program window appears, click **Remove**.
- Step 5 When the InstallShield Wizard Completed window appears, click Finish.

## Uninstalling the Cisco Microsoft Windows Vista and Windows 7 USB Driver

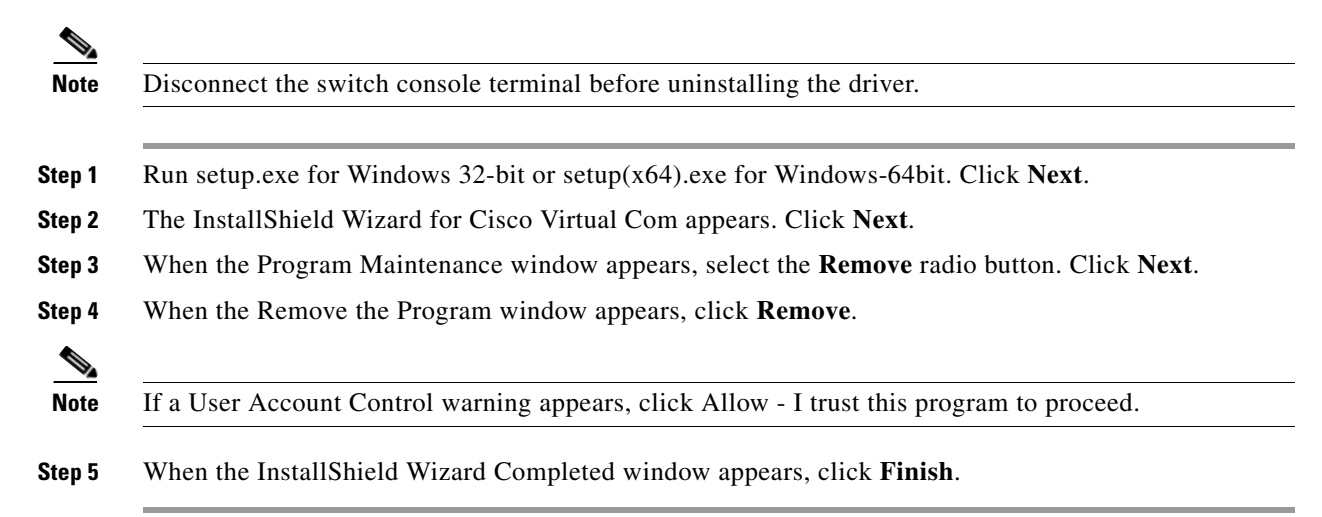

# **Entering the Initial Configuration Information**

To set up the switch, you need to complete the setup program, which runs automatically after the switch is powered on. You must assign an IP address and other configuration information necessary for the switch to communicate with the local routers and the Internet. This information is also needed to use Cisco Network Assistant to configure and manage the switch.

## **IP Settings**

You need this information from your network administrator:

- Switch IP address
- Subnet mask (IP netmask)
- Default gateway (router)
- Enable secret password
- Enable password
- · Telnet password

# **Configuring the Setup Program**

If your switches are stacked and there are multiple console connections to individual switches in the stack, the initial setup dialog appears at the console where you first press **Enter**.

Completing the setup program and an initial configuration for the switch:

**Step 1** Enter **Yes** at the following two prompts:

Would you like to enter the initial configuration dialog? [yes/no]: yes

At any point you may enter a question mark '?' for help. Use ctrl-c to abort configuration dialog at any prompt. Default settings are in square brackets '[]'.

Basic management setup configures only enough connectivity for management of the system, extended setup will ask you to configure each interface on the system.

Would you like to enter basic management setup? [yes/no]: yes

**Step 2** Enter a host name for the switch, and press **Return**.

On a command switch, the host name is limited to 28 characters and on a member switch to 31 characters. Do not use *-n*, where n is a number, as the last character in a host name for any switch.

Enter host name [Switch]: host\_name

**Step 3** Enter an enable secret password, and press **Return**.

The password can be from 1 to 25 alphanumeric characters, can start with a number, is case sensitive, allows spaces, but ignores leading spaces. The secret password is encrypted, and the enable password is in plain text.

Enter enable secret: secret\_password

**Step 4** Enter an enable password, and press **Return**.

Enter enable password: enable\_password

**Step 5** Enter a virtual terminal (Telnet) password, and press **Return**.

The password can be from 1 to 25 alphanumeric characters, is case sensitive, allows spaces, but ignores leading spaces.

Enter virtual terminal password: terminal-password

Step 6 To configure the country code, enter yes and press Return.

Do you want to configure country code? [no]: yes

**Step 7** Enter the country code, and press **Return**.

Enter the country code[US]:**US** 

Step 8 (Optional) Configure Simple Network Management Protocol (SNMP) by responding to the prompts.You can also configure SNMP later through the CLI, or the Cisco Network Assistant application. To configure SNMP later, enter no.

Configure SNMP Network Management? [no]: no

**Step 9** Enter the interface name (physical interface or VLAN name) of the interface that connects to the management network, and press **Return**. For this release, always use vlan1 as that interface.

Enter interface name used to connect to the management network from the above interface summary: **vlan1** 

**Step 10** Configure the interface by entering the switch IP address and subnet mask and pressing **Return**. The IP address and subnet masks shown are examples.

```
Configuring interface vlan1:
Configure IP on this interface? [yes]: yes
IP address for this interface: 10.4.120.106
Subnet mask for this interface [255.0.0.0]: 255.0.0.0
```

You have completed the initial configuration of the switch, and the switch displays its configuration. This is an example of the configuration output:

```
The following configuration command script was created:
hostname switch1
enable secret 5 $1$Ulq8$DlA/OiaEbl90WcBPd9cOn1
enable password enable_password
line vty 0 15
password terminal-password
no snmp-server
!
no ip routing
!
interface Vlan1
no shutdown
ip address 10.4.120.106 255.0.0.0
1
interface GigabitEthernet4/0/1
1
interface GigabitEthernet4/0/2
interface GigabitEthernet4/0/3
1
...<output abbreviated>
!
!
```

end

#### **Step 11** These choices appear:

- [0] Go to the IOS command prompt without saving this config.
- [1] Return back to the setup without saving this config.
- [2] Save this configuration to nvram and exit.

If you want to save the configuration and use it the next time the switch reboots, select option 2 to save it in nonvolatile RAM (NVRAM).

Enter your selection [2]:2

Make your selection, and press Return.

After you complete the setup program, the switch can run the default configuration that you created. To change this configuration or to perform other management tasks, enter commands at the switch> prompt or use Cisco Network Assistant, or another management tool for further configuration.

Γ

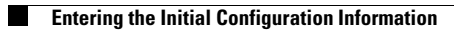

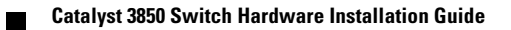